# ATLAS 1.9 USER'S MANUAL

Carrier Manager

LON- IN HULLING

CALIFORNIA MARKET

ACTIVE TAG LIFE ADJUSTED SURVIVAL

COLUMBIA BASIN RESEARCH SCHOOL OF AQUATIC AND FISHERY SCIENCES UNIVERSITY OF WASHINGTON

Contraction of the second

# Program ATLAS 1.9 Active Tag Life Adjusted Survival

James M. Lady, Peter Westhagen, and John R. Skalski

Columbia Basin Research School of Aquatic and Fishery Sciences University of Washington 1325 4th Avenue, Suite 1515 Seattle, WA 98101-2509

Prepared for

U.S. Department of Energy Bonneville Power Administration Department of Fish and Wildlife P.O. Box 3621 Portland, OR 97208-3621 Project No. 1989-107-00 Contract No. 00055454

and

U.S. Army Corps of Engineers P.O. Box 2946 Portland, OR 97208-2946 Contract No. W9127N-06-D-0005 08

December 2022

# Contents

| List of Figuresv |                                |  |
|------------------|--------------------------------|--|
| Chapter 1 —      | Introduction1                  |  |
| Chapter 2 —      | ATLAS User Interface2          |  |
| 2.1 File M       | lenu                           |  |
| 2.2 Edit M       | 1enu 5                         |  |
| 2.2.1 Sett       | ings6                          |  |
| 2.2.2. Op        | timizer Settings               |  |
| 2.3 View         | Menu9                          |  |
| Chapter 3-       | Analysis with ATLAS 10         |  |
| 3.1 Captur       | e History Data                 |  |
| 3.1.1            | Define Release Groups          |  |
| 3.1.2            | View Mixing 11                 |  |
| 3.1.3            | Select Downstream Sites        |  |
| 3.1.4            | Reports                        |  |
| 3.1.5            | Attribute Grouping             |  |
| 3.2 Tag Li       | ife Data                       |  |
| 3.2.1            | Fit Tag-life Curves            |  |
| 3.2.2            | Map Tag Life Data to Bins      |  |
| 3.2.3            | Calculate Tag Correction Table |  |

| 3.     | 2.4      | View Tag Life Correction Table       | 25         |
|--------|----------|--------------------------------------|------------|
| 3.3    | Analysi  | S                                    | 26         |
| 3.     | 3.1      | Closed Form Estimates                | 26         |
| 3.     | 3.2      | Modeled Survival Estimates           | 27         |
| 3.     | 3.3      | Estimate Full Variance               | 34         |
| 3.     | 3.4      | Reports                              | 35         |
| 3.4    | Multi-r  | un Mode                              | 37         |
| Chapte | er 4 — S | Single-release Study Design          | <b>1</b> 1 |
| 4.1    | Load C   | apture History Data                  | 41         |
| 4.2    | Actual   | Single-release Study Design          | 44         |
| 4.2    | 2.1      | Tag Corrections                      | 44         |
| 4.3    | Virtual  | Single-release Study Design          | 45         |
| 4.     | 3.1      | Closed Form Parameter Report         | 47         |
| 4.     | 3.2      | Equate Parameters Across Releases    | 48         |
| 4.     | 3.3      | Creating a Virtual Release           | 49         |
| Chapte | er 5 — ] | Paired-release Study Design5         | 53         |
| 5.1    | Define   | Release Groups                       | 53         |
| 5.2    | Tag Co   | rrections                            | 55         |
| 5.3    | View N   | Aixing                               | 55         |
| 5.4    | Closed   | Form Parameter Report                | 56         |
| Chapte | er 6 — ' | Virtual/Paired-release Study Design5 | ;8         |
| 6.1    | Define   | Release Groups                       | 58         |
| 6.2    | Tag Co   | rrections                            | 59         |
| 6.3    | View N   | ۸ixing                               | 60         |

| 6.4   | Closed Form Parameter Report                          |                 |
|-------|-------------------------------------------------------|-----------------|
| 6.5   | Parameter Report                                      |                 |
| Chapt | er 7 — Full Virtual Release with Dead-fish Correction | Study Design 64 |
| 7.1   | Define Release Groups                                 |                 |
| 7.2   | Tag Corrections                                       |                 |
| 7.3   | Parameter Report                                      |                 |
| 7.4   | Equate Parameters Across Releases                     |                 |
| 7.5   | Constrain Parameters                                  |                 |
| Chapt | er 8 – Reduced Virtual Release with Dead-fish Cor     | rection Study   |
| Des   | sign                                                  | 70              |
| 8.1   | Define Release Groups                                 |                 |
| 8.2   | Tag Corrections                                       |                 |
| 8.3   | Closed Form Parameter Report                          |                 |
| 8.4   | Parameter Report                                      |                 |
| 8.5   | Equate Parameters Across Releases                     |                 |
| 8.6   | Constrain Parameters                                  |                 |
| Apper | ndix A — Input Data Files                             |                 |
| A.1   | Capture History Data File                             |                 |
| A.2   | Attribute Group File                                  |                 |
| A.3   | Tag-life Data File                                    |                 |
| Apper | ndix B — Statistical Methods used in ATLAS            |                 |
| B.1   | Tag-life Analyses                                     |                 |
| E     | 3.1.1 Parametric Failure-time Distributions           |                 |
| Е     | 3.1.2 Nonparametric Method                            | 80              |
| Е     | 3.1.3 Right-censored Tag-life Analyses                |                 |

| B.2 Tag-             | ife Adjusted Estimates of Survival                        |  |
|----------------------|-----------------------------------------------------------|--|
| B.2.1                | Single Release-recapture Design                           |  |
| B.2.2                | Paired Release-recapture Design                           |  |
| B.2.3                | Virtual/Paired Release-recapture Design                   |  |
| B.2.4                | Full Virtual Release/Dead-fish Correction Study Design    |  |
| B.2.5                | Reduced Virtual Release/Dead-fish Correction Study Design |  |
| Glossary             |                                                           |  |
| Acronyms 103         |                                                           |  |
| Literature Cited 104 |                                                           |  |

# **List of Figures**

| Figure 2.1: Initial dial         | log for study design selection                   | 2               |
|----------------------------------|--------------------------------------------------|-----------------|
| Figure 2.2: Program A            | ATLAS at initial startup in single-release mod   | le4             |
| Figure 2.3: The File M           | Menu                                             | 4               |
| Figure 2.4: The Edit             | Menu                                             | 5               |
| Figure 2.5: The Repo             | orts Settings dialog                             | 7               |
| Figure 2.6: The Grap             | phics Settings dialog                            | 7               |
| Figure 2.7: The Boots            | strapping Settings dialog                        | 8               |
| Figure 2.8: The Optim            | mizer Setup dialog                               | 9               |
| Figure 2.9: The View             | menu                                             | 9               |
| Figure 3.1: Site selecti sites   | ion dialog for a single-release study with six d | ownstream<br>12 |
| Figure 3.2: A portion            | ı of a Capture History Report                    |                 |
| Figure 3.3: Cormack-             | Jolly-Seber Report for a single-release study    |                 |
| Figure 3.4: Cumulativ            | ve CJS Report for a single-release study         | 15              |
| Figure 3.5: CJS Covar            | riance Report                                    |                 |
| Figure 3.6: Attribute attributes | Group Selection dialog for an attribute file wit | th two<br>17    |
| Figure 3.7: The Navig            | gation Panel after loading two tag-life files    | 17              |

| Figure 3.8: Tag Life selection dialog 19                                                                                             |
|----------------------------------------------------------------------------------------------------|
| <b>Figure 3.9</b> : Tag-life curve with arrival time distributions at a selected site20                                              |
| <b>Figure 3.10</b> : Tag-life curve with arrival time distributions for a selected release group                                     |
| Figure 3.11: Tag-life curve with simulated data with outliers22                                                                      |
| <b>Figure 3.12</b> : Tag-life curve after outliers have been excluded from the truncated analysis                                    |
| Figure 3.13: Dialog for mapping tag-life curves to tag bins24                                                                        |
| <b>Figure 3.14</b> : Example of a Tag Correction Table for a virtual/paired-release study                                            |
| Figure 3.15: Closed Form Parameter Report for a single-release study26                                                               |
| Figure 3.16: Equate Parameters dialog for a paired-release study28                                                                   |
| <b>Figure 3.17</b> : Parameter Report with default configuration of no parameters equated across releases for a paired-release study |
| <b>Figure 3.18</b> : Parameter Report with the capture and lambda parameters equated across releases for a paired-release study      |
| <b>Figure 3.19</b> : Output window showing covariance estimation error (in red) after the Compute action                             |
| <b>Figure 3.20</b> : CJS estimates with a survival probability greater than 1.0                                                      |
| <b>Figure 3.21</b> : Constraining the survival parameter with the logistic function 33                                               |
| <b>Figure 3.22</b> : Modeled Parameter Report after constraining the survival probability with the logistic function                 |
| Figure 3.23: Parameter Report after Estimate Full Variance action                                                                    |

| <b>Figure 3.24</b> : A portion of a Cumulative Survival Report for a single-release study before selecting Estimate Full Variance |
|----------------------------------------------------------------------------------------------------|
| Figure 3.25: A portion of a Survival Covariance Report for a single-release study 37                                              |
| <b>Figure 3.26</b> : Dialog for selecting the desired attributes in multi-run mode with a subset of attributes selected           |
| Figure 3.27: Dialog for selecting desired output in multi-run mode                                                                |
| Figure 3.28: Output files created in Multi-run Mode40                                                                             |
| <b>Figure 4.1</b> : Actual single-release study with <i>K</i> detection sites                                                     |
| <b>Figure 4.2</b> : Virtual single-release study with <i>K</i> detection sites                                                    |
| Figure 4.3: Select Release Type dialog in single-release mode                                                                     |
| <b>Figure 4.4</b> : Dialog for selecting release(s) to be used in single-release study43                                          |
| <b>Figure 4.5</b> : Dialog for reviewing single-release study setup                                                               |
| <b>Figure 4.6</b> : Status Report after loading data with only one release for an actual single-<br>release study                 |
| <b>Figure 4.7</b> : Tag Correction Table for an actual single-release study                                                       |
| <b>Figure 4.8</b> : Status Report for a virtual single-release study                                                              |
| Figure 4.9: Tag Correction Table for a virtual single-release study                                                               |
| <b>Figure 4.10</b> : Closed Form Parameter Report for a single-release study using a virtual release                              |
| <b>Figure 4.11</b> : Equate Parameters Across Releases with a virtual single release with three releases, default setting         |

| <b>Figure 4.12</b> : Parameter Report for a single-release study, no parameters equated across releases                               |
|----------------------------------------------------------------------------------------------------|
| <b>Figure 4.13</b> : Equate Parameters Across Releases for a virtual single-release study with three releases, all parameters equated |
| <b>Figure 4.14</b> : Parameter Report for a single-release study, all parameters equated across releases                              |
| Figure 5.1: Define Release Groups dialog for a paired-release study                                                                   |
| Figure 5.2: Status Report for a paired-release study54                                                                                |
| Figure 5.3: Tag Correction Report for a paired-release study                                                                          |
| Figure 5.4: Mixing dialog for a paired-release study                                                                                  |
| Figure 5.5: Closed Form Parameter Report for a paired-release study                                                                   |
| <b>Figure 6.1</b> : Define Release Groups dialog for a virtual/paired-release study58                                                 |
| Figure 6.2: Status Report for a virtual/paired-release study                                                                          |
| Figure 6.3: Tag Correction Reort for a virtual/paired-release study60                                                                 |
| Figure 6.4: Mixing dialog for a virtual/paired-release study                                                                          |
| <b>Figure 6.5</b> : Closed Form Parameter Report for a virtual/paired- release study<br>                                              |
| Figure 6.6: Parameter Report for a virtual/paired-release study                                                                       |
| Figure 7.1: Define Release Groups dialog for a full ViRDCt study                                                                      |
| Figure 7.2: Status Report for a full ViRDCt study                                                                                     |

| <b>Figure 7.3</b> : Tag Correction Report for a full ViRDCt study where not all tag correction variances are estimable                                                                 |
|----------------------------------------------------------------------------------------------------|
| <b>Figure 7.4</b> : Parameter Report for a full ViRDCt study where not all tag correction variances are estimable                                                                      |
| Figure 7.5: Equate Parameter Dialog for a full ViRDCt study                                                                                                    |
| <b>Figure 7.6</b> : Constrain survival parameters dialog for a full ViRDCt study69                                                                                                    |
| <b>Figure 7.7</b> : Constrain capture parameters dialog for a full ViRDCt study69                                                                                                    |
| Figure 8.1: Tag Correction Report for a reduced ViRDCt study71                                                                                                    |
| Figure 8.2: Closed Form Parameter Report for a reduced ViRDCt study                                                                                                    |
| Figure 8.3: Parameter Report for a reduced ViRDCt study73                                                                                                    |
| Figure 8.4: Constrain survival parameter dialog for a reduced ViRDCt study74                                                                                                    |
| Figure 8.5: Constrain capture parameters dialog for a reduced ViRDCt study74                                                                                                    |
| Figure A.1: Portion of a capture history data file76                                                                                                    |
| Figure A.2: Top portion of an attribute group file76                                                                                                    |
| Figure A.3: Portion of the tag-life data file77                                                                                                    |
| Figure B.1: Schematic of a paired release-recapture design                                                                                                    |
| <b>Figure B.2</b> : Schematic of the minimum design configuration to estimate dam passage survival based on a virtual release, a paired release, and three downriver hydrophone arrays |
| <b>Figure B.3</b> : Schematic of a Full Virtual Release/Dead-fish Correction (ViRDCt) release-recapture design                                                                         |

| Figure B.4 | : Schematic of a Reduced Virtual Release/Dead-fish Correction (ViRDCt) | )          |
|------------|------------------------------------------------------------------------|------------|
| release-re | ecapture design                                                        | <b>)</b> 7 |

## **Chapter 1 — Introduction**

Program ATLAS was developed to analyze the survival of smolts migrating downstream in the Columbia River Basin using acoustic- and radio-tagging data. Active tagging technologies allow increased flexibility in designing survival studies but also introduces the problem of tag failure. Tag failure can be the result of mechanical or battery failure and cannot be distinguished from mortality in release-recapture studies. Therefore, the perceived survival estimates (the probability of a fish and tag being "alive") must be adjusted for the probability of tag failure to obtain an unbiased survival estimate.

Program ATLAS has five modes of operation corresponding to five study designs:

- 1. Single-release
- 2. Paired-release
- 3. Virtual/Paired-release
- 4. Virtual Release with Dead Fish Correction (ViRDCt) full
- 5. Virtual Release with Dead Fish Correction (ViRDCt) reduced

Chapter 2 describes the ATLAS user interface. Chapter 3 describes how to perform analyses with Program ATLAS as it pertains to all study designs. See Chapter 4 for details on the Single-release mode, Chapter 5 for the Paired-release mode, Chapter 6 for the Virtual/Paired-release mode, Chapter 7 for the full Virtual Release with Dead Fish Correction (ViRDCt) mode, and Chapter 8 for the reduced ViRDCt mode.

This manual describes Program ATLAS version 1.9. The latest version of the software, along with a .pdf copy of this manual, is available on the Columbia Basin Research website at <u>www.cbr.washington.edu/analysis/apps/atlas</u>.

# **Chapter 2 — ATLAS User Interface**

When running Program ATLAS for the first time, an initial splash screen appears followed by the initial dialog for study design selection as shown in Figure 2.1. To skip this window on subsequent runs, uncheck the check box in the lower right corner of the dialog. The ability to change the default study design is still available under the "Edit menu at the top of the main window.

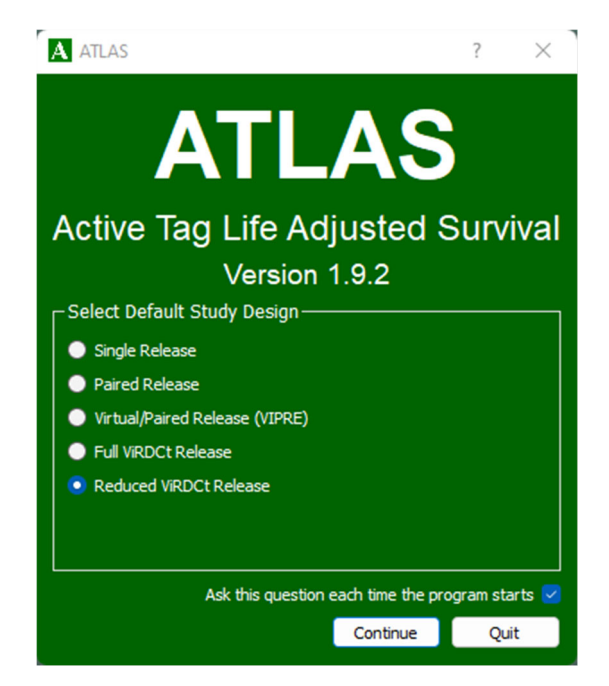

Figure 2.1: Initial dialog for study design selection

Once the desired study design is selected, press the "Continue" button to open the main window. Figure 2.2 shows Program ATLAS upon initial startup in "Single Release" mode.

The main window (for all study designs) consists of the following components:

- The **ATLAS Menu** provides alternative access to the commands on the navigation panel as well as many general setting commands for the ATLAS program.
- The **Navigation panel** on the left side is a hierarchical list of available actions for the user to take. Actions not currently available are grayed out. An action is initiated by double clicking on it.
- The Status Report Panel on the right side gives the current program state. At

initial startup, it simply shows that there are no capture history data loaded.

- The **Tag Life Data Report** below the status report panel shows which tag-life data have been loaded, the tag-life curve associated with each tag-life data, and the truncation count for each.
- The **Output** along the bottom is where status messages, warnings, and errors are reported as actions are performed.
- The **Workspace** with the colored background is where all subsequent reports and dialogs appear.

Any of the above (except the Workspace) can be hidden by clicking the "close window" icon on the right of their respective title bars or via the "View" menu. They can also be unhidden via the View menu. Figure 2.2 shows the default positions of the main window components. The positions can be changed by dragging their title bars to a new position on the window or dragging them completely outside of the Program ATLAS window.

As shown in Figure 2.2 there is a menu across the top of the ATLAS main window. Many of the commands echo those available via the navigation panel and are described in later sections. Others are available only via the ATLAS menu; these are described in this section.

### 2.1 File Menu

The "File" menu is shown in Figure 2.3. The top section echoes file-related commands available on the navigation panel. At the bottom the "Exit" command causes the ATLAS program to exit. The middle section contains commands for saving and printing reports and graphs. They are available only when a plot or report is being displayed. These commands are described as follows:

- **Save As** saves the current report or graph to a selected output file. Reports are saved in Rich Text Format (.rtf), and graphs are saved in Portable Network Graphics format (.png). For the .png files, the dimensions of the output can be specified via the "Settings" dialog (Section 2.2.1.1).
- **Print Preview** simply gives a preview of the output.
- **Print** prints the current report or graph to the selected printer.

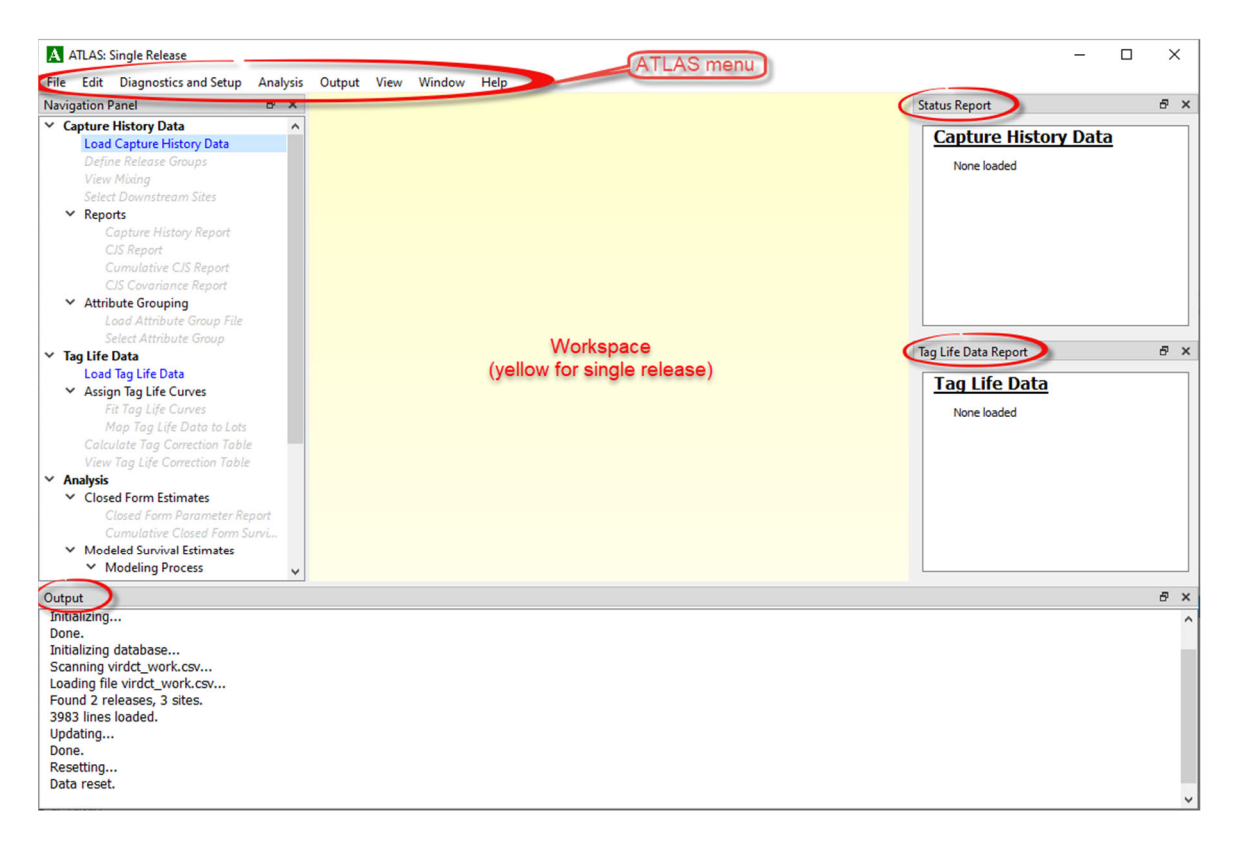

Figure 2.2: Program ATLAS at initial startup in single-release mode

| <u>F</u> ile | Edit Diagnostics and Setup | Ana |  |
|--------------|----------------------------|-----|--|
|              | Load Capture History Data  | Ð   |  |
|              | Load Attribute Group File  |     |  |
|              | Load Tag Life Data         |     |  |
|              | Save as                    |     |  |
|              | Save to CSV file           |     |  |
|              | Print preview              |     |  |
|              | Print                      |     |  |
|              | Exit                       |     |  |

Figure 2.3: The File Menu

### 2.2 Edit Menu

The Edit menu is shown in Figure 2.4.

- **Change Study Design** allows the user to switch from one study design (singlerelease, paired-release, virtual/paired-release, full ViRDCt, reduced ViRDCt) to another. When selected, ATLAS will prompt for the desired study design. Changing the study design will cause all loaded data and current settings to be lost.
- **Settings** is described below in Section 2.2.1.
- **Optimizer Settings** is described below in Section 2.2.2.
- **Disable Tag Life Correction** is a checkable item allowing the user to disable taglife corrections. This allows the user to analyze mark-recapture data that did not use active tags or do not have data available from a tag-life study for use in estimating taglife corrections.
- **Clear Data** removes all currently loaded data (capture history and tag-life data) from ATLAS.
- **Factory Reset** removes all currently loaded data and changes all settings to the initial settings that came with the program.

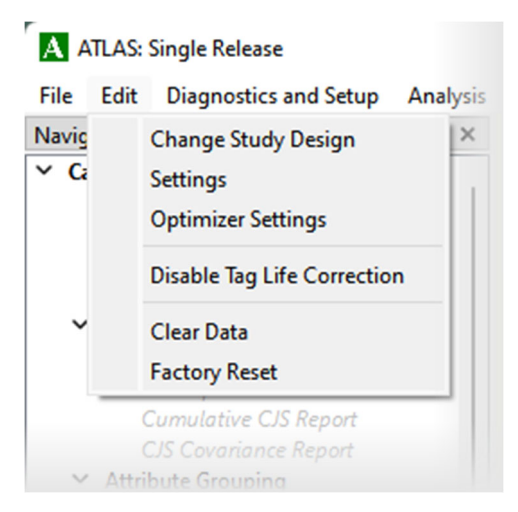

Figure 2.4: The Edit Menu

#### 2.2.1 Settings

When the Settings option is selected from the Edit menu, the Settings dialog appears with three main tabs available: (1) "Reports," (2) "Graphics," and (3) "Bootstrapping."

#### 2.2.1.1 Reports Settings

Figure 2.5 shows the Settings dialog with the Reports tab selected. This option allows the user to change the level of precision displayed in all reports. The precision for the point estimates is editable separately from the precision for the standard error estimates.

#### 2.2.1.2 Graphics Settings

Figure 2.6 shows the Settings dialog with the Graphics tab selected. This allows the user to change the size of any graphs saved with the "Save As" command and is set via a desired pixel size (Section 2.1).

#### 2.2.1.3 Bootstrapping Settings

The Bootstrapping tab allows the user to set the number of bootstrap iterations for both the tag-life bootstrapping (Section 3.2.3) and the full variance bootstrapping (Section 3.3.3). The default and recommended value for both is 1000. The user is also given the option of changing these settings when performing the actual bootstrapping.

| Settings                 | - • •         |
|--------------------------|---------------|
| Reports Graphics         | Bootstrapping |
| Decimals Reported in Rep | ports         |
| Estimates: 4 🖨           |               |
| Errors: 4 🖨              |               |
|                          |               |
|                          |               |
|                          |               |
|                          |               |
|                          |               |
|                          |               |
|                          |               |
|                          |               |
|                          |               |
|                          | Apply Done    |
|                          |               |

Figure 2.5: The Reports Settings dialog

| Settings |               |               | 00   |
|----------|---------------|---------------|------|
| Reports  | Graphics      | Bootstrapping |      |
| Dimensi  | ons for Graph | Output        |      |
| Width    | 600 ≑         |               |      |
| Height   | 400 🗘         |               |      |
|          |               |               |      |
|          |               |               |      |
|          |               |               |      |
|          |               |               |      |
|          |               |               |      |
|          |               |               |      |
|          |               |               |      |
|          |               |               |      |
|          |               |               |      |
|          |               | Apply         | Done |
|          |               | ( pp)         | Done |

Figure 2.6: The Graphics Settings dialog

| Settings   |                |               |  |
|------------|----------------|---------------|--|
| Reports    | Graphics       | Bootstrapping |  |
| Tag Life I | Bootstrapping  |               |  |
| Number     | of iterations: | 1000 ≑        |  |
| Full Varia | nce Bootstrap  | oping         |  |
| Number     | of iterations: | 1000 🗘        |  |
|            |                |               |  |
|            |                |               |  |
|            |                |               |  |
|            |                |               |  |
|            |                |               |  |
|            |                |               |  |
|            |                |               |  |
|            |                |               |  |
|            |                |               |  |

Figure 2.7: The Bootstrapping Settings dialog

#### 2.2.2. Optimizer Settings

Figure 2.8 shows the "Optimizer Setup" dialog. The optimizer is used to numerically maximize the likelihood and thus calculate the parameter estimates, as described in Appendix B. Four optimizers are available:

- 1. Fletch
- 2. Quasi-Newton (FBSG)
- 3. Direction Set (Powell's)
- 4. Simplex

Experience suggests that Fletch, which is a quasi-Newton optimizer, is the best choice in ATLAS. More information about the others can be found in Press et al. (2007).

## 2.3 View Menu

Figure 2.9 shows the "View" menu. It simply allows the user to display or hide various components of the ATLAS main dialog, as described above, by checking or unchecking the associated entry.

| A Optimizer Setup                            | ? ×        |
|----------------------------------------------|------------|
| Optimizer: Fletch                            | •          |
| Maximum iterations:                          | 200        |
| Precision:                                   | 1e-06      |
| Proportional step size:                      | 1e-06      |
| Ending criterion: 0.0001<br>Restore Defaults | Apply Done |

Figure 2.8: The Optimizer Setup dialog

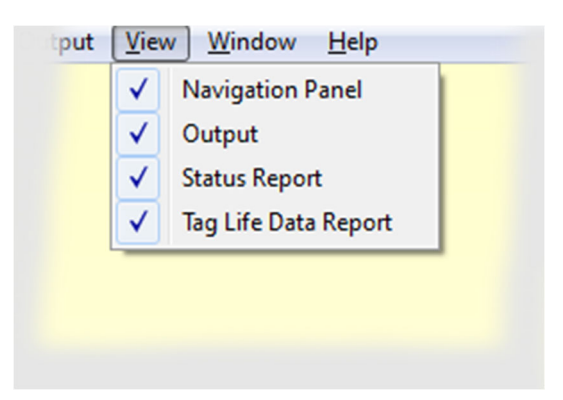

Figure 2.9: The View menu

## **Chapter 3 – Analysis with ATLAS**

At initial startup, the only actions available on the navigation panel are "Load Capture History Data" under the "Capture History Data" heading, and "Load Tag Life Data" under the "Tag Life Data" heading. Capture history data are required to do any analysis, and tag-life data are required if taking into account tag failure. Optionally, after the tag-life data are loaded, the user can load an attribute group file that allows analysis of subsets of the capture history data.

The four main sections under the navigation panel are as follows:

- **Capture History Data** (Section 3.1) is for loading and examining the capture history data, and for configuring the sites and releases to be used in the analysis.
- **Tag Life Data** (Section 3.2) allows the user to load the tag-life data, fit the tag-life curves, and estimate the resulting tag-life corrections.
- Analysis (Section 3.3) is where the survival probabilities are estimated.
- **Multi-Run Mode** (Section 3.4) allows the user to run multiple analyses based on attribute groups.

### 3.1 Capture History Data

The capture history data file contains the detection history for each tagged individual in each release group in the study. Details of this file are given in Appendix A.1—it is typically created by the TagPro utility app available on the Columbia Basin Research website at <a href="https://www.cbr.washington.edu/analysis/apps/tagproapp">https://www.cbr.washington.edu/analysis/apps/tagproapp</a>. In order to load the capture history data, double click on "Load Capture History Data" on the navigation panel and select the capture history data file to be loaded.

#### 3.1.1 Define Release Groups

ATLAS distinguishes between the idea of a "release" and that of a "release group." A release consists of tagged individuals released from the same site at about the same time and is designated within the capture history data file by grouping tags together under a user-specified release name. A release group, on the other hand, defines the collection of tags to

be modeled using common survival and detection probabilities in the relevant releaserecapture model during analysis. Each study design, other than the single-release study design, uses multiple release groups. Additionally, some study designs allow multiple releases to be grouped together to define the release group used in analysis. All releases included in a singlerelease group will be used to estimate a common set of survival and detection probabilities. The use of the release group structure in ATLAS allows users to pool individual releases from within the program, without having to rename them in the input data file.

Once the capture history data file has been loaded into ATLAS, the individual releases are listed in the Status Report window under "Releases." The types of release groups allowed are determined by the selected study design and consist of either individual releases or else pooled releases. Clicking on "Define Release Groups" opens a window to allow the user to select to which release group an individual release will be assigned. This enables creating larger release groups from within ATLAS or reassignment of a group if the default selection is not correct. The specifics of the Define Release Groups dialog are described in Sections 4.2 and 4.3 for single-release studies, Section 5.1 for paired-release studies, Section 6.1 for virtual/paired-release studies, and Sections 7.1 and 8.1 for ViRDCt studies.

#### 3.1.2 View Mixing

The "View Mixing" action is applicable to the Paired-release and Virtual/Paired-release study designs. Section 5.3 discusses the View Mixing function for a Paired-Release study design and 6.3 for a Virtual/Paired-release study design. The View Mixing function is not applicable to the ViRDCt study designs because the downstream release is extended throughout the study.

#### **3.1.3 Select Downstream Sites**

Select the "Select Downstream Sites" action to bring up the "Active Sites" dialog. The Active Sites dialog for a single-release study is shown in Figure 3.1. Note that the first two sites are listed as "Required." This is because a minimum of two downstream sites are required for a single-release study; the number of required downstream sites is a function of the study design. In the data for Figure 3.1, there are four optional sites downstream for a total of six sites. By default, the check boxes for the optional sites are selected, meaning they will be included in the analysis. If a user deselects a site, all sites downstream of the site will

be deselected as well and will not be included in analysis. Conversely, if a user selects an unselected site, all upstream sites are selected as well. Note that the "Apply" button must be pressed for any changes to take effect. In Figure 3.1, only the first two of the four optional sites are selected; this defines the data set used in the rest of this chapter.

| Active S     | lites         |         |
|--------------|---------------|---------|
| Select the a | active sites. |         |
|              | Status        |         |
| CR309.0      | Required      |         |
| CR275.0      | Required      |         |
| CR234.0      |               |         |
| CR153.0      |               |         |
| CR113.0      |               |         |
| CR086.2      |               |         |
|              |               |         |
|              |               |         |
|              |               |         |
|              | Арр           | ly Done |

**Figure 3.1**: Site selection dialog for a single-release study with six downstream sites, four of which are used in modeling

#### 3.1.4 Reports

The following reports are available under the "Capture History Data" heading once the capture history data file has been loaded:

- Capture History Report
- Cormack-Jolly-Seber (CJS) Report
- Cumulative CJS Report (single release only)
- CJS Covariance Report (single release only)

#### 3.1.4.1 Capture History Report

An example of a Capture History Report is shown in Figure 3.2. A capture history is a symbolic representation of the detection history of an individual fish: "1" indicates detection without removal at a site, "0" indicates no detection, and "2" indicates detection and removal (i.e., the tag's detection data are censored at this event to remove detections that should no longer be included in the study, for example after known removal, physical rehandling, etc.). The capture history reads from left to right with the first field representing the most upstream site and the final field representing the most downstream site. In the example in Figure 3.2, six fish in the "Roosevelt Chinook" release have a capture history of "1 1 0 1," meaning that they were detected at the first two sites, not detected at the third downstream site, and detected again at the final downstream site.

| Capture History Report |
|------------------------|
| Capture History Report |
| Roosevelt Chinook      |
| <b>1 1 1 1:</b> 1397   |
| 0111:0                 |
| 1011:1                 |
| 0011:0                 |
| <b>1101</b> :6         |
| <b>0 1 0 1:</b> 0      |
| <b>1001</b> :0         |
| 0001:0                 |
| 1120:57                |
| 0120:0                 |
| 1020:0                 |
|                        |
| 0110:0                 |
| 1010:0                 |
| 0010:0                 |
| 1200:0                 |
| 0200:0                 |
| 1100:37                |
| <b>0 1 0 0:</b> 0      |
| 2000:0                 |
|                        |

Figure 3.2: A portion of a Capture History Report

If there are six or fewer downstream sites, all possible capture histories are included in the capture history report; for seven or more sites, only capture histories that were observed in the given release are included.

#### 3.1.4.2 CJS Report

Figure 3.3 shows a CJS (Cormack 1964, Jolly 1965, Seber 1965) report for a study with one release named "Roosevelt Chinook." There is one line per release in both the survival estimates table and the capture estimates table. The derivation of the survival estimates and the capture estimates can be found in Burnham et al. (1987).

The "survival estimates" in the CJS report are only perceived survival estimates. They are not corrected for tag failure and thus represent the combined probability of fish survival and tag survival.

| Joi mack Jolly                                                                                                    | JEDELI    | Report     | -        |                                                                                       |                                                                              |                                     |                         |            |          |              |
|----------------------------------------------------------------------------------------------------|-----------|------------|----------|---------------------------------------------------------------------------------------|------------------------------------------------------------------------------|-------------------------------------|-------------------------|------------|----------|--------------|
| urvival Estimates                                                                                                 | :         |            |          |                                                                                       |                                                                              |                                     |                         |            |          |              |
|                                                                                                    | Release t | o CR309.   | 0 CR309. | 0 to CR2                                                                              | 75.0                                                                         | CR27                                | 75.0 to                 | CR234.0    |          |              |
|                                                                                                    | Estimate  | s.e.       | Estima   | te s.                                                                                 | e.                                                                           | Estin                               | nate                    | s.e.       |          |              |
| Roosevelt Chinook                                                                                                 | 0.8926    | 0.0065     | 0.9396   | 5 0.0                                                                                 | 053                                                                          | 0.98                                | 316                     | 0.0032     |          |              |
|                                                                                                    | CR30      | 9.0        | CR27     | 5.0                                                                                   | Ectie                                                                        | CR23                                | 4.0                     | CR153      | .0 Surv  | ival*Capture |
|                                                                                                    | CR30      | 9.0        | CR27     | 5.0                                                                                   |                                                                              | CR23                                | 4.0                     | CR153      | .0 Surv  | ival*Capture |
|                                                                                                    | Ectimate  | 60         | Ectimate | 60                                                                                    | Ectir                                                                        | nate                                | 60                      | Ectin      | anto     | 60           |
|                                                                                                    | Estimate  | 3.0.       | LSUMALE  | 3.0.                                                                                  | Loci                                                                         | marc                                | 3.0                     | Locin      | late     | 5.6.         |
| Roosevelt Chinook                                                                                                 | 1.0000    | 0.0000     | 0.9995   | 0.0005                                                                                | 0.9                                                                          | 959                                 | 0.001                   | 7 0.7      | 707      | 0.0099       |
| Roosevelt Chinook<br>onfiguration:<br>Dataset                                                                     | 1.0000    | 0.0000     | 0.9995   | 0.0005<br>Spring2                                                                     | 0.9                                                                          | 959<br>inookS                       | 0.001                   | 7 0.7      | 707      | 0.0099       |
| Roosevelt Chinook<br>onfiguration:<br>Dataset<br>Groups                                                           | 1.0000    | 0.0000     | 0.9995   | 0.0005<br>Spring2<br>R1: Roo                                                          | 0.9<br>010Ch                                                                 | 959<br>inookS<br>t Chino            | 0.001<br>SingleR        | 7 0.7      | 707      | 0.0099       |
| Roosevelt Chinook<br>onfiguration:<br>Dataset<br>Groups<br>Active Detection 55                                    | 1.0000    | 0.0000     | 0.9995   | 0.0005<br>Spring2<br>R1: Roc<br>A0: CR3                                               | 0.9<br>0.9<br>010Ch<br>osevelt                                               | 959<br>inookS<br>t Chino            | 0.001<br>SingleR        | 7 0.7<br>1 | 707      | 0.0099       |
| Roosevelt Chinook<br>onfiguration:<br>Dataset<br>Groups<br>Active Detection Si                                    | 1.0000    | 0.0000     | 0.9995   | 0.0005<br>Spring2<br>R1: Roc<br>A0: CR3<br>A1: CR3                                    | 0.9<br>010Ch<br>osevelt<br>309.0<br>275.0                                    | inookS<br>t Chino                   | 0.001<br>SingleR        | 1<br>7 0.7 | 707      | 0.0099       |
| Roosevelt Chinook<br>onfiguration:<br>Dataset<br>Groups<br>Active Detection Si                                    | 1.0000    | 0.0000     | 0.9995   | 0.0005<br>Spring2<br>R1: Roc<br>A0: CR:<br>A1: CR:<br>A2: CR:                         | 0.9<br>0.0<br>010Ch<br>osevelt<br>309.0<br>275.0<br>234.0                    | inookS<br>t Chino                   | 0.001<br>ingleR         | 1<br>7 0.7 | 707      | 0.0099       |
| Roosevelt Chinook<br>onfiguration:<br>Dataset<br>Groups<br>Active Detection Si                                    | 1.0000    | 0.0000     | 0.9995   | 5,cc<br>0,0005<br>Spring2<br>R1: Roc<br>A0: CR:<br>A1: CR:<br>A2: CR:<br>A3: CR:      | 0.9<br>0.9<br>010Ch<br>0sevelt<br>309.0<br>275.0<br>234.0<br>153.0           | 959<br>inookS<br>t Chino            | 0.001<br>SingleR        | 1 U        | 707      | 0.0099       |
| Roosevelt Chinook<br>onfiguration:<br>Dataset<br>Groups<br>Active Detection Si<br>Optimizer                       | 1.0000    | 0.0000     | 0.9995   | 0.0005<br>Spring2<br>R1: Roc<br>A0: CR:<br>A1: CR:<br>A2: CR:<br>A3: CR:<br>Fletch, I | 0.9<br>0.9<br>010Ch<br>0sevelt<br>309.0<br>275.0<br>234.0<br>153.0<br>maxIte | 959<br>inookS<br>t Chino<br>eration | 0.001<br>SingleR<br>bok | 7 0.7      | 1e-06, p | 0.0099       |
| Roosevelt Chinook<br>Configuration:<br>Dataset<br>Groups<br>Active Detection Si<br>Optimizer<br>Survival paramete | 1.0000    | ically con | strained | Spring2<br>R1: Roc<br>A0: CR:<br>A1: CR:<br>A2: CR:<br>A3: CR:<br>Fletch,<br>none     | 0.9<br>010Ch<br>0sevel<br>309.0<br>275.0<br>234.0<br>153.0<br>maxIte         | 959<br>inookS<br>t Chino            | 0.001<br>SingleR<br>sok | stepSize=  | 1e-06, p | 0.0099       |

Figure 3.3: Cormack-Jolly-Seber Report for a single-release study

|                                                      | Release to            | CR309.0     | Release | e to CR275.0                                                                                              | Release to                                 | o CR234.0    |                       |
|------------------------------------------------------|-----------------------|-------------|---------|----------------------------------------------------------------------------------------------------|--------------------------------------------|--------------|-----------------------|
|                                                      | Estimate              | s.e.        | Estimat | e s.e.                                                                                                    | Estimate                                   | s.e.         |                       |
| oosevelt Chinook                                     | 0.8926                | 0.0065      | 0.8387  | 0.0077                                                                                                    | 0.8233                                     | 0.0080       |                       |
| )ataset<br>Groups                                    |                       |             |         | Spring2010Ch<br>R1: Roosevel                                                                              | ninookSingleR<br>t Chinook                 | 1            |                       |
| )ataset<br>Groups                                    | •                     |             |         | Spring2010Ch<br>R1: Roosevel                                                                              | ninookSingleR<br>t Chinook                 | 1            |                       |
| Dataset<br>Groups<br>Active Detection S              | ites                  |             |         | Spring2010Ch<br>R1: Roosevel<br>A0: CR309.0                                                               | ninookSingleR<br>t Chinook                 | 1            |                       |
| Dataset<br>Groups<br>Active Detection 5              | ites                  |             |         | Spring2010Ch<br>R1: Roosevel<br>A0: CR309.0<br>A1: CR275.0<br>A2: CR234.0                                 | ninookSingleR<br>t Chinook                 | 1            |                       |
| Dataset<br>Groups<br>Active Detection S              | ites                  |             |         | Spring2010Ch<br>R1: Roosevel<br>A0: CR309.0<br>A1: CR275.0<br>A2: CR234.0<br>A3: CR153.0                  | ninookSingleR<br>t Chinook                 | 1            |                       |
| Dataset<br>Groups<br>Active Detection S              | ites                  |             |         | Spring2010Ch<br>R1: Roosevel<br>A0: CR309.0<br>A1: CR275.0<br>A2: CR234.0<br>A3: CR153.0<br>Fletch, may10 | ninookSingleR<br>t Chinook<br>erations=200 | 1            | 2-06. precision=18-06 |
| )ataset<br>iroups<br>Ictive Detection S<br>)ptimizer | ites<br>rs lonististi | cally const | trained | Spring2010Ch<br>R1: Roosevel<br>A0: CR309.0<br>A1: CR275.0<br>A2: CR234.0<br>A3: CR153.0<br>Fletch, maxIt | ninookSingleR<br>t Chinook<br>erations=200 | ), stepSize= | 2-06, precision=12-06 |

Figure 3.4: Cumulative CJS Report for a single-release study

#### 3.1.4.3 Cumulative CJS Report

The Cumulative CJS Report, available in single-release mode only, gives the cumulative survival estimate to each site. Figure 3.4 shows the cumulative CJS report for the same capture history data as in Figure 3.3. The survival from release to the first site is the same in each report; the survival from release to the second site in Figure 3.4 is the product of the survival probabilities in Figure 3.3:  $0.8926 \times 0.9396 = 0.8387$ .

#### 3.1.4.4 CJS Covariance Report

The covariance matrix for the CJS survival estimates, available in single-release mode only, allows the user to calculate the variance of a function of the survival estimates. The values are reported in full precision, and the user can readily copy and paste the table into a spreadsheet. An example is shown in Figure 3.5.

|                    | R1 51                                                    | R1 52                      | R1 53              |
|--------------------|----------------------------------------------------------|----------------------------|--------------------|
| R1 51              | 0.000041996219128                                        | 0.0000000000000000         | 0.0000000000000000 |
| R1 52              | 0.0000000000000000                                       | 0.000027853797213          | -0.00000005066124  |
| R1 53              | 0.0000000000000000000000000000000000000                  | -0.00000005066124          | 0.000010081072525  |
| R1 51 F            | coosevelt Chinook, Release                               | to CR309.0                 |                    |
| (ey<br>R1 51 F     | Roosevelt Chinook, Release                               | to CR309.0                 |                    |
| R1 51 F<br>R1 52 F | Roosevelt Chinook, Release<br>Roosevelt Chinook, CR309.( | to CR309.0<br>0 to CR275.0 |                    |

Figure 3.5: CJS Covariance Report

#### 3.1.5 Attribute Grouping

ATLAS 1.9 allows the user to load an optional attribute group file, providing the analysis of a subset of the data. The details of the attribute group file are given in Appendix A.2.

Once the attribute group file is loaded, the user can double click on "Select Attribute Group" on the navigation panel to bring up the "Attribute Group Selection" dialog as shown in Figure 3.6. If multiple attributes are present (i.e., such as release size or time, each in a separate column), the user can select the attribute of interest at the bottom of the dialog as shown in Figure 3.6. By default, all attribute values are selected. When a subset of the attributes is selected, all further analysis will use only the tags that have the selected attribute values. If a combination of attributes is desired (e.g., large size at release combined with morning release time), a separate column in the attributes file will be required that assigns a unique code to the possible factor combinations.

| tagger A | 833 | Select |  |
|----------|-----|--------|--|
| tagger.B | 833 |        |  |
| tagger.C | 833 |        |  |
|          |     |        |  |

Figure 3.6: Attribute Group Selection dialog for an attribute file with two attributes

## 3.2 Tag Life Data

In order to obtain independent estimates of the tag-life correction probabilities, a representative sample of tags from the study must be set aside and the failure time of each tag must be recorded. These failure times are recorded in the tag-life data file as described in Appendix A.3. ATLAS 1.9 allows for the use of multiple tag-life files.

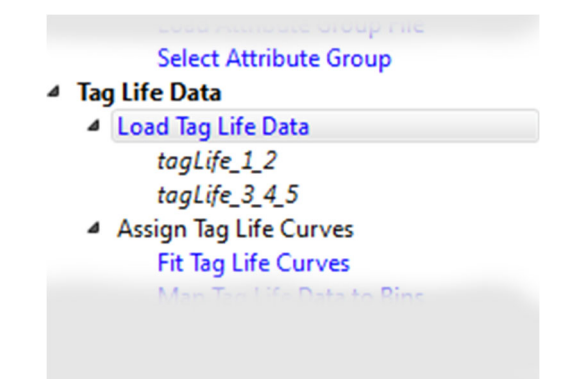

Figure 3.7: The Navigation Panel after loading two tag-life files

Multiple tag-life files may be necessary when multiple tag bins are used with different failure time curves or when tags are released under differing protocols. For example, multiple tag-life files would be necessary for a paired release study if all tags were activated at the same time for the upper and lower releases but tags in the lower release were held longer before release than tags in the upper release; this would provide more opportunity to observe a tag failure for the lower release tags and result in a different tag-failure model. To load tag-life data, double click on "Load Tag Life Data" and select the desired tag-life data file. Repeat for each tag-life data file to be loaded. Figure 3.7 shows the navigation panel after two tag-life data files have been loaded.

#### 3.2.1 Fit Tag-life Curves

In order to estimate the tag corrections, the form of the failure time model ("Tag Life Function") must be selected to model the tag failure for each tag-life file. Program ATLAS provides four types of failure time models to choose from:

- the non-parametric estimator, also known as the Kaplan-Meier estimator (Kaplan and Meier 1958)
- 2. the two-parameter Weibull distribution
- 3. the three-parameter Weibull distribution
- the vitality survival function (Li and Anderson, 2009, see also <u>http://www.cbr.washington.edu/vitality</u>).

When the user selects the "Select Tag Life Curve" action, the "Tag Life" dialog opens as shown in Figure 3.8. The points on the plot represent the data from the tag-life data file (Appendix A.3); the X-axis is time in days, and the Y-axis is the proportion of tags still functioning at a given time. At the bottom of the dialog shown in Figure 3.8, the user first selects the current tag-life dataset of interest, and then selects the type of failure time model ("Tag Life Function") to model the tag failure for that dataset. Once selected, ATLAS immediately estimates the parameters for the tag-life curve and plots the resulting curve in red, allowing the user to review the model fit and select the failure curve that best fits the tag-life data. Figure 3.8 shows the vitality survival function fitted to the tag-life dataset named "tagLife\_data." The user must click "Apply" to finalize the tag life function selection.

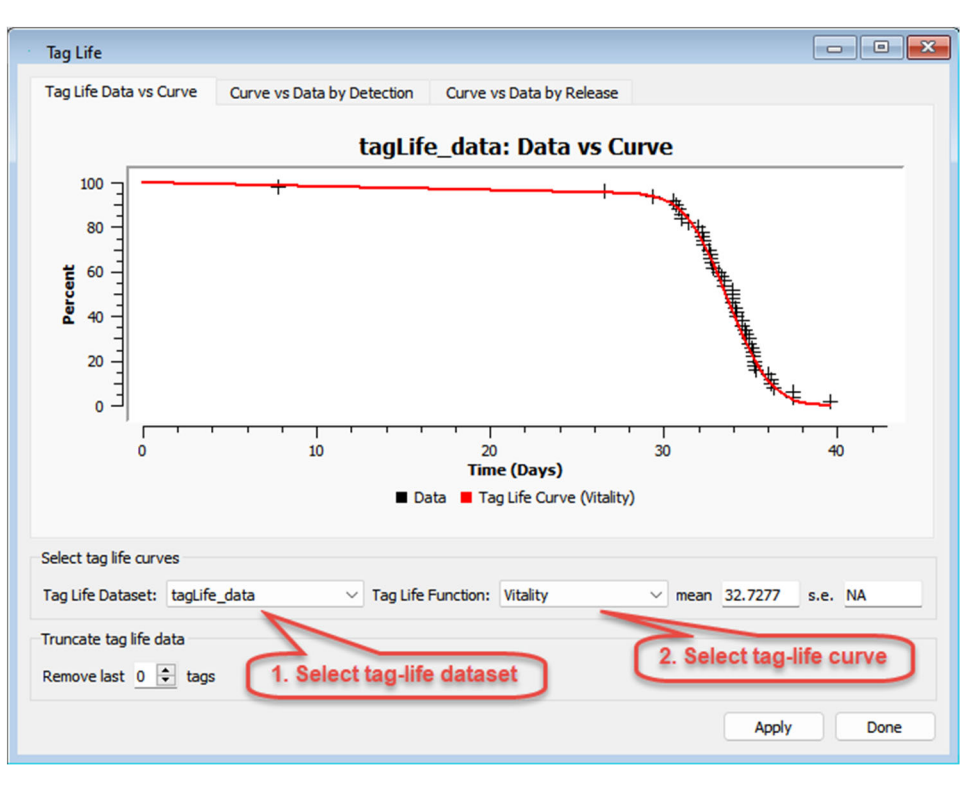

Figure 3.8: Tag Life selection dialog

Along the top of the Tag Life dialog are three tabs. The first one, "Tag Life Data vs Curve," is the default when the "Select Tag Life Curve" action is initiated, because selecting the Tag Life Function is always the first step (Figure 3.8). Once the appropriate function has been selected, the user may select either the "Curve vs Data by Detection" tab or the "Curve vs Data by Release" tab. Both of these tabs allow the user to view the arrival timing of individuals as a function of the selected tag-life curve.

#### 3.2.1.1 Curve vs Data by Detection

Figure 3.9 shows the Tag Life dialog with the "Curve vs Data by Detection" tab selected. It allows the user to select a detection site of interest for the currently selected tag-life dataset. The plot will show the arrival timing distribution for all releases that were released upstream of the selected site superimposed on the selected tag-life curve. If a given release arrives at a site beyond the range of the tag-life curve, the user may want to consider excluding the release from analysis.

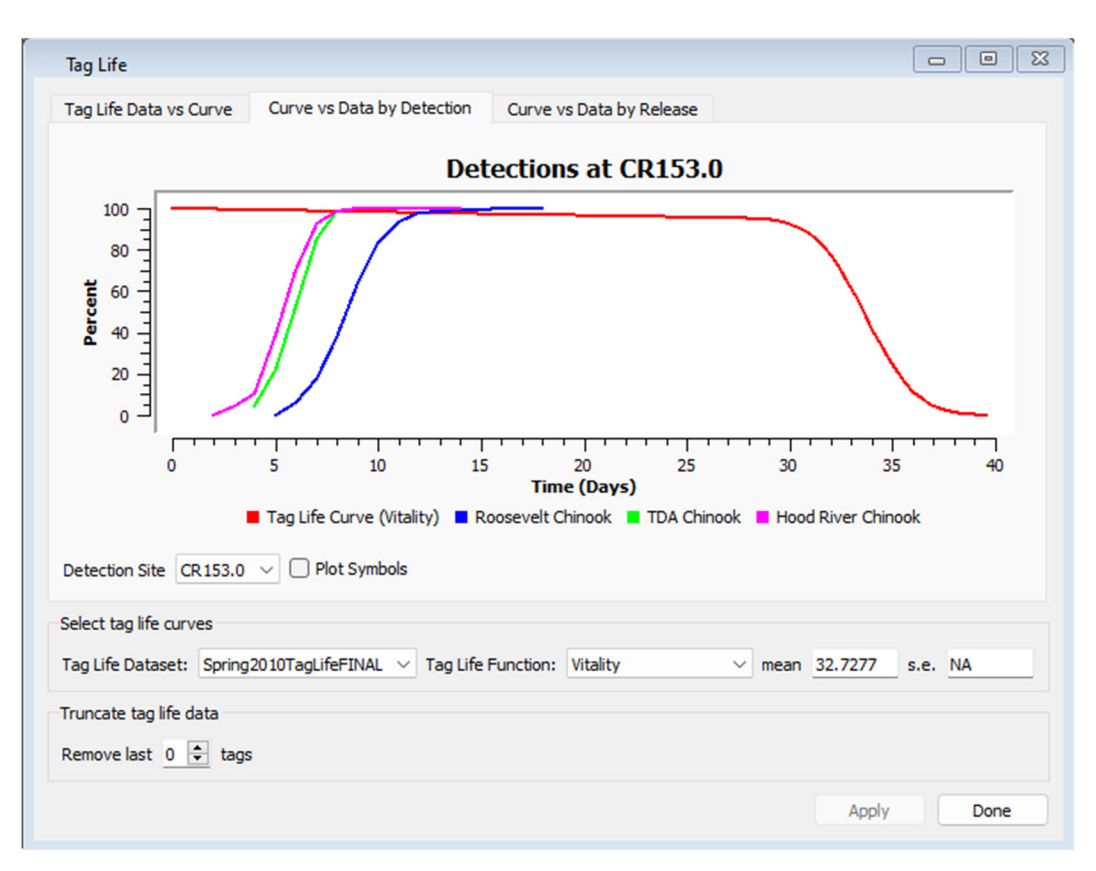

Figure 3.9: Tag-life curve with arrival time distributions at a selected site

#### 3.2.1.2 Curve vs Data by Release

Figure 3.10 shows the left portion of the Tag Life dialog with the "Curve vs Data by Release" tab selected. On this tab, the user selects the release group of interest and the plot shows the arrival distribution for that release group at all downstream detection sites. If a selected release arrives too far down the tag-life curve, the user may need to consider either excluding the release from analysis or excluding the relevant detection site, along with all sites further downstream.

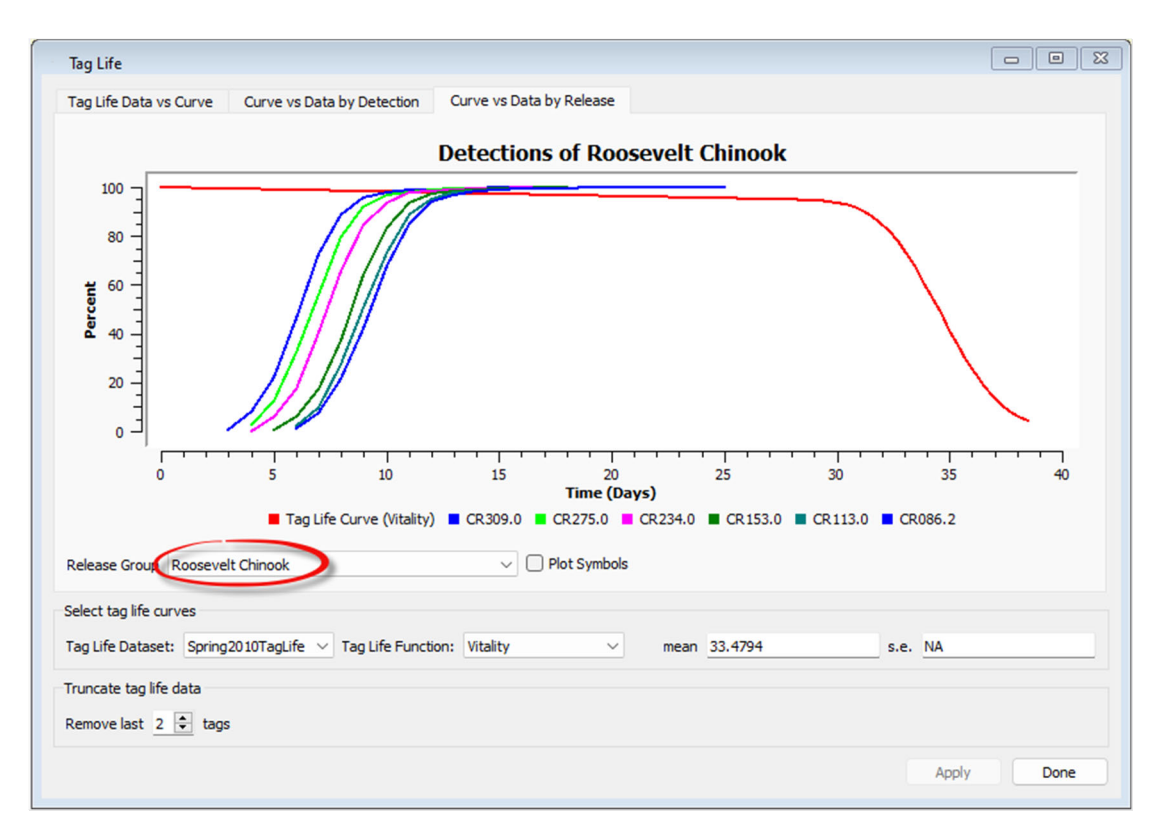

Figure 3.10: Tag-life curve with arrival time distributions for a selected release group

#### 3.2.1.3 Truncating Tag-Life Data

In a well-designed study, the tag detections will occur well before the majority of tag failures used to fit the tag-life curve, falling on the flat area of the curve rather than toward the tail of the curve (see Figure 3.9 and Figure 3.10). In some cases, outlier tags in the tag-life study may exert undue influence on the parameter estimation for the tag-life curve, resulting in a biased prediction of tag survival at the times of tag detection. This happens when some tags in the tag-life study last much longer than the rest. Figure 3.11 shows simulated tag-life data with two outliers that failed more than 20 days after the previous tags failed. Although no fish were detected at this tail end of the curve, the outliers may strongly affect estimation of the tag-life curve and thus the tag-life corrections. The user has the option of removing the outliers from being considered in estimating the tag-life curve parameters. Figure 3.12 shows the same simulated data with the last two tags removed. Notice how much better the estimated curve fits the data.

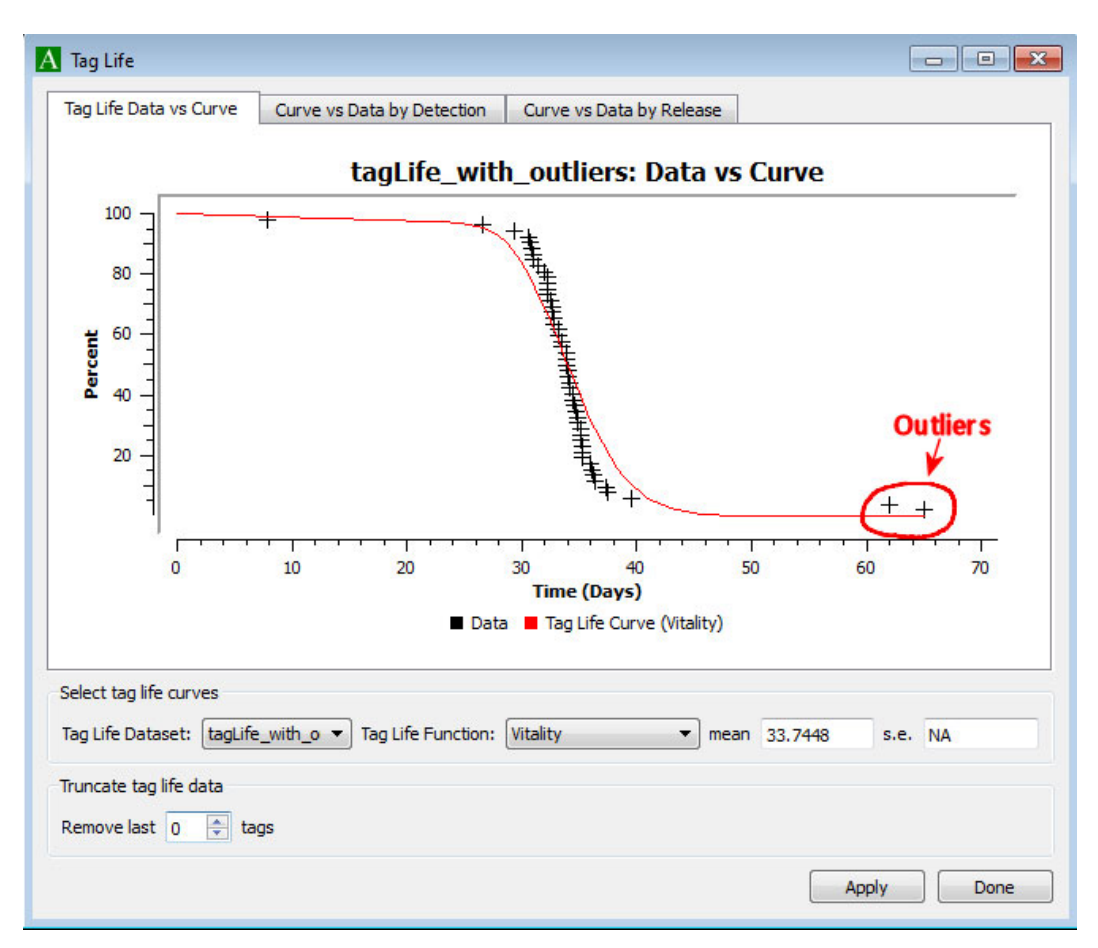

Figure 3.11: Tag-life curve with simulated data with outliers

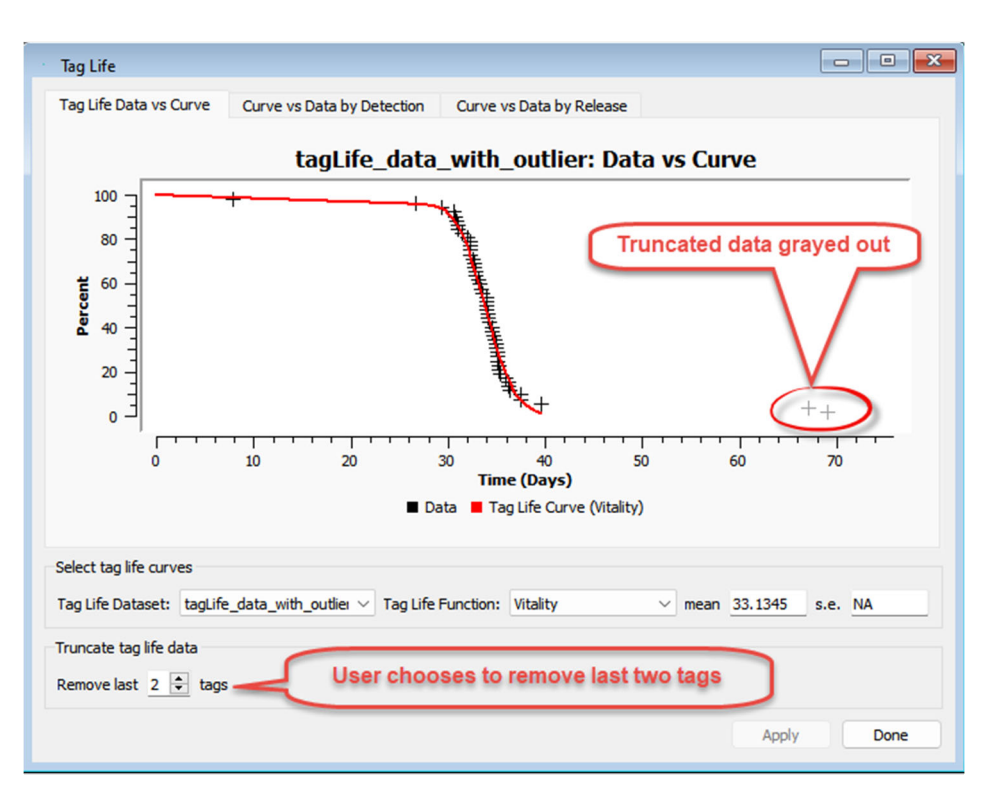

Figure 3.12: Tag-life curve after outliers have been excluded from the truncated analysis

#### 3.2.2 Map Tag Life Data to Bins

Sometimes it is necessary to use different tag corrections for different groups of tags in the study. For example, if the tags came from more than one manufacturing lot, then it may be necessary to use a separate tag-life curve for each manufacturing lot. In these cases, the user must provide unique tag-life datasets for each manufacturing lot and tell ATLAS which tag-life datasets should be used for fitting each tag-life curve by assigning tag-life datasets to bins, and the ATLAS capture history file must identify the appropriate bin for each tag released. The TagPro utility can be used to assign tag codes to bins. Within ATLAS, the user must then map each bin to a tag-life dataset. This is done by double clicking on "Map Tag Life Data to Bins," which brings up the "Map Tag Life Data to Bins" dialog. In the example in Figure 3.13, there are two tag bins for the tags used in this study as identified in the capture history data file. The user has loaded two tag-life datasets: tagLife\_1 and tagLife\_2. The user has associated the tag-life curve for tagLife\_1 to bin 1, and the tag-life curve for tagLife\_2 to bin 2. All tags in a single tag-life dataset must be assigned to the same bin, and more than one tag-life dataset can be mapped to the same bin. All bins must be assigned a tag-life dataset.

| Map Tag Life D       | ata to Bins              |                       |                  |             |
|----------------------|--------------------------|-----------------------|------------------|-------------|
| This dialog allows y | ou to assign tag life da | tasets to bins.       |                  |             |
| Bin                  | tagLife_1                | tagLife_2             |                  |             |
| 1                    |                          |                       |                  |             |
| 2                    |                          |                       |                  |             |
|                      |                          |                       |                  |             |
|                      |                          |                       |                  |             |
|                      |                          |                       |                  |             |
|                      |                          |                       |                  |             |
|                      |                          |                       |                  |             |
|                      |                          |                       |                  |             |
|                      |                          |                       |                  |             |
|                      |                          |                       |                  |             |
|                      |                          |                       |                  |             |
|                      |                          |                       |                  |             |
|                      |                          |                       |                  |             |
| Note: Closed form    | estimates are not ava    | iable for datasets wi | th multiple bins | per release |

Figure 3.13: Dialog for mapping tag-life curves to tag bins

There may be reasons for dividing the tags into multiple bins other than manufacturing lots. For example, if there was a significantly longer time between tag activation and release for some tags than for others, it may be desirable to put the tags with the longer hold times in a separate bin.

Although a given release may consist of tags from multiple bins, thus requiring separate tag-life correction estimates, all tagged fish from the release are assumed to share the same survival and detection probabilities. In other words, unique tag-life corrections are estimated for each bin, but the survival and capture parameter estimates apply to an entire release group.

#### 3.2.3 Calculate Tag Correction Table

After selecting the tag-life curve, and mapping tag bins to tag-life curves if necessary, the user can then estimate the tag-life corrections by double clicking on "Calculate Tag Life Correction." The user will then be asked to enter the number of iterations for the bootstrapping process. The default is 1000, which is the recommended value. Increasing the number of iterations increases the precision of the variance estimates but also increases the time it takes to perform the bootstrapping process. The details of the bootstrapping are given in Appendix B.2.1.
In some instances, especially with the ViRDCt models, the data may be too sparse to calculate the tag-life correction variances. In that case, the "Estimate Full Variances" option will not be available. Instead, the variances will be based only on the inverse Hessian and will be underestimated.

# 3.2.4 View Tag Life Correction Table

After the probabilities of a tag being active at the downstream detection sites have been calculated, the user may double click on the "View Tag Correction Table" tab to view the tag-life correction estimates. Figure 3.14 shows a portion of a Tag Life Correction Table for the virtual/paired-release study design using a common tag-life curve applied across all releases.

| Fag C                                            | Correction Re                              | por                 | <u>t</u>          |                   |                   |                   |                   |        |
|--------------------------------------------------|--------------------------------------------|---------------------|-------------------|-------------------|-------------------|-------------------|-------------------|--------|
| Detect                                           | ion Site Key:                              |                     |                   |                   |                   |                   |                   |        |
| A0: C                                            | R309.0                                     |                     |                   |                   |                   |                   |                   |        |
| A1: C                                            | R275.0                                     |                     |                   |                   |                   |                   |                   |        |
| A2: C                                            | R234.0                                     |                     |                   |                   |                   |                   |                   |        |
| A3: C                                            | R153.0                                     |                     |                   |                   |                   |                   |                   |        |
| A4: C                                            | R113.0                                     |                     |                   |                   |                   |                   |                   |        |
|                                                  |                                            |                     |                   |                   |                   |                   |                   |        |
|                                                  | Release                                    |                     |                   |                   | Detecti           | on Sites          |                   |        |
| Group                                            | Site                                       | Bin                 | A0                | A1*               | A2*               | A3*               | A4*               |        |
| V1                                               | Roosevelt Chinook                          | 1                   | 0.9875 (0.006083) | 0.9990 (0.000516) | 0.9978 (0.001097) | 0.9960 (0.002060) | 0.9951 (0.002436) | 0.9945 |
| R2                                               | TDA Chinook                                | 1                   |                   |                   | 0.9901 (0.004854) | 0.9881 (0.005990) | 0.9874 (0.006239) | 0.9867 |
| R3                                               | Hood River Chinook                         | 1                   |                   |                   | 0.9910 (0.004407) | 0.9891 (0.005522) | 0.9881 (0.005863) | 0.9876 |
| For R2<br>For R2<br>Fag Life<br>Fit Cu<br>Log-Li | e Dataset: Sprin<br>rve: Vitikelihood: -32 | <b>g20</b><br>ality | 10TagLifeFINAL    | al.               |                   |                   |                   |        |
| Boots                                            | trap iterations: 10                        | 00                  |                   |                   |                   |                   |                   |        |
| r: 0.0                                           | 296301 (0.00026652)                        |                     |                   |                   |                   |                   |                   |        |

Figure 3.14: Example of a Tag Correction Table for a virtual/paired-release study

# 3.3 Analysis

Program ATLAS provides two methods for estimating survival parameters corrected for tag life: (1) closed-form estimates, available from the "Closed Form Parameter Report," and (2) modeled estimates under "Modeled Survival Estimates" of the navigation panel. Only the modeled estimates are available for the full ViRDCt study design.

# 3.3.1 Closed Form Estimates

Figure 3.15 shows the top portion of the Closed Form Parameter Report for a singlerelease study. It is structured the same as the CJS report (Section 3.1.4.2) but it differs in that the survival estimates are corrected for tag life; the reported survival estimates are the CJS estimates divided by the tag correction. Note that all estimates and standard errors under the "Capture Detail" section of the report are the same as those on the CJS report.

## **Closed Form Parameter Report**

| Survival | Detail: |
|----------|---------|
|----------|---------|

|                   | Release t     | o CR309.0 | CR309.0 t | o CR275.0 | CR275.0 to CR234.0 |          |
|-------------------|---------------|-----------|-----------|-----------|--------------------|----------|
|                   | Estimate s.e. |           | Estimate  | s.e.      | Estimate           | s.e.     |
| Roosevelt Chinook | 0.9045        | 0.008270  | 0.9407    | 0.012108  | 0.9828             | 0.012728 |

#### **Capture Detail:**

|                          | CR309.0  |          | CR275.0         |          | CR234.0  |          | CR153.0 Survival*Capture |          |
|--------------------------|----------|----------|-----------------|----------|----------|----------|--------------------------|----------|
|                          | Estimate | s.e.     | Estimate s.e. E |          | Estimate | s.e.     | Estimate                 | s.e.     |
| <b>Roosevelt Chinook</b> | 1.0000   | 0.000000 | 0.9995          | 0.000533 | 0.9959   | 0.001688 | 0.7707                   | 0.009871 |

Note: The standard errors do not include variation from the tag life estimation.

#### Configuration:

| Dataset                                         | Spring2010ChinookTriple                                    |
|-------------------------------------------------|------------------------------------------------------------|
| Tag Life Curves                                 | Bin 1 / Spring2010TagLife: Vitality                        |
| Groups                                          | R1: Roosevelt Chinook                                      |
| Active Detection Sites                          | A0: CR309.0                                                |
|                                                 | A1: CR275.0                                                |
|                                                 | A2: CR234.0                                                |
|                                                 | A3: CR153.0                                                |
| Optimizer                                       | Fletch, maxIterations=200, stepSize=1e-06, precision=1e-06 |
| Survival parameters logististically constrained | none                                                       |
| Capture parameters fixed at 1.0                 | none                                                       |

Figure 3.15: Example of a Closed Form Parameter Report for a single-release study

For the paired-release study design and the virtual/paired-release study design, the Closed Form Parameter Report will also report the paired-release survival estimate or estimated dam passage survival, respectively (Sections 5.4 and 6.4). The Closed Form Parameter Report is not available for the full ViRDCt study design. See Appendix B.2.1 for details on calculating the estimates and the corresponding standard errors.

For a single-release study design, a "Cumulative Closed Form Parameter Report" is available as well and is analogous to the Cumulative CJS Report (Section 3.1.4.3).

Note that the Closed Form Parameter Report is not available if any of the releases has more than one bin associated with it. Also, for the single-release model and the reduced ViRDCt model, the Closed Form Parameter Report is not available if there is more than one upstream release

# 3.3.2 Modeled Survival Estimates

Although the Closed Form Parameter Report adjusts the survival probabilities for tag failure, the standard errors reported on the Closed Form Parameter Report represent only the variance from the release-recapture model and omit the portion of the variance that arises from the tag-life model. Additionally, the Closed Form Parameter Report does not allow the user to either equate parameters across release groups or constrain survival and detection probabilities, both of which may be necessary either to calculate appropriate parameter estimates or to attain the optimal precision. Finally, the Closed Form Parameter Report is not available for some study designs, such as the full ViRDCt study design. The actions under the "Modeled Survival Estimates" address these issues.

Under Modeled Survival Estimates, Program ATLAS uses numerical optimization to calculate the Maximum Likelihood Estimates (MLE) of the model parameters. For the single release, paired release, and virtual/paired release study design, Program ATLAS models each release (including virtual releases) with a single-release likelihood as described in Appendix B.2.1; for the ViRDCt study design, Program ATLAS models the live and dead releases with a joint-release likelihood as described in Appendices B.2.4 and B.2.5. These likelihood models incorporate the tag-life corrections treated as known constants within the likelihood function. Once the tag corrections have been computed (Section 3.2.3), the user may simply double click on the "Compute" action on the navigation panel to compute the maximum likelihood estimates. The output of the optimizer is displayed in the output window, an "Estimation Complete" message will appear, and the "Parameter Report" will be available on the navigation panel. The Compute action performs two steps via numerical methods:

- 1. Estimate the parameters
- 2. Estimate the covariance matrix and thus the standard errors of the parameters

Either of these steps can fail due to sparse data or due to survival or capture probabilities at or above 1.0. In order to deal with this, the user may have to constrain parameters as explained in Section 3.3.2.2.

# 3.3.2.1 Equate Parameters across Releases

The closed-form estimates (Section 3.3.1) assume that each release group in a study design has unique parameters. The same is true of the modeled estimates if the default settings are used when Compute is performed. Given the fact that study designs with multiple release groups are designed so that the release groups encounter the same conditions downstream, this approach may be overly conservative. The "Equate Parameters Across Releases" action allows the user to have Program ATLAS assume common survival and detection probabilities across releases. Reducing the number of parameters in the model may increase the precision of the resulting survival estimates.

Figure 3.16 shows the Equate Parameters dialog for a paired-release study. Selecting a check box tells Program ATLAS to assume a common parameter across releases for survival or detection at the particular site or for the final product.

|         | Survival | Capture | Final Product |  |
|---------|----------|---------|---------------|--|
| CR234.0 |          |         |               |  |
| CR153.0 |          |         |               |  |
| CR113.0 |          |         |               |  |
| CR086.2 |          |         |               |  |
|         |          |         |               |  |

Figure 3.16: Equate Parameters dialog for a paired-release study

Selecting a site for survival or detection causes all downstream sites to be selected as well; conversely, deselecting a site causes all upstream sites to be deselected as well. The parameters that can be equated vary for each study design; hence, the Equate Parameters Dialog will look different for each study design.

In Figure 3.16, the user has chosen to equate all detection parameters across releases and equate the final product parameter across releases. The "Apply" button must be pressed for these selections to take effect the next time Compute is pressed.

Figure 3.17 shows the "Parameter Report" from a paired-release study with no parameters equated across releases. Figure 3.18 shows the parameter report with the detection and lambda parameters equated across releases for the same data. The Parameter Reports show both the maximized log-likelihood values and the number of parameters in the model, allowing the user to perform a Likelihood Ratio Test (LRT) to test whether or not it is valid to equate the parameters. The LRT statistic in this example is 2(-39.7235 - (-40.7096)) = 1.9723. The degrees of freedom are the difference in the number of parameters (14 - 10 = 4). The P-value for a  $\chi^2 = 1.9723$  with 4 degrees of freedom is 0.74, indicating that the parameters can be equated across the two releases. Using an LRT in this way to test the validity of equating parameters can be done with any study design (except for a single-release study with only one release).

# **Modeled Parameter Report**

## **Estimates:**

Log Likelihood: -39.7235 Num Parameters: 14 AIC: 107.447

# Paired Survival:

 Estimate
 s.e.

 Paired Survival:
 0.9757
 0.008075

# **Survival Detail for Fitted Model:**

|                           | Release to | o CR234.0 | CR234.0 t | o CR153.0 | CR153.0 t | o CR113.0 |
|---------------------------|------------|-----------|-----------|-----------|-----------|-----------|
|                           | Estimate   | s.e.      | Estimate  | s.e.      | Estimate  | s.e.      |
| TDA Chinook               | 0.9715     | 0.006933  | 0.9435    | 0.008587  | 1.0009    | 0.002578  |
| <b>Hood River Chinook</b> | 0.9957     | 0.004173  | 0.9564    | 0.007648  | 0.9974    | 0.003880  |

# **Capture Detail for Fitted Model:**

|                           | CR234.0  |          | CR153.0  |          | CR113.0  |          | CR086.2 Survival*Capture |          |
|---------------------------|----------|----------|----------|----------|----------|----------|--------------------------|----------|
|                           | Estimate | s.e.     | Estimate | s.e.     | Estimate | s.e.     | Estimate                 | s.e.     |
| TDA Chinook               | 0.9944   | 0.002770 | 0.8022   | 0.014865 | 0.9354   | 0.009421 | 0.9457                   | 0.008779 |
| <b>Hood River Chinook</b> | 0.9973   | 0.001886 | 0.7968   | 0.014763 | 0.9268   | 0.009864 | 0.9341                   | 0.009475 |

Note: All standard errors are based on **only** the inverse Hessian.

For full standard errors on the survival estimates, perform the "Estimate Full Variance" action.

# **Configuration:**

**Figure 3.17**: Parameter Report with default configuration of no parameters equated across releases for a paired-release study

# **Modeled Parameter Report**

#### **Estimates:**

Log Likelihood: -40.7096 Num Parameters: 10 AIC: 101.419

# **Paired Survival:**

|                         | Estimate | s.e.     |
|-------------------------|----------|----------|
| <b>Paired Survival:</b> | 0.9755   | 0.008072 |

## Survival Detail for Fitted Model:

|                           | Release to | CR234.0  | CR234.0 t | o CR153.0 | CR153.0 t | o CR113.0 |
|---------------------------|------------|----------|-----------|-----------|-----------|-----------|
|                           | Estimate   | s.e.     | Estimate  | s.e.      | Estimate  | s.e.      |
| TDA Chinook               | 0.9714     | 0.006932 | 0.9436    | 0.008575  | 1.0015    | 0.002543  |
| <b>Hood River Chinook</b> | 0.9958     | 0.004174 | 0.9563    | 0.007655  | 0.9968    | 0.003788  |

## **Capture Detail for Fitted Model:**

|                           | CR234.0  |          | CR153.0  |          | CR113.0  |          | CR086.2 Survival*Capture |          |
|---------------------------|----------|----------|----------|----------|----------|----------|--------------------------|----------|
|                           | Estimate | s.e.     | Estimate | s.e.     | Estimate | s.e.     | Estimate                 | s.e.     |
| TDA Chinook               | 0.9959   | 0.001664 | 0.7995   | 0.010476 | 0.9311   | 0.006825 | 0.9398                   | 0.006468 |
| <b>Hood River Chinook</b> | 0.9959   | 0.001664 | 0.7995   | 0.010476 | 0.9311   | 0.006825 | 0.9398                   | 0.006468 |

Note: All standard errors are based on **only** the inverse Hessian. For full standard errors on the survival estimates, perform the "Estimate Full Variance" action.

## **Configuration:**

**Figure 3.18**: Parameter Report with the capture and lambda parameters equated across releases for a paired-release study

# 3.3.2.2 Constrain Parameters

Numerical optimization algorithms require initial seeds for the parameters to be estimated. Program ATLAS uses the CJS estimates as seeds for the parameters, and it is possible for these estimates to be at or above 1.0. Because of the nature of the likelihood function, this can cause the numerical optimizer to be unable to estimate the parameters. The "Constrain Parameter" action allows the user to constrain the problematic parameters in order to estimate the remaining parameters and the covariance matrix.

Survival parameters and detection parameters are constrained in different ways. Detection parameters may be treated as constants set to 1.0 rather than parameters to be estimated, and survival parameters may be constrained using the *logit* function

$$S = \frac{\exp(S_0)}{1 - \exp(S_0)}$$
(3.1)

where  $S_0$  is the parameter to be estimated and S is the resulting survival estimate. This allows

 $S_0$  to be any real number while constraining S to be between 0.0 and 1.0.

Figure 3.19 shows the output window after double clicking the Compute action on the navigation panel with data from a single-release study design (the same error message will appear as an error dialog as well). Note that Program ATLAS was able to estimate the point estimates but not the covariance matrix, thus no results are available. A look at the CJS estimates in Figure 3.20 shows that the survival estimate in the first reach is greater than 1.0, which may be the source of the problem. Figure 3.21 shows the Constrain Parameters dialog for the same data with the Survival tab selected and the initial survival parameter (Release to CR275.0) constrained via the logistic function. The rows represent detection sites, and the columns represent releases. The CJS estimates are displayed for each release and site. The Apply button must be pushed for the specified constraints to take effect.

Once the survival parameter has been constrained, the Compute action is selected again, and Figure 3.22 shows the resulting parameter report with the initial survival parameter at 1.0.

Scanning Spring2010TagLife.csv... Loading file Spring2010TagLife.csv... Updating... Done. Updating... Done. Updating... Done. Estimating parameters... Calculation canceled. Covariance matrix estimation error: "Singular Hessian in calculating covariance matrix"

Figure 3.19: Output window showing covariance estimation error (in red) after the Compute action

# Cormack-Jolly-Seber Report

## Survival Estimates:

|                    | Release t | o CR275.0 | CR275.0 t | o CR234.0 | CR234.0 t | o CR153.0 | CR153.0 to CR   |     |
|--------------------|-----------|-----------|-----------|-----------|-----------|-----------|-----------------|-----|
|                    | Estimate  | s.e.      | Estimate  | s.e.      | Estimate  | s.e.      | <b>Estimate</b> |     |
| Hood River Chinook | 1.0006    | 0.000199  | 0.9858    | 0.004300  | 0.9544    | 0.007632  | 0.9965          | 0.0 |

# Capture Estimates:

|                    | CR275.0  |          | CR234.0  |          | CR153.0  |          | CR113.0         |       |
|--------------------|----------|----------|----------|----------|----------|----------|-----------------|-------|
|                    | Estimate | s.e.     | Estimate | s.e.     | Estimate | s.e.     | <b>Estimate</b> | s.e   |
| Hood River Chinook | 0.9606   | 0.006943 | 0.9973   | 0.001886 | 0.7968   | 0.014763 | 0.9268          | 0.009 |

# **Configuration:**

| Dataset                | Spring2010ChinookPaired             |
|------------------------|-------------------------------------|
| Tag Life Curves        | Bin 1 / Spring2010TagLife: Weibull3 |
| Groups                 | R 1: Hood River Chinook             |
| Active Detection Sites | A0: CR275.0                         |
|                        | A1: CR234.0                         |
|                        | A2: CR 153.0                        |
|                        | A3: CR113.0                         |

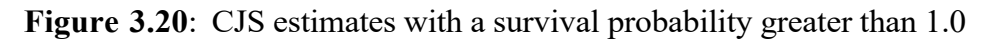

| Constrain Parameters    |                                    |                        |
|-------------------------|------------------------------------|------------------------|
| Survival Capture        |                                    |                        |
| Check the box next to a | survival estimate to logisticize t | he survival parameter. |
|                         | Hood River Chinook (R1)            |                        |
| Release to CR275.0      | 2 1.0006 (0.000199)                |                        |
| CR275.0 to CR234.0      | 0.9858 (0.004300)                  |                        |
| CR234.0 to CR153.0      | 0.9544 (0.007632)                  |                        |
| CR153.0 to CR113.0      | 0.9965 (0.003876)                  |                        |
|                         |                                    |                        |
|                         |                                    |                        |
|                         |                                    |                        |
|                         |                                    |                        |
|                         | A                                  | oply Done              |
|                         |                                    |                        |

Figure 3.21: Constraining the survival parameter with the logistic function

# Modeled Parameter Report

#### **Estimates:**

Log Likelihood: -37.4286 Num Parameters: 9 AIC: 92.8571

## Survival Detail for Fitted Model:

|                           | Release to | o CR275.0 | CR275.0 t | o CR234.0 | CR234.0 t | o CR153.0 | CR153.0 t | o CR113.0 |
|---------------------------|------------|-----------|-----------|-----------|-----------|-----------|-----------|-----------|
|                           | Estimate   | s.e.      | Estimate  | s.e.      | Estimate  | s.e.      | Estimate  | s.e.      |
| <b>Hood River Chinook</b> | 1.0000     | 0.000239  | 0.9863    | 0.004134  | 0.9564    | 0.007648  | 0.9974    | 0.003880  |

#### **Capture Detail for Fitted Model:**

|                           | CR275.0  |          | CR234.0  |          | CR153.0  |          | CR113.0  |          | CR086.2 Survival*Capture |          |
|---------------------------|----------|----------|----------|----------|----------|----------|----------|----------|--------------------------|----------|
|                           | Estimate | s.e.     | Estimate | s.e.     | Estimate | s.e.     | Estimate | s.e.     | Estimate                 | s.e.     |
| <b>Hood River Chinook</b> | 0.9611   | 0.006849 | 0.9973   | 0.001886 | 0.7968   | 0.014763 | 0.9268   | 0.009864 | 0.9341                   | 0.009475 |

Note: All standard errors are based on only the inverse Hessian.

For full standard errors on the survival estimates, perform the "Estimate Full Variance" action.

#### **Configuration:**

| Dataset                                         | Spring2010ChinookPaired                                    |
|-------------------------------------------------|------------------------------------------------------------|
| Tag Life Curves                                 | Bin 1 / Spring2010TagLife: Vitality                        |
| Groups                                          | R1: Hood River Chinook                                     |
| Active Detection Sites                          | A0: CR275.0                                                |
|                                                 | A1: CR234.0                                                |
|                                                 | A2: CR153.0                                                |
|                                                 | A3: CR113.0                                                |
|                                                 | A4: CR086.2                                                |
| Optimizer                                       | Fletch, maxIterations=200, stepSize=1e-06, precision=1e-06 |
| <b>Number of Variance Bootstrap Iterations</b>  | NA                                                         |
| Survival parameters logististically constrained | R1_Release to CR275.0                                      |
| Capture parameters fixed at 1.0                 | none                                                       |

**Figure 3.22**: Modeled Parameter Report after constraining the survival probability with the logistic function. Compare to Figure 3.20

# 3.3.3 Estimate Full Variance

Once the Compute action has been performed and the MLEs calculated, the Parameter Report is available as shown in Figure 3.22. However, near the bottom of the Parameter Report will be the phrase "Note: all standard errors are based on **only** the inverse Hessian." The Hessian is the matrix of second derivatives. Under maximum likelihood theory, the inverse of the Hessian is the covariance matrix from which the standard error estimates are derived. This covariance matrix is based on the likelihood model. The likelihood model necessarily assumes that tag corrections are known without error and does not incorporate the standard errors of the tag corrections as reported in the Tag Correction Report. Thus, standard errors that are based only on the inverse Hessian will underestimate the true standard errors.

In order to estimate the full variance of the survival estimates that takes into account the

variance of the tag corrections, bootstrapping must be performed. The details of the bootstrapping are given in Appendix B.2.1. The "Estimate Full Variance" action will bring up a dialog asking the user for the number of bootstrap iterations. A higher number of iterations will improve the estimate of variance but will also take longer to compute. The default is 1,000 bootstrap iterations.

Once the Estimate Full Variance action has completed, the Parameter Report will be updated as shown in Figure 3.23 to reflect the full standard errors for all survival parameters (the standard errors for the detection and product probabilities remain unchanged).

#### Modeled Parameter Report

Estimates:

Log Likelihood: -37.4286 Num Parameters: 9 AIC: 92.8571

#### Survival Detail for Fitted Model:

|                    | Release to CR275.0 |          | CR275.0 to CR234.0 |          | CR234.0 to CR153.0 |          | CR153.0 to CR113.0 |          |
|--------------------|--------------------|----------|--------------------|----------|--------------------|----------|--------------------|----------|
|                    | Estimate           | s.e.†    | Estimate           | s.e.†    | Estimate           | s.e.†    | Estimate           | s.e.†    |
| Hood River Chinook | 1.0000             | 0.000239 | 0.9863             | 0.004134 | 0.9564             | 0.007730 | 0.9974             | 0.003920 |

**Capture Detail for Fitted Model:** 

|                    | CR275.0  |          | CR234.0  |          | CR153.0  |          | CR113.0  |          | CR086.2 Survival*Capture |          |
|--------------------|----------|----------|----------|----------|----------|----------|----------|----------|--------------------------|----------|
|                    | Estimate | s.e.*    | Estimate | s.e.*    | Estimate | s.e.*    | Estimate | s.e.*    | Estimate                 | s.e.*    |
| Hood River Chinook | 0.9611   | 0.006849 | 0.9973   | 0.001886 | 0.7968   | 0.014763 | 0.9268   | 0.009864 | 0.9341                   | 0.009475 |

#### Notes:

\* Standard error is based on only the inverse Hessian. † Standard error is based on bootstrapping.

#### **Configuration:**

| Dataset                                         | Spring2010ChinookPaired                                    |
|-------------------------------------------------|------------------------------------------------------------|
| Tag Life Curves                                 | Bin 1 / Spring2010TagLife: Vitality                        |
| Groups                                          | R1: Hood River Chinook                                     |
| Active Detection Sites                          | A0: CR275.0                                                |
|                                                 | A1: CR234.0                                                |
|                                                 | A2: CR153.0                                                |
|                                                 | A3: CR113.0                                                |
|                                                 | A4: CR086.2                                                |
| Optimizer                                       | Fletch, maxIterations=200, stepSize=1e-06, precision=1e-06 |
| Number of Variance Bootstrap Iterations         | 1000                                                       |
| Survival parameters logististically constrained | R1_Release to CR275.0                                      |
| Capture parameters fixed at 1.0                 | none                                                       |
|                                                 |                                                            |

Figure 3.23: Parameter Report after Estimate Full Variance action

# 3.3.4 Reports

Under the "Reports" section of the "Analysis" heading, three reports are available: (1)

Parameter Report, (2) "Cumulative Survival Report," and (3) "Survival Covariance Report." The Parameter Report has already been shown in the previous discussion (e.g., Figure 3.22 and Figure 3.23). The Cumulative Survival Report (Figure 3.24) and the Survival Covariance Report (Figure 3.25) are available only for a single-release study. Each report reflects the adjustments for tag-life corrections in the point estimates of survival and any modeling actions performed. If the user has not previously performed the Estimate Full Variance action, then the standard errors in these reports reflect only the uncertainty from the release-recapture data as represented by the inverse Hessian. After the user has performed the Estimate Full Variance action, the standard errors also reflect the uncertainty from the tag-life corrections from bootstrapping. However, the covariance report will continue to be based only on the inverse Hessian (Figure 3.25).

A portion of a Cumulative Survival Report is shown in Figure 3.24. It is analogous to the Cumulative CJS Report (Section 3.1.4.3) in that it shows survival estimates from release to each site.

A portion of the Survival Covariance Report is shown in Figure 3.25. As with the CJS Covariance Report (Section 3.1.4.4), the values are reported in full precision and may be copied and pasted to a spreadsheet for custom variance calculations.

| timates:                                 |                                       |                                       |                               |                   |                |                    |          |
|------------------------------------------|---------------------------------------|---------------------------------------|-------------------------------|-------------------|----------------|--------------------|----------|
| Likelihood: -1072.18<br>n Parameters: 15 | 80                                    |                                       |                               |                   |                |                    |          |
|                                          |                                       |                                       |                               |                   | I              |                    |          |
| mulative Survival                        | Detail for                            | the Fitted                            | Model:                        |                   |                |                    |          |
|                                          | Release to                            | o CR349.0                             | Release to                    | elease to CR325.0 |                | Release to CR309.0 |          |
|                                          | Estimate                              | s.e.                                  | Estimate                      | s.e.              | Estimate       | s.e.               | Estimate |
| R1_CR390 Chinook                         | 0.9801                                | 0.002928                              | 0.9427                        | 0.004737          | 0.9351         | 0.005027           | 0.9000   |
| e: all standard errors al                | e based on <b>o</b><br>the survival e | <b>nly</b> the inver<br>stimates, per | rse Hessian.<br>form the °Est | imate Full Var    | iance" action. |                    |          |
| nfiguration:                             |                                       |                                       |                               |                   |                |                    |          |

**Figure 3.24**: A portion of a Cumulative Survival Report for a single-release study before selecting Estimate Full Variance

|       | R1 51                 | R1 52             | R1 53              | R1 54              |
|-------|-----------------------|-------------------|--------------------|--------------------|
| R1 51 | 0.000008571990075     | -0.00000013060758 | 0.00000000000015   | 0.00000000000029   |
| R1 52 | -0.00000013060758     | 0.000015132743028 | -0.00000060094631  | 0.00000000000000   |
| R1 53 | 0.00000000000015      | -0.00000060094631 | 0.000003716125535  | -0.00000017800096  |
| R1 54 | 0.00000000000029      | 0.00000000000003  | -0.000000178000960 | 0.0000169383055    |
| R1 55 | -0.00000000000004     | -0.00000000000376 | -0.00000000000098  | -0.00000117696239  |
| R1 56 | -0.00000000000013     | 0.00000000000564  | 0.00000000000124   | 0.00000000007159   |
| R1 57 | -0.000000000000000001 | -0.00000000000232 | -0.00000000000151  | 0.0000000000005365 |

# Modeled Survival Covariance Report

Note: all variances are based on only the inverse Hessian.

## Key

| R1 51 | R1_CR390 Chinook, Release to CR349.0 |
|-------|--------------------------------------|
| R1 52 | R1_CR390 Chinook, CR349.0 to CR325.0 |
| R1 53 | R1_CR390 Chinook, CR325.0 to CR309.0 |
| R1 54 | R1_CR390 Chinook, CR309.0 to CR275.0 |
| R1 55 | R1_CR390 Chinook, CR275.0 to CR234.0 |
| R1 56 | R1_CR390 Chinook, CR234.0 to CR161.0 |
| R1 57 | R1_CR390 Chinook, CR161.0 to CR113.0 |

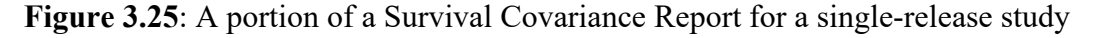

# 3.4 Multi-run Mode

Multi-run mode allows a separate "run" to be performed for each one of a set of attributes. An attribute group file must be loaded in order for the multi-run mode to be enabled (Section 3.1.5). Upon double clicking on "Configure and Run" on the navigation panel, the setup dialog appears. In the example in Figure 3.26, there are two attributes: "tagger" and "tag lot." The user selects the attribute of interest at the bottom of the dialog. In this case, the user has selected the tagger attribute.

The default is for all values of the selected attribute to be used. The user can select and deselect among attributes as desired. At the bottom of the list of attribute values, there is a "Pool All" option. If this is selected, the final run will include all data (including unselected attributes values). In Figure 3.26, the user has selected to perform three runs: (1) Tags with tagger attribute value "Bashful," (2) tags with tagger attribute value "Dopey," and (3) a Pool All run which will include all tags. The Pool All results will be the same as the results created interactively in ATLAS.

Once the desired attribute values have been selected, the user must press "Next" to continue, which will bring up the output selection dialog as shown in Figure 3.27. The

available output types are organized under the headings for the types of output. If the user has not loaded the tag-life data and selected the tag-life curves for all tag-life files, the only output available will be the output under the "Output capture history data dependencies." All other output requires all of the tag-life curves to be selected and fitted.

| tagger   | Count | Select       |
|----------|-------|--------------|
| Bashful  | 447   | $\checkmark$ |
| Doc      | 280   |              |
| Dopey    | 216   |              |
| Grumpy   | 292   |              |
| Нарру    | 252   |              |
| Sleepy   | 335   |              |
| Sneezy   | 284   |              |
| Pool All | 2106  | <b>V</b>     |

Figure 3.26: Dialog for selecting the desired attributes in multi-run mode with a subset of attributes selected

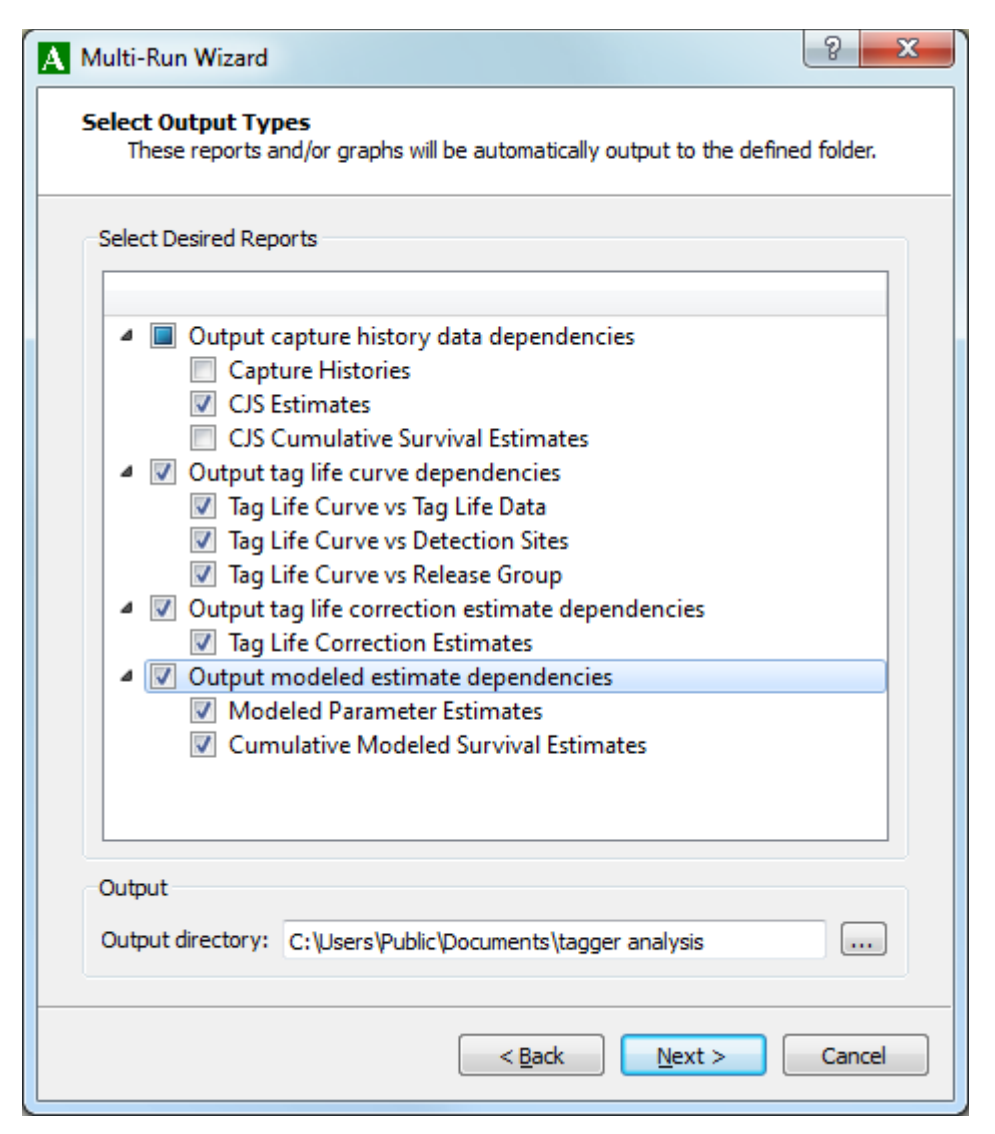

Figure 3.27: Dialog for selecting desired output in multi-run mode

At the bottom of the output selection dialog, the user selects the directory where the desired output is to be written.

Upon clicking the "Next" button after selecting the output types, a dialog appears asking the user to press "Run" to begin the multi-run process. Note that once the multi-run begins, the process may take some time depending on what output is selected.

Figure 3.28 shows the output files created in multi-run mode based on the selections made in Figures 3.27 and 3.28. ATLAS outputs reports as ".rtf" files, and plots as ".png" files. The file names reflect the dataset name, the attribute value, the output type, and the taglife data file name. For plots that have user-selectable options, a plot is created for each possible option and the option value is included in the file name. For example, the user can select a detection site for the Tag Life by Detection Plot, so in multi-run mode, a plot is created for each detection site. The filename "singleRelease\_Bashful\_TagLifeByDet\_tagLife\_1\_CR113.0.png" is the plot for the "singleRelease" dataset, tagger attribute "Bashful," data-file "tagLife\_1," with detection site "CR113.0."

singleRelease\_Bashful\_Cjs.rtf 👜 singleRelease\_Bashful\_Modeled.rtf singleRelease\_Bashful\_ModeledCum.rtf singleRelease\_Bashful\_TagLife.rtf singleRelease\_Bashful\_TagLifeByDet\_tagLife\_1\_CR086.2.png singleRelease\_Bashful\_TagLifeByDet\_tagLife\_1\_CR113.0.png singleRelease\_Bashful\_TagLifeByDet\_tagLife\_1\_CR161.0.png singleRelease\_Bashful\_TagLifeByDet\_tagLife\_1\_CR234.0.png singleRelease\_Bashful\_TagLifeByDet\_tagLife\_1\_CR275.0.png singleRelease\_Bashful\_TagLifeByDet\_tagLife\_1\_CR309.0.png singleRelease\_Bashful\_TagLifeByDet\_tagLife\_1\_CR325.0.png singleRelease\_Bashful\_TagLifeByDet\_tagLife\_1\_CR349.0.png singleRelease\_Bashful\_TagLifeByRel\_tagLife\_1\_R1\_CR390 Chinook.png singleRelease\_Bashful\_TagLifeData\_tagLife\_1.png 👜 singleRelease\_Dopey\_Cjs.rtf singleRelease\_Dopey\_Modeled.rtf 👜 singleRelease\_Dopey\_ModeledCum.rtf singleRelease\_Dopey\_TagLife.rtf singleRelease\_Dopey\_TagLifeByDet\_tagLife\_1\_CR086.2.png singleRelease\_Dopey\_TagLifeByDet\_tagLife\_1\_CR113.0.png singleRelease\_Dopey\_TagLifeByDet\_tagLife\_1\_CR161.0.png singleRelease\_Dopey\_TagLifeByDet\_tagLife\_1\_CR234.0.png singleRelease\_Dopey\_TagLifeByDet\_tagLife\_1\_CR275.0.png singleRelease\_Dopey\_TagLifeByDet\_tagLife\_1\_CR309.0.png singleRelease\_Dopey\_TagLifeByDet\_tagLife\_1\_CR325.0.png singleRelease\_Dopey\_TagLifeByDet\_tagLife\_1\_CR349.0.png singleRelease\_Dopey\_TagLifeByRel\_tagLife\_1\_R1\_CR390 Chinook.png singleRelease\_Dopey\_TagLifeData\_tagLife\_1.png 👜 singleRelease\_Pooled\_Cjs.rtf 👜 singleRelease\_Pooled\_Modeled.rtf 👜 singleRelease\_Pooled\_ModeledCum.rtf ingleRelease\_Pooled\_TagLife.rtf singleRelease\_Pooled\_TagLifeByDet\_tagLife\_1\_CR086.2.png singleRelease\_Pooled\_TagLifeByDet\_tagLife\_1\_CR113.0.png

singleRelease\_Pooled\_TagLifeByDet\_tagLife\_1\_CR161.0.png

singleRelease\_Pooled\_TagLifeByDet\_tagLife\_1\_CR234.0.png

singleRelease\_Pooled\_TagLifeByDet\_tagLife\_1\_CR275.0.png

singleRelease\_Pooled\_TagLifeByDet\_tagLife\_1\_CR309.0.png

singleRelease\_Pooled\_TagLifeByDet\_tagLife\_1\_CR325.0.png

singleRelease\_Pooled\_TagLifeByDet\_tagLife\_1\_CR349.0.png

singleRelease\_Pooled\_TagLifeByRel\_tagLife\_1\_R1\_CR390 Chinook.png

singleRelease\_Pooled\_TagLifeData\_tagLife\_1.png

Figure 3.28: Output files created in Multi-run Mode

# Chapter 4 — Single-release Study Design

This chapter presents details unique to analyzing data from the single-release study design. Analysis elements that are common to all study designs are described in Chapter 3.

A single-release study consists of a single release group with multiple downstream detection sites. It may be either an actual single-release study with the release group consisting of a single release as illustrated in Figure 4.1 or a virtual single-release study with a single virtual release composed of fish from multiple upstream releases as illustrated in Figure 4.2. Single-release survival can be estimated when multiple releases are available in the capture history by selecting each release group one at a time.

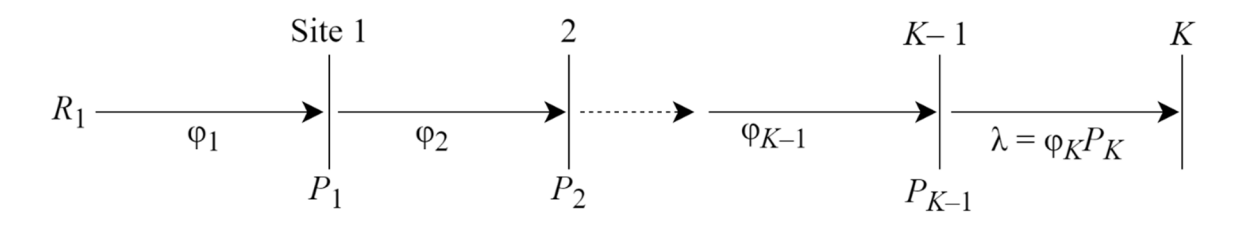

Figure 4.1: Actual single-release study with K detection sites

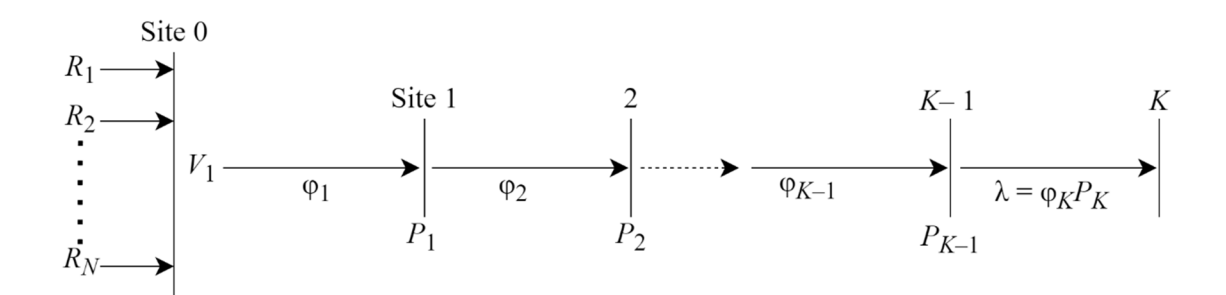

Figure 4.2: Virtual single-release study with K detection sites

# 4.1 Load Capture History Data

When the user loads a capture history file in single-release mode, the dialog shown in Figure 4.3 appears, forcing the user to select the type of single-release study.

Upon selecting the single-release study type and pressing the "Next" button, the user must next select which releases in the dataset to include in the analysis. If the user selected an actual single-release study, only one release group can be selected, as demonstrated in Figure 4.4; if a virtual single-release study was selected, one or more release groups can be selected to form the virtual release.

| Release Site Mapping Wizard                                                                                                    | ? <mark>x</mark>                  |
|----------------------------------------------------------------------------------------------------|-----------------------------------|
| Select Release Type                                                                                                    |                                   |
| Select type of release. The release type can be either one <b>Actual</b> release or a <b>Virt</b><br>where the group is formed based on detection at the first capture history site. Multip<br>groups can be combined into a single virtual release group. | <b>ual</b> release<br>ble release |
| Release Type                                                                                                    |                                   |
| Actual                                                                                                    |                                   |
| 🔘 Virtual                                                                                                    |                                   |
|                                                                                                    |                                   |
|                                                                                                    |                                   |
|                                                                                                    |                                   |
|                                                                                                    |                                   |
|                                                                                                    |                                   |
|                                                                                                    |                                   |
|                                                                                                    |                                   |
| < Back                                                                                                    | Next >                            |

Figure 4.3: Select Release Type dialog in single-release mode

| A Release Site Mapping                        | Release Site Mapping Wizard |  |  |  |  |
|-----------------------------------------------|-----------------------------|--|--|--|--|
| Select Actual Release<br>Select one actual re | e Group<br>lease group      |  |  |  |  |
|                                               | R1                          |  |  |  |  |
| Roosevelt Chinook                             |                             |  |  |  |  |
| TDA Chinook                                   |                             |  |  |  |  |
| Hood River Chinook                            |                             |  |  |  |  |
|                                               |                             |  |  |  |  |
|                                               |                             |  |  |  |  |
|                                               | < Back Next >               |  |  |  |  |

Figure 4.4: Dialog for selecting release(s) to be used in single-release study

The "Next" button brings up the review dialog as shown in Figure 4.5. The user can then select "Finish" or "Back." As the dialog points out, the user can select Define Release Groups after the fact to change the setup.

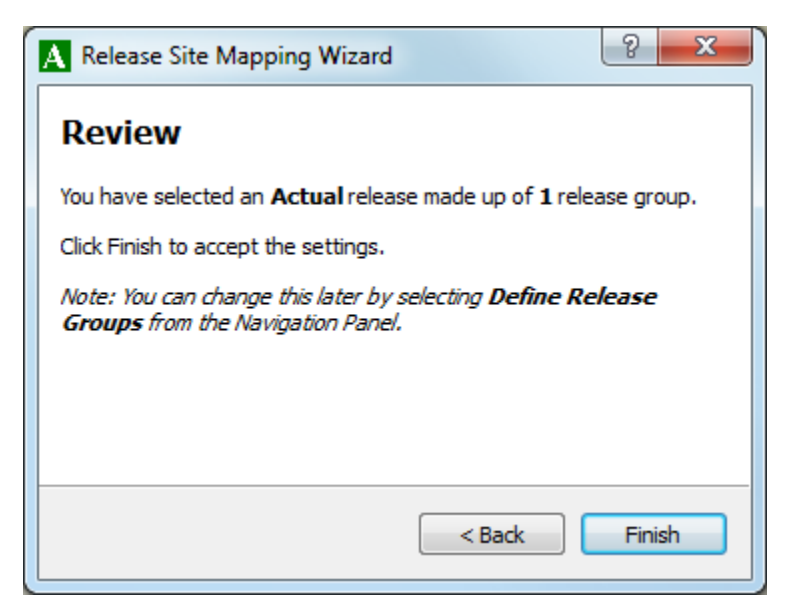

Figure 4.5: Dialog for reviewing single-release study setup

# 4.2 Actual Single-release Study Design

Figure 4.6 shows the status report after loading a capture history file with only one release. The status report shows that the single release, in this case named "Roosevelt Chinook," has 2282 tagged individuals. The release group  $R_1$  is shown to consist of the single release, the only option in this case.

| us kep                                              | ort                                                                                                    |                                                                                                    |                     | 8 |
|-----------------------------------------------------|----------------------------------------------------------------------------------------------------|----------------------------------------------------------------------------------------------------|---------------------|---|
| Capt                                                | ure Hi <mark>s</mark> t                                                                                                    | ory Dat                                                                                                 | ta                  |   |
| Datas                                               | et: Spring20                                                                                                    | 10ChinookS                                                                                              | ingleR 1            |   |
| Releas                                              | ses:                                                                                                    |                                                                                                    |                     |   |
| R                                                   | elease                                                                                                    | Count                                                                                                   |                     |   |
| Roose                                               | evelt Chinook                                                                                                    | 2282                                                                                                    |                     |   |
| Group                                               | s:                                                                                                    |                                                                                                    |                     |   |
| Groun                                               | ) Rel                                                                                                    | Pace                                                                                                    | Count               |   |
| Group<br>R1<br>Availa                               | Rel     Rooseve                                                                                                    | ease<br>elt Chinook<br>tion Sites                                                                       | Count<br>2282       |   |
| Group<br>R1<br>Availa                               | b Release                                                                                                    | ease<br>elt Chinook<br>tion Sites<br>Status                                                             | Count<br>2282       |   |
| Group<br>R1<br>Availa<br>A1                         | Relation     Rooseve     Rooseve     Detec     Site     CR309.0                                                                     | ease<br>elt Chinook<br>tion Sites<br>Status<br>Required                                                 | Count<br>2282       |   |
| Group<br>R1<br>Availa<br>A1<br>A2                   | Relation       Rooseve       ble     Detect       Site       CR309.0       CR275.0                                                  | ease<br>elt Chinook<br>tion Sites<br>Status<br>Required<br>Required                                     | Count<br>2282<br>5: |   |
| Group<br>R1<br>Availa<br>A1<br>A2<br>A3             | Relation           Roosever           Detect           Site           CR309.0           CR275.0           CR234.0                   | ease<br>elt Chinook<br>tion Sites<br>Status<br>Required<br>Required<br><i>Selected</i>                  | Count<br>2282       |   |
| Group<br>R1<br>Availa<br>A1<br>A2<br>A3<br>A4       | Relation           Roosever           Detect           Site           CR309.0           CR275.0           CR234.0           CR153.0 | ease<br>elt Chinook<br>tion Sites<br>Status<br>Required<br>Required<br>Selected<br>Selected             | Count<br>2282<br>5: |   |
| Group<br>R1<br>Availa<br>A1<br>A2<br>A3<br>A4<br>A5 | Relation           Roosever           Detect           Site           CR309.0           CR275.0           CR234.0           CR113.0 | ease<br>elt Chinook<br>tion Sites<br>Status<br>Required<br>Required<br>Selected<br>Selected<br>Selected | Count<br>2282<br>5: |   |

Figure 4.6: Status Report after loading data with only one release for an actual single-release study

# 4.2.1 Tag Corrections

Section 3.2.3 describes how to estimate the tag corrections. Figure 4.7 shows the "Tag Correction Table" for an actual single release study. Each column represents the unconditional probability of a tag surviving to the given site from the time of tag activation, based on the observed travel times to the site.

#### Tag Correction Report

**Detection Site Key:** 

A1: CR309.0 A2: CR275.0 A3: CR234.0 A4: CR153.0 A5: CR113.0 A6: CR086.2

|       | Release           |     | Detection Sites   |                   |                   |                   |                   |                   |
|-------|-------------------|-----|-------------------|-------------------|-------------------|-------------------|-------------------|-------------------|
| Group | Site              | Lot | A1                | A1 A2 A3 A4 A5 A6 |                   |                   |                   | A6                |
| R1    | Roosevelt Chinook | 1   | 0.9875 (0.006533) | 0.9865 (0.007067) | 0.9854 (0.007636) | 0.9836 (0.008674) | 0.9827 (0.009052) | 0.9822 (0.009304) |

#### Tag Life Dataset: Spring2010TagLifeFINAL

Fit Curve:VitalityLog-Likelihood:-321.8102Bootstrap iterations:1000

#### Parameters:

r: 0.0296301 (0.00026652) s: -1.13928e-05 (NA) k: 0.00173314 (0.00121654) u: 0.0572978 (0.00677299)

Figure 4.7: Tag Correction Table for an actual single-release study

# 4.3 Virtual Single-release Study Design

As mentioned above, a user may define a virtual release group from multiple releases as represented in Figure 4.2. Figure 4.8 shows the status report with all three release groups used to define virtual release group  $V_1$ . Under the "Releases" heading, the number tagged in each release is reported. Under the "Groups" heading, the number in each release that was detected at site A0, and thus forms a part of  $V_1$ , is reported.

Figure 4.9 shows the tag corrections for a single-release study with a virtual release composed of three separate releases. Since the first site now defines a virtual release, the tag correction table must be interpreted differently than in the case of an actual single-release study. The tag corrections in column A0 are the unconditional tag survival probabilities from release to site A0. Under the subsequent columns, A1 through A3 in this case, are the **conditional** tag survival probabilities, given that the tag was alive at site A0. Note that the tag corrections under "A0" are not used directly in the calculation of the corrected survival estimates; they are used to calculate the subsequent downstream tag corrections and are displayed in the Tag Correction Table for reference. (Warning: All releases included in the virtual release group must be released upstream of the first detection site, or tag-life corrections will be incorrect.)

| Capt            | ure Hist             | ory Da              | <u>ta</u>   |    |
|-----------------|----------------------|---------------------|-------------|----|
| Datas<br>Relea: | et: Spring20<br>ses: | 10Chinook           | SingleVirtu | al |
| R               | elease               | Count               |             |    |
| Roose           | evelt Chinook        | 2287                |             |    |
| TDA C           | Chinook              | 796                 |             |    |
| Hood            | River Chinoo         | k 797               |             |    |
| Group           | Re                   | ease                | Count       |    |
| V1              | Roosev               | elt Chinook         | 1875        |    |
|                 | TDA                  | TDA Chinook         |             |    |
|                 | Hood Ri              | ver Chinool         | × 784       |    |
| Availa          | ble Detec<br>Site    | tion Site<br>Status | s:          |    |
| <b>A</b> 0      | CR234.0              | Virtual Sit         | e           |    |
|                 | CR153.0              | Required            | l I         |    |
| A1              |                      | CR113.0 Required    |             |    |
| A1<br>A2        | CR113.0              | Required            | ·           |    |

**Figure 4.8**: Status Report for a virtual single-release study. All three releases are used in forming the virtual release  $V_1$ 

# Tag Correction Report

**Detection Site Key:** 

```
A0: CR234.0
A1: CR153.0
A2: CR113.0
A3: CR086.2
```

|       | Release            |     | Detection Sites   |                   |                   |                   |  |
|-------|--------------------|-----|-------------------|-------------------|-------------------|-------------------|--|
| Group | Site               | Bin | A0                | A1*               | A2*               | A3*               |  |
| V1    | Roosevelt Chinook  | 1   | 0.9853 (0.007661) | 0.9981 (0.000993) | 0.9973 (0.001451) | 0.9967 (0.001760) |  |
|       | TDA Chinook        | 1   | 0.9901 (0.005213) | 0.9981 (0.001034) | 0.9972 (0.001501) | 0.9966 (0.001814) |  |
|       | Hood River Chinook | 1   | 0.9910 (0.004736) | 0.9980 (0.001083) | 0.9971 (0.001548) | 0.9965 (0.001858) |  |

\* Probabilities are conditional on tag being active at A0.

Tag Life Dataset: Spring2010TagLifeFINAL

| Fit Curve:                   | Vitality  |
|------------------------------|-----------|
| Log-Likelihood:              | -321.8102 |
| <b>Bootstrap iterations:</b> | 1000      |

#### Parameters:

r: 0.0296301 (0.00026652)
s: -1.13928e-05 (NA)
k: 0.00173314 (0.00121654)
u: 0.0572978 (0.00677299)

Figure 4.9: Example of a Tag Correction Table for a virtual single-release study

# 4.3.1 Closed Form Parameter Report

Figure 4.10 shows the "Closed Form Parameter Report" for a virtual single release. The "Pooled Survival" estimates are the weighted average of the survival estimates from the "Survival Detail" section, weighted by release size.

# **Closed Form Parameter Report**

# Pooled Survival:

|    | CR234.0 t | o CR153.0 | CR153.0 t | o CR113.0 |
|----|-----------|-----------|-----------|-----------|
|    | Estimate  | s.e.      | Estimate  | s.e.      |
| V1 | 0.9412    | 0.004304  | 0.9936    | 0.002135  |

# Survival Detail:

|                    | CR234.0 t | o CR153.0 | CR153.0 to CR113. |          |  |
|--------------------|-----------|-----------|-------------------|----------|--|
|                    | Estimate  | s.e.      | Estimate          | s.e.     |  |
| Roosevelt Chinook  | 0.9340    | 0.006051  | 0.9890            | 0.004197 |  |
| TDA Chinook        | 0.9433    | 0.008652  | 1.0010            | 0.003802 |  |
| Hood River Chinook | 0.9564    | 0.007722  | 0.9973            | 0.004832 |  |

# Capture Detail:

|                    | CR153.0  |          | CR113.0  |          | CR086.2 Survival*Capture |          |
|--------------------|----------|----------|----------|----------|--------------------------|----------|
|                    | Estimate | s.e.     | Estimate | s.e.     | Estimate                 | s.e.     |
| Roosevelt Chinook  | 0.8089   | 0.009474 | 0.9437   | 0.005699 | 0.9466                   | 0.005568 |
| TDA Chinook        | 0.8011   | 0.014938 | 0.9350   | 0.009474 | 0.9448                   | 0.008825 |
| Hood River Chinook | 0.7965   | 0.014780 | 0.9267   | 0.009878 | 0.9334                   | 0.009483 |

# Configuration:

| Dataset | Spring2010ChinookSingleVirtual |
|---------|--------------------------------|
| Dataset | Spring2010ChinookSinglevintual |

Figure 4.10: Closed Form Parameter Report for a single-release study using a virtual release

# 4.3.2 Equate Parameters Across Releases

Figure 4.11 shows the dialog for equating parameters across releases for a virtual single release. The user may equate all survival and detection probability parameters across releases (except for the "virtual site"), as well as the final product parameters.

|       | Survival | Capture | Final Product |  |
|-------|----------|---------|---------------|--|
| 234.0 |          |         |               |  |
| 153.0 |          |         |               |  |
| 113.0 |          |         |               |  |
| 086.2 |          |         |               |  |

**Figure 4.11**: Equate Parameters Across Releases with a virtual single release with three releases, default setting; note that CR234.0 is the virtual site

# 4.3.3 Creating a Virtual Release

In order to pool tags from separate releases to create a virtual release, the tagged fish from the disparate release groups should have common survival and detection probabilities. The user can test whether or not different releases have common survival and detection probabilities using an LRT as described here. This test requires first fitting the model using unique parameters for all release groups, refitting the model using common parameters, and then comparing the optimized likelihood function values from the two model fits.

Figure 4.12 shows the parameter report after performing the "Compute" action with the default settings of no parameters equated across releases (Figure 4.11). We note the log-likelihood value (-59.7625) and the number of parameters (15).

We then equate all parameters across releases as shown in Figure 4.13, perform the Compute action again, and look at the Parameter Report as shown in Figure 4.14. The new log-likelihood value is -67.9273 with 5 parameters. The LRT statistic is  $2 \times (-59.7625 - (-67.9273)) = 16.3296$ . The degrees of freedom are computed as the difference in the number of parameters (10). The P-value for a  $\chi^2$  statistic of 16.3296 with 10 degrees of freedom is 1 - 0.91 = 0.09, indicating that it is valid to combine these three releases into one virtual release

group (using an  $\alpha$  level<sup>1</sup> of 0.05). If the result had been different or if a larger  $\alpha$  level were desired, we could have eliminated one of the releases that seemed to have different survival or detection probabilities and repeated the testing process with two releases in the virtual release group. Once a model configuration has been chosen and the Compute action has been performed, the "Estimate Full Variance" action must be taken to obtain the standard errors of the survival estimates, as described in Section 3.3.3.

# Parameter Report

# Estimates:

Log Likelihood: -59.7625 Num Parameters: 15 AIC: 149.525

# **Pooled Survival:**

Pooled survival is calculated only when survival parameters are equated across releases.

# Survival Detail for Fitted Model:

|                    | CR234.0 to | o CR153.0 | CR153.0 to CR113.0 |          |  |
|--------------------|------------|-----------|--------------------|----------|--|
|                    | Estimate   | s.e.      | Estimate           | s.e.     |  |
| Roosevelt Chinook  | 0.9340     | 0.005966  | 0.9890             | 0.003260 |  |
| TDA Chinook        | 0.9433     | 0.008586  | 1.0010             | 0.002598 |  |
| Hood River Chinook | 0.9564     | 0.007638  | 0.9973             | 0.003886 |  |

# **Capture Detail for Fitted Model:**

|                    | CR153.0  |          | CR1      | CR113.0  |          | CR086.2 Survival*Capture |  |
|--------------------|----------|----------|----------|----------|----------|--------------------------|--|
|                    | Estimate | s.e.     | Estimate | s.e.     | Estimate | s.e.                     |  |
| Roosevelt Chinook  | 0.8089   | 0.009474 | 0.9437   | 0.005699 | 0.9472   | 0.005571                 |  |
| TDA Chinook        | 0.8011   | 0.014938 | 0.9350   | 0.009474 | 0.9453   | 0.008830                 |  |
| Hood River Chinook | 0.7965   | 0.014780 | 0.9267   | 0.009878 | 0.9340   | 0.009488                 |  |

Note: all standard errors are based on **only** the inverse Hessian. For full standard errors on the survival estimates, perform the "Estimate Full Variance" action.

Configuration

**Figure 4.12**: Example of a Parameter Report for a single-release study, no parameters equated across releases

<sup>&</sup>lt;sup>1</sup> The appropriate  $\alpha$  level (= maximum acceptable probability of Type I error) depends on the context of the study; smaller  $\alpha$  levels are recommended for careful research, whereas preliminary studies may use higher  $\alpha$  levels.

| A Equate    | Parameters Acros     | _ 0 🔀               |                       |                           |
|-------------|----------------------|---------------------|-----------------------|---------------------------|
| Check the b | ox next to a site to | equate the given pa | rameter across releas | es at and below the site. |
|             | Survival             | Capture             | Final Product         |                           |
| CR234.0     |                      |                     |                       |                           |
| CR153.0     |                      |                     |                       |                           |
| CR113.0     |                      |                     |                       | _                         |
| CR086.2     |                      |                     |                       |                           |
|             |                      |                     |                       |                           |
|             |                      |                     |                       |                           |
|             |                      |                     | Ap                    | ply Done                  |

**Figure 4.13**: Equate Parameters Across Releases for a virtual single-release study with three releases, all parameters equated

# Parameter Report

## Estimates:

Log Likelihood: -67.9273 Num Parameters: 5 AIC: 145.855

#### Pooled Survival:

|    | CR234.0 t | o CR153.0 | CR153.0 to CR113.0 |          |  |
|----|-----------|-----------|--------------------|----------|--|
|    | Estimate  | s.e.      | Estimate           | s.e.     |  |
| V1 | 0.9412    | 0.004176  | 0.9935             | 0.002079 |  |

## Survival Detail for Fitted Model:

|                           | CR234.0 t | o CR153.0 | CR153.0 to CR113.0 |          |  |
|---------------------------|-----------|-----------|--------------------|----------|--|
|                           | Estimate  | s.e.      | Estimate           | s.e.     |  |
| Roosevelt Chinook         | 0.9412    | 0.004176  | 0.9935             | 0.002079 |  |
| TDA Chinook               | 0.9412    | 0.004176  | 0.9935             | 0.002079 |  |
| <b>Hood River Chinook</b> | 0.9412    | 0.004176  | 0.9935             | 0.002079 |  |

## **Capture Detail for Fitted Model:**

|                    | CR1      | 53.0     | CR1      | CR113.0  |          | CR086.2 Survival*Capture |  |
|--------------------|----------|----------|----------|----------|----------|--------------------------|--|
|                    | Estimate | s.e.     | Estimate | s.e.     | Estimate | s.e.                     |  |
| Roosevelt Chinook  | 0.8043   | 0.007038 | 0.9378   | 0.004403 | 0.9437   | 0.004236                 |  |
| TDA Chinook        | 0.8043   | 0.007038 | 0.9378   | 0.004403 | 0.9437   | 0.004236                 |  |
| Hood River Chinook | 0.8043   | 0.007038 | 0.9378   | 0.004403 | 0.9437   | 0.004236                 |  |

Note: all standard errors are based on **only** the inverse Hessian. For full standard errors on the survival estimates, perform the "Estimate Full Variance" action.

## Configuration:

**Figure 4.14**: Example of a Parameter Report for a single-release study, all parameters equated across releases

# Chapter 5 — Paired-release Study Design

This chapter presents details unique to analyzing data from the paired-release study design. Analysis elements that are common to all study designs are described in Chapter 3.

A paired-release study consists of two release groups: an upstream release group labeled  $R_1$ , and a downstream release group labeled  $R_2$ . The parameter of interest,  $S_{Paired}$ , is the ratio of the survival probabilities in the first reach common to the two release groups. Details are given in Appendix B.2.2

# **5.1 Define Release Groups**

The capture history data file for a paired-release study must contain two releases. By default, the first one is considered the upstream release group  $(R_1)$ , and the second one is the downstream release group  $(R_2)$ . Figure 5.1 shows the Define Release Groups dialog for a paired-release study with the default configuration; the only other option is to switch the roles of the two releases. Figure 5.2 shows the status report for the default configuration with the release named "TDA Chinook" mapped to the  $R_1$  release group and "Hood River Chinook" mapped to the  $R_2$  release group. A minimum of two detection sites are required downstream of the initial release.

| A Select Release Site R | loles                                               | - • • |  |  |  |  |
|-------------------------|-----------------------------------------------------|-------|--|--|--|--|
| Check the box under the | Check the box under the role for the given release. |       |  |  |  |  |
|                         | <b>R1</b>                                           | R2    |  |  |  |  |
| TDA Chinook             | <b>V</b>                                            |       |  |  |  |  |
| Hood River Chinook      |                                                     |       |  |  |  |  |
|                         |                                                     |       |  |  |  |  |
|                         |                                                     |       |  |  |  |  |
|                         |                                                     |       |  |  |  |  |
|                         |                                                     |       |  |  |  |  |
| Apply Done              |                                                     |       |  |  |  |  |

Figure 5.1: Define Release Groups dialog for a paired-release study

| us Rep                         | ort                                                     |                                                                         |           | Ð |
|--------------------------------|---------------------------------------------------------|-------------------------------------------------------------------------|-----------|---|
| Capt                           | ure Hist                                                | ory Dat                                                                 | ta        |   |
| )atas                          | et: Spring20                                            | 10ChinookP                                                              | aired     |   |
| Releas                         | es:                                                     |                                                                         |           |   |
|                                |                                                         | Count                                                                   |           |   |
| TDAC                           | elease                                                  |                                                                         |           |   |
| IDA C                          | ninook<br>Diwaa Chianal                                 | /90                                                                     |           |   |
| Hood                           | River Chinook                                           | ( /9/                                                                   |           |   |
| iroup                          | 5:                                                      |                                                                         |           |   |
| Group Rele                     |                                                         | ease                                                                    | Count     |   |
| R1 TDA C                       |                                                         | Chinook                                                                 | 796       |   |
|                                |                                                         |                                                                         |           |   |
| R2                             | Hood Riv                                                | ver Chinook                                                             | 797       |   |
| R2<br>Availa                   | Hood Riv<br>ble Detect                                  | ver Chinook<br>tion Sites<br>Status                                     | 797<br>5: |   |
| R2<br>Availa<br>A1             | Hood Riv<br>ble Detect<br>Site<br>CR234.0               | ver Chinook<br>tion Sites<br>Status<br>Required                         | 797<br>5: |   |
| R2<br>Availa<br>A1<br>A2       | Hood Riv<br>ble Detect<br>Site<br>CR234.0<br>CR153.0    | ver Chinook<br>tion Sites<br>Status<br>Required<br>Required             | 797       |   |
| R2<br>Availa<br>A1<br>A2<br>A3 | Hood Riv<br>ble Detect<br>CR234.0<br>CR153.0<br>CR113.0 | ver Chinook<br>tion Sites<br>Status<br>Required<br>Required<br>Selected | 797<br>5: |   |

Figure 5.2: Example of a Status Report for a paired-release study

# 5.2 Tag Corrections

Figure 5.3 shows the "Tag Correction Report" for a paired-release study. All tag corrections are the unconditional probability of a tag surviving from activation to the given detection site.

# Tag Correction Report

**Detection Site Key:** 

A1: CR234.0 A2: CR153.0 A3: CR113.0 A4: CR086.2

| Release |                    |     | Detection Sites   |                   |                   |                   |  |
|---------|--------------------|-----|-------------------|-------------------|-------------------|-------------------|--|
| Group   | Site               | Lot | A1                | A2                | A3                | A4                |  |
| R1      | TDA Chinook        | 1   | 0.9901 (0.005806) | 0.9881 (0.006967) | 0.9874 (0.007390) | 0.9867 (0.007739) |  |
| R2      | Hood River Chinook | 1   | 0.9910 (0.005276) | 0.9891 (0.006421) | 0.9881 (0.006939) | 0.9876 (0.007241) |  |

#### Tag Life Dataset: Spring2010TagLifeFINAL

| Fit Curve:            | Vitality  |
|-----------------------|-----------|
| Log-Likelihood:       | -321.8102 |
| Bootstrap iterations: | 1000      |

#### Parameters:

r: 0.0296301 (0.00026652)
s: -1.13928e-05 (NA)
k: 0.00173314 (0.00121654)
u: 0.0572978 (0.00677299)

Figure 5.3: Example of a Tag Correction Report for a paired-release study

# 5.3 View Mixing

In a paired-release study, the paired survival estimate is the ratio of the survival estimates for the two release groups. Therefore, it is important to design the study so that they encounter the same conditions downstream and arrive at downstream detection sites at as close to the same times as possible. The timing of the  $R_2$  release group should be scheduled to achieve this goal. The "View Mixing" action on the navigation panel brings up the "Mixing" dialog as shown in Figure 5.4 to investigate how well that goal was met. The graph shows the distribution of travel times for both release groups. In the box in the lower left corner, the user enters the delay (in hours) between the release of the  $R_1$  group and the release of the  $R_2$  group. In Figure 5.4, there is a delay of 12 hours between the release of  $R_1$  and  $R_2$ . The Mixing dialog can also be used to plan future studies by trying alternative delay (offset) values to align the distributions and determine the best delay time to use in releasing the downstream release group. Note that after adjusting the release time offset using the up and down arrows in the Mixing dialog, the user must click outside the arrows in order for the release time offset to be implemented.

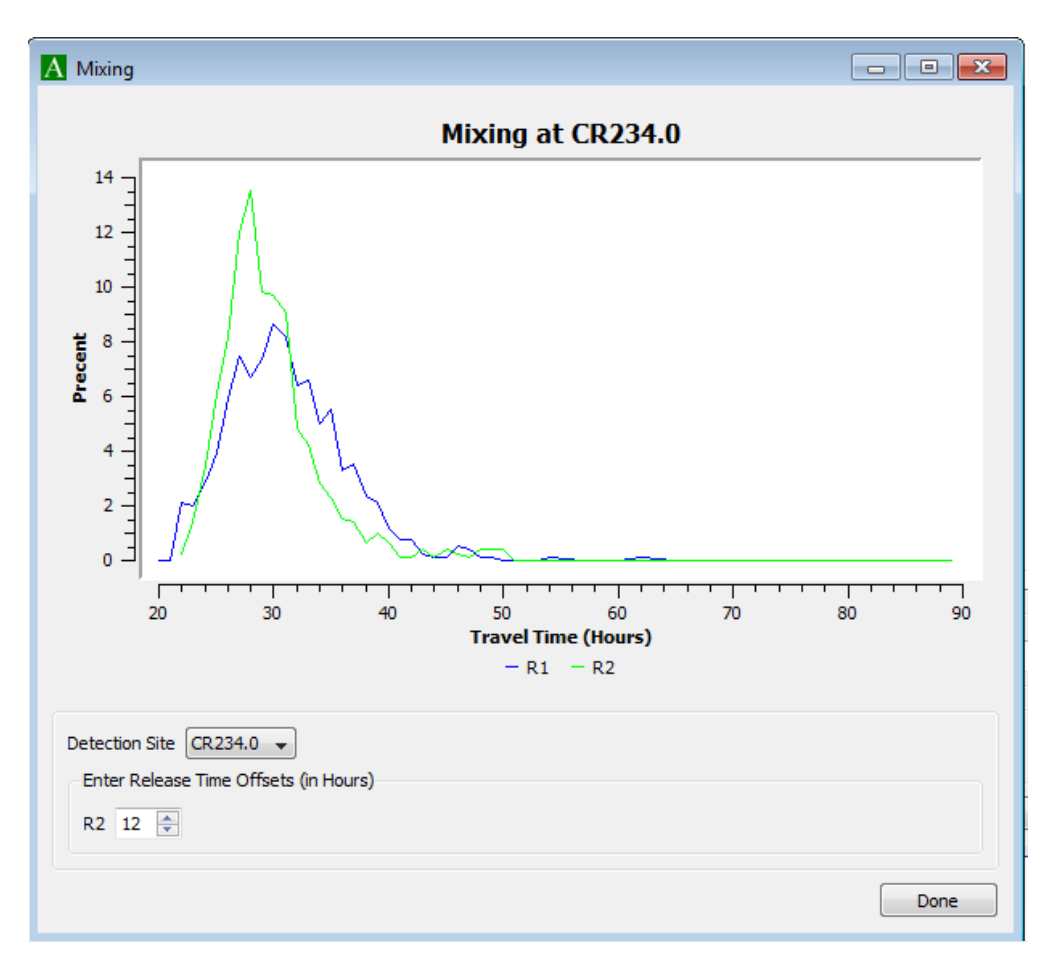

Figure 5.4: Mixing dialog for a paired-release study

# **5.4 Closed Form Parameter Report**

Figure 5.5 shows the Closed Form Parameter Report for a Paired Release Study with all parameters freely estimated (i.e., no common or constrained parameters in the likelihood). In addition to reporting the corrected survival estimates, it also displays the paired survival estimate at the top, along with its standard error. Note that the results in this report are not adjusted for tag corrections.

# **Closed Form Parameter Report**

# **Overall Survival:**

|                  | Estimate | s.e.     |
|------------------|----------|----------|
| Paired Survival: | 0.9756   | 0.008089 |

## Survival Detail:

|                    | Release t | o CR234.0 | CR234.0 t | CR234.0 to CR153.0 |          | CR153.0 to CR113.0 |  |
|--------------------|-----------|-----------|-----------|--------------------|----------|--------------------|--|
|                    | Estimate  | s.e.      | Estimate  | s.e.               | Estimate | s.e.               |  |
| TDA Chinook        | 0.9710    | 0.008612  | 0.9434    | 0.013911           | 1.0009   | 0.013326           |  |
| Hood River Chinook | 0.9952    | 0.006327  | 0.9563    | 0.012706           | 0.9974   | 0.012717           |  |

## Capture Detail:

|                    | CR234.0  |          | CR1      | R153.0 CR1 |          | 13.0     | CR086.2 Survival*Capture |          |
|--------------------|----------|----------|----------|------------|----------|----------|--------------------------|----------|
|                    | Estimate | s.e.     | Estimate | s.e.       | Estimate | s.e.     | Estimate                 | s.e.     |
| TDA Chinook        | 0.9944   | 0.002770 | 0.8022   | 0.014865   | 0.9354   | 0.009421 | 0.9451                   | 0.008774 |
| Hood River Chinook | 0.9973   | 0.001886 | 0.7968   | 0.014763   | 0.9268   | 0.009864 | 0.9335                   | 0.009470 |

Note: The standard errors do not include variation from the tag life estimation.

Figure 5.5: Example of a Closed Form Parameter Report for a paired-release study

# Chapter 6 — Virtual/Paired-release Study Design

This chapter presents details unique to analyzing data from the virtual/paired-release study design. Analysis elements that are common to all study designs are described in Chapter 3.

A virtual/paired-release study design is used to estimate the survival of smolts through a dam ( $S_{Dam}$ ). Details are given in Appendix B.2.3.

# 6.1 Define Release Groups

The capture history data for a virtual/paired-release study consists of three release groups. The first is a virtual release, denoted  $V_1$ , composed of all individuals of the given release detected at the detection site (virtual release site, or virtual site) at the face of the dam. The other two release groups are  $R_2$  and  $R_3$ , which together form the downstream paired release as shown in Figure B.2. By default, the first release in the capture history data file is used to create the virtual release  $V_1$  and the second and third releases are assigned to release groups  $R_2$  and  $R_3$ , respectively. Figure 6.1 shows the Define Release Groups dialog for a virtual/paired-release study, allowing the user to change the default assignment of releases to release groups. Figure 6.2 shows the status report for a virtual/paired-release study. A minimum of three detections sites downstream of the virtual site are required for a virtual/paired-release study design.

|                    | V1           | R2 | R3 |
|--------------------|--------------|----|----|
| Roosevelt Chinook  | $\checkmark$ |    |    |
| TDA Chinook        |              |    |    |
| Hood River Chinook |              |    |    |

Figure 6.1: Define Release Groups dialog for a virtual/paired-release study

| us Rep                     | ort                                                                       |                                                                     |                          |      |
|----------------------------|---------------------------------------------------------------------------|---------------------------------------------------------------------|--------------------------|------|
| atas                       | ure Hist<br>et: Spring20                                                  | Ory Da                                                              | a <u>ta</u><br>(Triple   |      |
| R                          | elease                                                                    | Count                                                               |                          |      |
| Roose                      | velt Chinook                                                              | 2282                                                                |                          |      |
| TDA C                      | hinook                                                                    | 796                                                                 |                          |      |
| Hood                       | River Chinool                                                             | k 797                                                               |                          |      |
| Group                      | Rel                                                                       | ease                                                                | Co                       | ount |
| V1                         | Poosev                                                                    | Roosevelt Chinook                                                   |                          | 137  |
| R2                         | TDA                                                                       | TDA Chinook                                                         |                          |      |
| R3                         | Hood Riv                                                                  | Hood River Chinook                                                  |                          |      |
|                            |                                                                           |                                                                     |                          |      |
| vaila                      | ble Detec<br>Site                                                         | tion Site<br>Status                                                 | es:                      |      |
| vaila<br>A0                | ble Detec<br>Site<br>CR309.0                                              | tion Site<br>Status<br>Virtual Si                                   | es:<br>;<br>te           |      |
| vaila<br>A0<br>A1          | ble Detec<br>Site<br>CR309.0<br>CR275.0                                   | tion Site<br>Status<br>Virtual Si<br>Require                        | es:<br>;<br>te<br>d      |      |
| A0<br>A1<br>A2             | ble Detec<br>Site<br>CR309.0<br>CR275.0<br>CR234.0                        | tion Site<br>Status<br>Virtual Si<br>Require<br>Require             | es:<br>te<br>d           |      |
| A0<br>A1<br>A2<br>A3       | ble Detect<br>Site<br>CR309.0<br>CR275.0<br>CR234.0<br>CR153.0            | tion Site<br>Status<br>Virtual Si<br>Require<br>Require<br>Require  | es:<br>te<br>d<br>d      |      |
| A0<br>A1<br>A2<br>A3<br>A4 | ble Detect<br>Site<br>CR309.0<br>CR275.0<br>CR234.0<br>CR153.0<br>CR113.0 | tion Site<br>Status<br>Virtual Si<br>Require<br>Require<br>Selecter | es:<br>te<br>d<br>d<br>d |      |

×

Figure 6.2: Example of a Status Report for a virtual/paired-release study

# 6.2 Tag Corrections

Figure 6.3 shows a Tag Correction Table for a virtual/paired-release study. The tag correction for the column labeled "A0" is the unconditional probability of a tag being active at site A0 (the virtual site). For the virtual release  $V_1$ , the tag corrections for the remaining columns, beginning with A1, are the probabilities of a tag being active at the site, conditioned on it being alive at site A0. For the  $R_2$  and  $R_3$  releases, the tag-life probabilities are unconditional.

#### Tag Correction Report

**Detection Site Key:** 

| A0: CR309.0 |
|-------------|
| A1: CR275.0 |
| A2: CR234.0 |
| A3: CR153.0 |
| A4: CR113.0 |
| A5: CR086.2 |

|       | Release            |     | Detection Sites   |                   |                   |                   |                   |                   |
|-------|--------------------|-----|-------------------|-------------------|-------------------|-------------------|-------------------|-------------------|
| Group | Site               | Bin | A0                | A1*               | A2*               | A3*               | A4*               | A5*               |
| V1    | Roosevelt Chinook  | 1   | 0.9875 (0.005576) | 0.9990 (0.000472) | 0.9978 (0.001004) | 0.9960 (0.001958) | 0.9951 (0.002254) | 0.9945 (0.002515) |
| R2    | TDA Chinook        | 1   |                   |                   | 0.9901 (0.004451) | 0.9881 (0.005684) | 0.9874 (0.005788) | 0.9867 (0.006045) |
| R3    | Hood River Chinook | 1   |                   |                   | 0.9910 (0.004039) | 0.9891 (0.005245) | 0.9881 (0.005448) | 0.9876 (0.005675) |

\* For V1 only, probabilities are conditional on tag being active at A0. For R2 and R3, the tag-life probabilities are unconditional.

Tag Life Dataset: Spring2010TagLifeFINAL

| Fit Curve:                   | Vitality  |
|------------------------------|-----------|
| Log-Likelihood:              | -321.8102 |
| <b>Bootstrap iterations:</b> | 1000      |

#### Parameters:

```
r: 0.0296301 (0.00026652)
s: -1.13928e-05 (NA)
k: 0.00173314 (0.00121654)
u: 0.0572978 (0.00677299)
```

Figure 6.3: Example of a Tag Correction Reort for a virtual/paired-release study

# 6.3 View Mixing

With a virtual/paired-release study, as with a paired-release study, it is important that the timing of the releases be such that the fish from all release groups arrive at the downstream sites at about the same time. The Mixing dialog shown in Figure 6.4 allows the user to view how well that requirement has been met and also what release timings should be used for future studies. For the virtual/paired-release study design, the user must specify the delay (offset) for both of the downstream releases  $R_2$  and  $R_3$  compared to the time when the fish in the  $V_1$  group were released at the actual release location upstream of the virtual site.
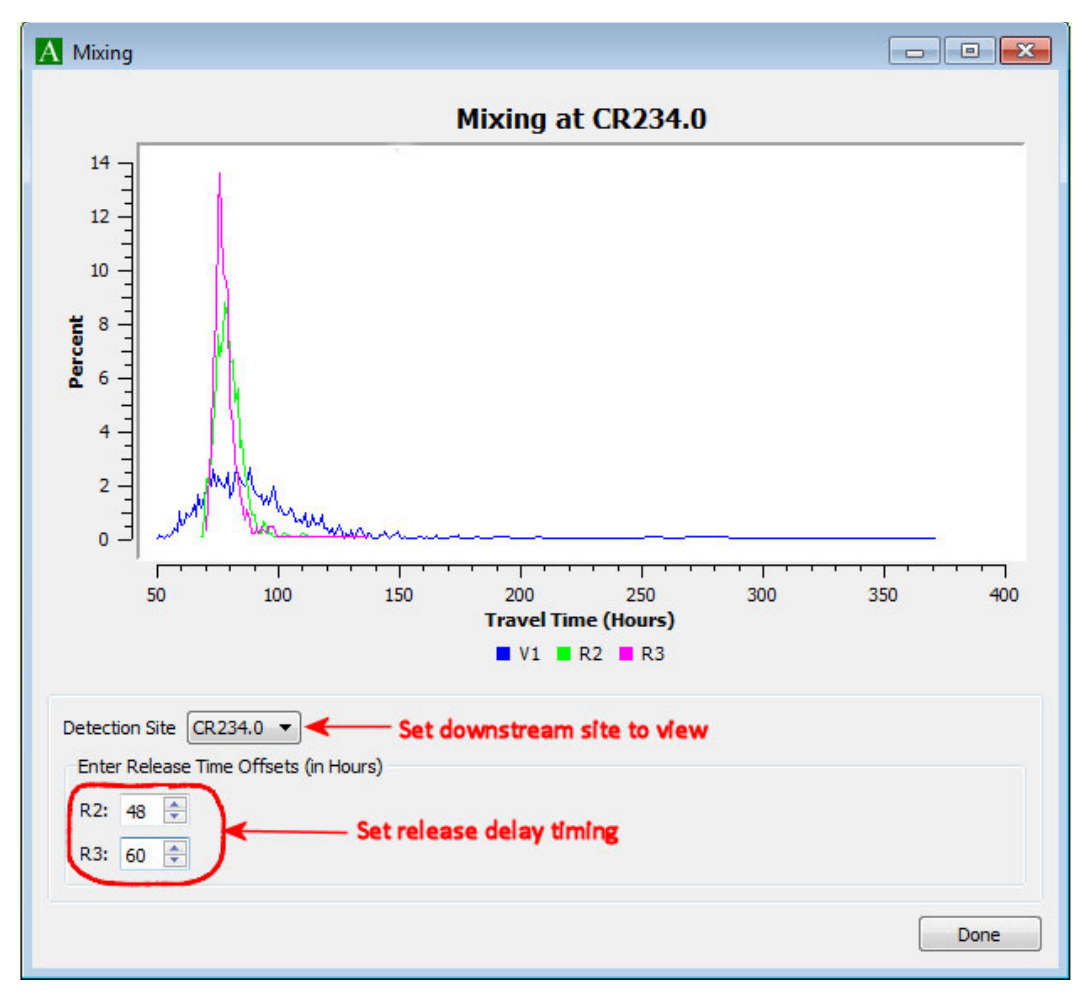

Figure 6.4: Mixing dialog for a virtual/paired-release study

# 6.4 Closed Form Parameter Report

Figure 6.5 shows the Closed Form Parameter Report for a virtual/paired-release study. At the top of the report, the dam survival probability (Equation B.33) is reported, along with its standard error.

#### **Closed Form Parameter Report**

**Overall Survival:** 

|               | Estimate | s.e.     |
|---------------|----------|----------|
| Dam Survival: | 0.9641   | 0.009644 |

#### Survival Summary:

|    | Estimate | s.e.     |
|----|----------|----------|
| V1 | 0.9406   | 0.005297 |
| R2 | 0.9710   | 0.008252 |
| R3 | 0.9952   | 0.005896 |

#### Survival Detail:

|                    | CR309.0 t | o CR275.0 | CR275.0 t | o CR234.0 | Release t | o CR234.0 | CR234.0 t | o CR153.0 | CR153.0 t | o CR113.0 |
|--------------------|-----------|-----------|-----------|-----------|-----------|-----------|-----------|-----------|-----------|-----------|
|                    | Estimate  | s.e.      | Estimate  | s.e.      | Estimate  | s.e.      | Estimate  | s.e.      | Estimate  | s.e.      |
| Roosevelt Chinook  | 0.9406    | 0.005303  | 0.9836    | 0.003375  |           |           | 0.9536    | 0.005909  | 0.9895    | 0.005229  |
| TDA Chinook        |           |           |           |           | 0.9710    | 0.008252  | 0.9434    | 0.012868  | 1.0009    | 0.011741  |
| Hood River Chinook |           |           |           |           | 0.9952    | 0.005896  | 0.9563    | 0.011721  | 0.9974    | 0.011293  |

Capture Detail:

| e. Estimate | s.e.             | Estimate                                                                                                    | s.e.                                                                                                    | Estimate                                                                                                    | s.e.                                                                                                    | Estimate                                                                                                    | s.e.                                                                                                    |
|-------------|------------------|----------------------------------------------------------------------------------------------------|----------------------------------------------------------------------------------------------------|----------------------------------------------------------------------------------------------------|----------------------------------------------------------------------------------------------------|----------------------------------------------------------------------------------------------------|----------------------------------------------------------------------------------------------------|
| 0.9950      | 0.001676         | 0.8089                                                                                                    | 0.009505                                                                                                    | 0.9440                                                                                                    | 0.005704                                                                                                    | 0.9469                                                                                                    | 0.005570                                                                                                    |
| - 0.9944    | 0.002770         | 0.8022                                                                                                    | 0.014865                                                                                                    | 0.9354                                                                                                    | 0.009421                                                                                                    | 0.9451                                                                                                    | 0.008774                                                                                                    |
| - 0.9973    | 0.001886         | 0.7968                                                                                                    | 0.014763                                                                                                    | 0.9268                                                                                                    | 0.009864                                                                                                    | 0.9335                                                                                                    | 0.009470                                                                                                    |
|             | 0.9944<br>0.9973 | circle         Estimate         Site           0532         0.9950         0.001676            0.9944         0.002770            0.9973         0.001886 | Image: Second condition         Second condition         Second condition           0532         0.9950         0.001676         0.8089            0.9944         0.002770         0.8022            0.9973         0.001886         0.7968 | OS32         0.9950         0.001676         0.8089         0.009505            0.9944         0.002770         0.8022         0.014865            0.9973         0.001886         0.7968         0.014763 | Commerce         Sect         Exemate         Sect         Exemate           0532         0.9950         0.001676         0.8089         0.009505         0.9440            0.9944         0.002770         0.8022         0.014865         0.9354            0.9973         0.001886         0.7968         0.014763         0.9268 | Construct         District         Distrit         District         District | OS32         0.9950         0.001676         0.8089         0.009505         0.9440         0.005704         0.9469            0.9944         0.002770         0.8022         0.014865         0.9354         0.00941         0.9451            0.9973         0.001886         0.7968         0.014763         0.9268         0.00964         0.9335 |

Configuration:

**Figure 6.5**: Example of a Closed Form Parameter Report for a virtual/paired- release study. The survival estimates highlighted in red are used to calculate the dam survival

## 6.5 Parameter Report

Figure 6.6 shows the top portion of a Parameter Report for a virtual/paired-release study after running Compute. As with the Closed Form Parameter Report, the dam survival (Equation B.33) is reported at the top of the report. The Parameter Report shown in Figure 6.6 reports standard error estimates that include only the variability from the release-recapture model (i.e., the Hessian). Once the final configuration has been determined, the user must perform "Estimate Full Variance" as explained in Section 3.3.3 to perform the bootstrapping to obtain the full standard errors for the survival estimates.

#### Parameter Report

#### Estimates:

Log Likelihood: 175.9955 Num Parameters: 23 AIC: -305.991

#### Dam Survival:

|               | Estimate | s.e.     |
|---------------|----------|----------|
| Dam Survival: | 0.9641   | 0.009644 |

#### Survival Summary:

|    | Estimate | s.e.     |
|----|----------|----------|
| V1 | 0.9406   | 0.005283 |
| R2 | 0.9710   | 0.006930 |
| R3 | 0.9952   | 0.004171 |

#### Survival Detail for Fitted Model:

|                    | CR309.0 t | o CR275.0 | CR275.0 t | o CR234.0 | Release t | o CR234.0 | CR234.0 t | o CR153.0 | CR153.0 t | o CR113.0 |
|--------------------|-----------|-----------|-----------|-----------|-----------|-----------|-----------|-----------|-----------|-----------|
|                    | Estimate  | s.e.      | Estimate  | s.e.      | Estimate  | s.e.      | Estimate  | s.e.      | Estimate  | s.e.      |
| Roosevelt Chinook  | 0.9406    | 0.005283  | 0.9836    | 0.003026  |           |           | 0.9536    | 0.005210  | 0.9895    | 0.003205  |
| TDA Chinook        |           |           |           |           | 0.9710    | 0.006930  | 0.9434    | 0.008586  | 1.0009    | 0.002578  |
| Hood River Chinook |           |           |           |           | 0.9952    | 0.004171  | 0.9563    | 0.007647  | 0.9974    | 0.003880  |

#### Capture Detail for Fitted Model:

|                    | CR2      | 75.0     | CR2      | 34.0     | CR1      | 53.0     | CR1      | 13.0     | CR086.2 Surv | rival*Capture |
|--------------------|----------|----------|----------|----------|----------|----------|----------|----------|--------------|---------------|
|                    | Estimate | s.e.     | Estimate | s.e.     | Estimate | s.e.     | Estimate | s.e.     | Estimate     | s.e.          |
| Roosevelt Chinook  | 0.9995   | 0.000532 | 0.9950   | 0.001676 | 0.8089   | 0.009505 | 0.9440   | 0.005704 | 0.9475       | 0.005574      |
| TDA Chinook        |          |          | 0.9944   | 0.002770 | 0.8022   | 0.014865 | 0.9354   | 0.009421 | 0.9457       | 0.008779      |
| Hood River Chinook |          |          | 0.9973   | 0.001886 | 0.7968   | 0.014763 | 0.9268   | 0.009864 | 0.9340       | 0.009475      |

Note: all standard errors are based on **only** the inverse Hessian. For full standard errors on the survival estimates, perform the "Estimate Full Variance" action.

**Figure 6.6**: Example of a Parameter Report for a virtual/paired-release study. The survival estimates highlighted in red are used to calculate the dam survival

# Chapter 7 — Full Virtual Release with Dead-fish Correction Study Design

This chapter presents details unique to analyzing data from the virtual release/dead-fish correction study design. Analysis elements that are common to all study designs are described in Chapter 3.

A ViRDCt study uses a virtual release of live smolts in conjunction with a release of dead smolts in the dam tailrace to estimate the survival of smolts through the dam. Detections from the dead release are used to adjust dam survival estimates for the possibility of detection of dead fish at receiver arrays downstream of the dam. Details are given in Appendix B.2.4, and the methodology is given in Harnish et al. (2020). An alternative reduced version of the ViRDCt model is described in Chapter 8.

## 7.1 Define Release Groups

The data for the full ViRDCt study design consist of one virtual release group created at the dam face array and one release group of dead smolts in the dam tailrace. The virtual release is denoted  $V_1$ , and the dead release  $D_1$ . By default, the first release in the capture history data file is designated as  $V_1$ , and the second as  $D_1$ . Any subsequent releases will not be used. Thus, if there are multiple upstream releases that make up  $V_1$ , they must be configured in the Define Release Groups dialog, as shown in Figure 7.1.

| C Select Release  | Site Roles              |              |   | •   |
|-------------------|-------------------------|--------------|---|-----|
| Check the box und | er the role for the giv | ven release. |   |     |
|                   | V1                      | D            | 1 |     |
| D1_SR173 11X      |                         |              |   |     |
| R1_SR193          | $\checkmark$            |              |   |     |
| R1_SR193 11U      | $\checkmark$            |              |   |     |
|                   |                         |              |   |     |
|                   |                         |              |   |     |
|                   |                         |              |   |     |
|                   |                         |              |   |     |
|                   |                         |              |   |     |
|                   |                         |              |   |     |
|                   |                         | Apply        | D | one |

Figure 7.1: Define Release Groups dialog for a full ViRDCt study

The full ViRDCt model requires exactly three detection sites: the site that determines the virtual release (virtual site) and two downstream detection sites consisting of a tailrace detection site and a tailwater detection site (Figure B.3). Figure 7.2 shows the status report for a full ViRDCt study.

| tus Repo                          | rt                       |           |        |      |     | 8 | 2 |
|-----------------------------------|--------------------------|-----------|--------|------|-----|---|---|
| <u>Captu</u><br>Datase<br>Release | <b>ire Hi</b><br>t: 11LG | st<br>R_A | ory I  | Data | a   |   |   |
| Rele                              | ase                      | Co        | unt    |      |     |   |   |
| D1_SR                             | 173 11X                  | 21        | 2      |      |     |   |   |
| R1_SR                             | 193                      | 16        | 2      |      |     |   |   |
| R1_SR                             | 193 1 IU                 | 30        | 2      |      |     |   |   |
| Group                             | Re                       | lea       | ise    | Cou  | int |   |   |
| V1                                | R1                       | _SF       | R 193  | 16   | 1   |   |   |
|                                   | R1_5                     | SR 1      | 93 11U | 29   | 4   |   |   |
| D1                                | D1_5                     | SR 1      | 73 11X | 21   | 2   |   |   |
| Availab                           | le Det                   | ec        | tion S | ites |     |   |   |
|                                   | Site                     | _         | Stat   | tus  |     |   |   |
| A0                                | SR 173.                  | 0         | Virtua | Site |     |   |   |
| A1                                | SR 171                   | 5         | Requ   | ired |     |   |   |
| A2                                | SR 133.                  | 0         | Requ   | ired |     |   |   |

Figure 7.2: Example of a Status Report for a full ViRDCt study

## 7.2 Tag Corrections

Figure 7.3 shows a Tag Correction Report for a full ViRDCt study. Note the value circled in red for the  $D_1$  release at site A2 (the tailwater array). It is sometimes the case for a ViRDCt study that there are too few detections of the dead release at the tailwater array to estimate the tag-life correction variance. These cases are indicated by the message below the table corresponding to the dagger (†), which states that "NAs indicate insufficient data to estimate tag life correction variance."

#### Tag Correction Report

**Detection Site Key:** 

A0: SR173.0 A1: SR171.5 A2: SR133.0

|       | Release      |     |                 | Detection Sites |                 |
|-------|--------------|-----|-----------------|-----------------|-----------------|
| Group | Site         | Lot | A0              | A1*             | A2*             |
| V1    | R1_SR193     | 1   | 0.9940 (0.0020) | 0.9996 (0.0001) | 0.9976 (0.0008) |
|       | R1_SR193 11U | 1   | 0.9955 (0.0015) | 0.9997 (0.0001) | 0.9985 (0.0005) |
| D1    | D1_SR173 11X | 1   |                 | 0.9972 (0.0009) | (0.9955 (NA)†   |

\* Probabilities are conditional on tag being active at A0.

<sup>†</sup> NAs indicate insufficient data to estimate tag life correction variance.

#### Tag Life Dataset: tag\_life\_data

Fit Curve:VitalityLog-Likelihood:-707.2149Bootstrap iterations:1000

Parameters:

r: 0.0160278 (0.000229702)
s: -0.0141421 (0.0066349)
k: 0.00116999 (0.000568755)
u: 0.0580244 (0.0980338)

**Figure 7.3**: Example of a Tag Correction Report for a full ViRDCt study where not all tag correction variances are estimable

## 7.3 Parameter Report

Figure 7.4 shows the Parameter Report with estimates of dam survival, release-specific survival, and detection probabilities. The implication of not being able to estimate all tag-life correction variances is that upon computing the parameter estimates, the Parameter Report will reflect variances based only on the inverse Hessian. This is equivalent to assuming that the (unestimable) tag correction variances are 0.0, and results in an underestimate of the true variance for the survival and detection probability estimates. Also, the Estimate Full Variance function will be unavailable. A warning message is included in the Parameter Report in this case (Figure 7.4).

The Closed Form Parameter Report in unavailable for a full ViRDCt study, regardless of whether all tag correction variances are estimable.

| stimates:                                                                                                    |                                                                                                    |                                                                                                    |                                                                                                    |                                                                                                    |               |   |  |
|----------------------------------------------------------------------------------------------------|----------------------------------------------------------------------------------------------------|----------------------------------------------------------------------------------------------------|----------------------------------------------------------------------------------------------------|----------------------------------------------------------------------------------------------------|---------------|---|--|
| Log Likelihood: -<br>Num Parameter:<br>AIC: 32.6504                                                                                                    | 12.3252<br>s: 4                                                                                          |                                                                                                    |                                                                                                    |                                                                                                    |               |   |  |
| Dam Survival:                                                                                                    |                                                                                                    |                                                                                                    |                                                                                                    |                                                                                                    |               |   |  |
|                                                                                                    | Estimate                                                                                                 | s.e.‡                                                                                                    |                                                                                                    |                                                                                                    |               |   |  |
| Dam Survival:                                                                                                    | 0.9881                                                                                                   | 0.006175                                                                                                    |                                                                                                    |                                                                                                    |               |   |  |
|                                                                                                    | SR173.0<br>Estimate                                                                                      | to SR171.5<br>s.e.‡                                                                                                    | Dead releas                                                                                                    | se to SR171.5                                                                                                    |               |   |  |
|                                                                                                    | Estimate                                                                                                 | s.e.‡                                                                                                    | Estimate                                                                                                    | s.e.‡                                                                                                    |               |   |  |
| R1_5R193                                                                                                    | 0.9881                                                                                                   | 0.006175                                                                                                    |                                                                                                    |                                                                                                    |               |   |  |
| R1_SR193 11U                                                                                                    | 0.9881                                                                                                   | 0.006175                                                                                                    |                                                                                                    |                                                                                                    |               |   |  |
|                                                                                                    | 1                                                                                                    |                                                                                                    |                                                                                                    |                                                                                                    |               |   |  |
| D1_SR173 11X                                                                                                    |                                                                                                    |                                                                                                    | 0.2885                                                                                                    | 0.031180                                                                                                    |               |   |  |
| D1_SR173 11X<br>Capture Detai                                                                                                    | <br>I for Fitted<br>SR1                                                                                  | <br>i Model:<br>.71.5                                                                                                    | 0.2885                                                                                                    | 0.031180                                                                                                    | 1             |   |  |
| D1_SR173 11X<br>Capture Detai                                                                                                    | for Fitter                                                                                               | <br>i Model:<br>71.5<br>s.e.‡                                                                                               | 0.2885<br>5R133.0 Sur<br>Estimate                                                                                | 0.031180<br>vival*Capture<br>s.e.‡                                                                                                |               |   |  |
| D1_5R173 11X<br>Capture Detai<br>R1_5R193                                                                                                    | For Fitted<br>SR1<br>Estimate<br>1.0000                                                                  | <br>I Model:<br>71.5<br>s.e.‡<br>0.000000                                                                                   | 0.2885<br>SR133.0 Sur<br>Estimate<br>0.9780                                                                      | 0.031180<br>vival*Capture<br>s.e.*<br>0.007821                                                                                    |               |   |  |
| D1_SR173 11X<br>Capture Detai<br>R1_SR193<br>R1_SR193 11U                                                                                                    | I for Fittee                                                                                             | <br>d Model:<br>71.5<br>s.e.‡<br>0.000000<br>0.000000                                                                       | 0.2885<br><b>SR133.0 Sur</b><br><b>Estimate</b><br>0.9780<br>0.9780                                              | 0.031180                                                                                                    |               |   |  |
| D1_SR173 11X<br>Capture Detai<br>R1_SR193<br>R1_SR193 11U                                                                                                    | I for Fitted SR1 Estimate 1.0000 1.0000                                                                  | <br>Model:<br>71.5<br>s.e.‡<br>0.000000<br>0.000000                                                                         | 0.2885<br>SR133.0 Sur<br>Estimate<br>0.9780<br>0.9780                                                            | 0.031180                                                                                                    | -             |   |  |
| D1_SR173 11X<br>Capture Detai<br>R1_SR193<br>R1_SR193 11U<br>D1_SR173 11X<br>Note: Insufficien<br>Parameter estima<br>Estimate Full Van                                               | I for Fitted SR1 Estimate 1.0000 1.0000 t data to esti te variances iance "is unat                       | <br>i Model:<br>71.5<br>s.e.‡<br>0.000000<br>0.000000<br>0.000000<br>0.000000<br>mate tag life<br>are based or<br>railable. | 0.2885<br>SR133.0 Sur<br>Estimate<br>0.9780<br>0.9780<br>0.0928<br>correction variation<br>inverse Hessia        | 0.031180                                                                                                    | derestimated. | • |  |
| D1_SR173 11X<br>Capture Detai<br>R1_SR193<br>R1_SR193 11U<br>D1_SR173 11X<br>Note: Insufficient<br>Parameter estima<br>Testimate Full Van<br>Configuration:                           | I for Fitted SR1 Estimate 1.0000 1.0000 1.0000 t data to estit te variances lance "is unav               | <br>I Model:<br>71.5<br>s.e.‡<br>0.000000<br>0.000000<br>0.000000<br>mate tag life<br>are based or<br>railable.             | 0.2885<br>SR133.0 Sur<br>Estimate<br>0.9780<br>0.9780<br>0.0928<br>correction varia<br>inverse Hessia            | 0.031180                                                                                                    | derestimated. | • |  |
| D1_SR173 11X<br>Capture Detai<br>R1_SR193<br>R1_SR193 11U<br>D1_SR173 11X<br>Note: Insufficient<br>Parameter estima<br>Estimate Full Van<br>Configuration:<br>Dataset                 | For Fittee     SR1     Estimate     1.0000     1.0000     t data to esti te variances     iance" is unaw | i Model: 71.5 5.e.+ 0.000000 0.000000 0.000000 0.000000 0.000000                                                            | 0.2885<br>SR133.0 Sur<br>Estimate<br>0.9780<br>0.9780<br>0.9780<br>correction varia<br>inverse Hessia            | 0.031180                                                                                                    | derestimated. | • |  |
| D1_SR173 11X<br>apture Detai<br>R1_SR193<br>R1_SR193 11U<br>D1_SR173 11X<br>Note: Insufficien:<br>Parameter estima<br>Estimate Full Van<br>onfiguration:<br>Dataset<br>Tag Life Curve | I for Fittee SR1 Estimate 1.0000 1.0000 1.0000 t data to esti te variances iance "is unav                | I Model: 71.5 5.e.‡ 0.000000 0.000000 0.000000 0.000000 mate tag life are based or railable.                                | 0.2885<br>SR133.0 Sur<br>Estimate<br>0.9780<br>0.9780<br>0.09780<br>0.0928<br>correction varia<br>niverse Hessia | 0.031180<br>vival*Capture<br>s.e.*<br>0.007821<br>0.007821<br>0.007821<br>0.007821<br>0.007821<br>11LGR_ATLAS<br>Lot 1 / tag_life | derestimated. |   |  |

**Figure 7.4**: Example of a Parameter Report for a full ViRDCt study where not all tag correction variances are estimable. Survival estimates in red are used in the calculation of the dam survival

# 7.4 Equate Parameters Across Releases

For the full ViRDCt study design, the only parameters that may be equated across the  $V_1$  and  $D_1$  releases are the detection probabilities in the tailrace, as shown in Figure 7.5.

| Equate Par    | rameters Across R   | eleases            |                       |                          |
|---------------|---------------------|--------------------|-----------------------|--------------------------|
| Check the box | next to a site to e | quate the given pa | rameter across releas | es at and below the site |
| ,             | Survival            | Capture            | Final Product         |                          |
| SR173.0       |                     |                    |                       |                          |
| SR171.5       |                     |                    |                       |                          |
| SR133.0       |                     |                    |                       |                          |
|               |                     |                    |                       |                          |
|               |                     |                    |                       |                          |
|               |                     |                    |                       |                          |
|               |                     |                    | Ap                    | ply Done                 |
|               |                     |                    |                       |                          |

Figure 7.5: Equate Parameter Dialog for a full ViRDCt study

# 7.5 Constrain Parameters

The survival parameters for the full ViRDCt study design may be constrained by the logit function (Figure 7.6), and the capture parameters (including the combined survival and capture probability in the last reach) may be fixed to 1.0 (Figure 7.7).

| Constrain   | Parameters    |                                                 |                   |      |
|-------------|---------------|-------------------------------------------------|-------------------|------|
| Survival    | Capture       |                                                 |                   |      |
| Check the b | box next to a | survival estimate to logisticize the survival p | arameter.         |      |
|             |               | R1_SR193, R1_SR193 11U (V1)                     | D1_SR173 11X (D1) |      |
| SR173.0     | to SR171.5    | 0.9814 (0.010657), 0.9966 (0.003396)            |                   |      |
| Release     | to SR171.5    |                                                 | 0.2877 (0.031092) |      |
|             |               |                                                 |                   |      |
|             |               |                                                 |                   |      |
|             |               |                                                 |                   |      |
|             |               |                                                 |                   |      |
|             |               |                                                 |                   |      |
|             |               |                                                 |                   |      |
|             |               |                                                 | Apply             | Done |
|             |               |                                                 |                   |      |

Figure 7.6: Constrain survival parameters dialog for a full ViRDCt study

| estimate to fix the capture parameter at 1. | 0.                                                                                                    |
|---------------------------------------------|----------------------------------------------------------------------------------------------------|
| R1_SR193, R1_SR193 11U (V1)                 | D1_SR173 11X (D1)                                                                                                    |
| 2 1.0000 (0.000000), 1.0000 (0.000000)      | 2 1.0000 (0.000000)                                                                                                    |
| 0.9873 (0.008894), 0.9659 (0.010607)        | 0.0328 (0.022801)                                                                                                    |
|                                             |                                                                                                    |
|                                             |                                                                                                    |
|                                             |                                                                                                    |
|                                             |                                                                                                    |
|                                             |                                                                                                    |
|                                             | Apply Done                                                                                                    |
|                                             | e estimate to fix the capture parameter at 1.<br><b>R1_SR193, R1_SR193 11U (V1)</b><br>✓ 1.0000 (0.000000), 1.0000 (0.000000)<br>○ 0.9873 (0.008894), 0.9659 (0.010607) |

Figure 7.7: Constrain capture parameters dialog for a full ViRDCt study

# Chapter 8 – Reduced Virtual Release with Dead-fish Correction Study Design

Like the full ViRDCt model described in Chapter 7, the reduced ViRDCt model is used to analyze data from the virtual release/dead-fish correction study design. The difference is that the reduced ViRDCt model does not use tailwater detections from the dead fish release; it only uses dead-release detections in the tailrace.

The reduced ViRDCt model can be used instead of the full ViRDCt model when there are no dead fish detections in the tailwater, or if the dead-release detections are too sparse for estimation with the full ViRDCt model; if there are detections in the tailwater, they will be ignored by the reduced ViRDCt model. Switching from the full ViRDCt study design to the reduced ViRDCt study design requires the user to reload the data.

## 8.1 Define Release Groups

The release groups are defined in the same way as described in Section 7.1 for the full model. The reduced ViRDCt model requires exactly three detection sites for the live releases, and one detection site for the dead-fish release (tailrace site); if there are two detection sites for the deadfish release, detections at the second site will be ignored.

## 8.2 Tag Corrections

Figure 8.1 shows a Tag Correction Report for a reduced ViRDCt study. In contrast to the full ViRDCt example in Figure 7.3, there is only one downstream detection site for the dead-fish release.

## Tag Correction Report

#### Detection Site Key:

A0: SR173.0 A1: SR171.5 A2: SR133.0

| Release |              |     | Detection Sites   |                   |                   |  |
|---------|--------------|-----|-------------------|-------------------|-------------------|--|
| Group   | Site         | Bin | A0                | A1*               | A2*               |  |
| V1      | R1_SR193     | 1   | 0.9940 (0.002030) | 0.9996 (0.000125) | 0.9976 (0.000796) |  |
| D1      | D1_SR173 11X | 1   |                   | 0.9972 (0.000959) |                   |  |

\* Probabilities are conditional on tag being active at A0.

#### Tag Life Dataset: tag\_life\_data

| Fit Curve:                   | Vitality  |
|------------------------------|-----------|
| Truncations:                 | None      |
| Log-Likelihood:              | -707.2149 |
| <b>Bootstrap iterations:</b> | 1000      |

#### Parameters:

r: 0.0160278 (0.000229702)
s: -0.0141421 (0.0066349)
k: 0.00116999 (0.000568755)
u: 0.0580244 (0.0980338)

Figure 8.1: Example of a Tag Correction Report for a reduced ViRDCt study

## 8.3 Closed Form Parameter Report

Unlike the full ViRDCt model, closed form estimates exist for the reduced ViRDCt model. Figure 8.2 shows an example of a Closed Form Parameter Report. This report is available only if there is only one bin and only one upstream release in the virtual release.

### **Closed Form Parameter Report**

#### **Overall Survival:**

|               | Estimate | s.e.     |
|---------------|----------|----------|
| Dam Survival: | 0.9743   | 0.015028 |

#### Survival Detail:

|          | SR173.0 to SR171.5 |          |  |  |  |
|----------|--------------------|----------|--|--|--|
|          | Estimate s.e.      |          |  |  |  |
| R1_SR193 | 0.9743             | 0.015028 |  |  |  |
|          |                    |          |  |  |  |

#### **Capture Detail:**

|              | SR171.5  |          | SR171.5 Surv | ival*Capture | SR133.0 Survival*Capture |          |
|--------------|----------|----------|--------------|--------------|--------------------------|----------|
|              | Estimate | s.e.     | Estimate     | s.e.         | Estimate                 | s.e.     |
| R1_5R193     | 1.0000   | 0.000000 |              |              | 0.9968                   | 0.010112 |
| D1_5R173 11X |          |          | 0.2885       | 0.031180     |                          |          |

Note: The standard errors do not include variation from the tag life estimation.

#### **Configuration:**

| Dataset                | 11LGR_ATLAS - single                                       |  |  |  |
|------------------------|------------------------------------------------------------|--|--|--|
| Tag Life Curves        | Bin 1 / tag_life_data; Vitality                            |  |  |  |
| Groups                 | V1: R1_SR193                                               |  |  |  |
|                        | D1: D1_SR173 11X                                           |  |  |  |
| Active Detection Sites | A0: SR173.0                                                |  |  |  |
|                        | A1: SR171.5                                                |  |  |  |
|                        | A2: SR133.0                                                |  |  |  |
| Optimizer              | Fletch, maxIterations=200, stepSize=1e-06, precision=1e-06 |  |  |  |
|                        |                                                            |  |  |  |

Figure 8.2: Example of a Closed Form Parameter Report for a reduced ViRDCt study

# **8.4 Parameter Report**

Figure 8.3 shows the Parameter Report for the reduced ViRDCt model. In this example, the detection probability has been fixed to 1.0 at the tailrace in order for the parameters to be estimable (see Section 8.6).

### Modeled Parameter Report

#### Estimates:

Log Likelihood: -5.5933 Num Parameters: 3 AIC: 17.1865

#### Dam Survival:

|               | Estimate | s.e.†    |
|---------------|----------|----------|
| Dam Survival: | 0.9743   | 0.015033 |

#### Survival Detail for Fitted Model:

|          | SR173.0 to SR171.5 |          |  |  |  |
|----------|--------------------|----------|--|--|--|
|          | Estimate s.e.†     |          |  |  |  |
| R1_SR193 | 0.9743             | 0.015033 |  |  |  |
|          |                    |          |  |  |  |

#### **Capture Detail for Fitted Model:**

|              | SR171.5  |          | SR171.5 Surv | R171.5 Survival*Capture |          | SR133.0 Survival*Capture |  |
|--------------|----------|----------|--------------|-------------------------|----------|--------------------------|--|
|              | Estimate | s.e.*    | Estimate     | s.e.*                   | Estimate | s.e.*                    |  |
| R1_5R193     | 1.0000   | 0.000000 |              |                         | 0.9968   | 0.010112                 |  |
| D1_SR173 11X |          |          | 0.2885       | 0.031180                |          |                          |  |

#### Notes:

† Standard error is based on bootstrapping.

#### **Configuration:**

| Dataset                | et 11LGR_ATLAS - single         |  |
|------------------------|---------------------------------|--|
| Tag Life Curves        | Bin 1 / tag_life_data; Vitality |  |
| Groups                 | V1: R1_SR193                    |  |
|                        | D1: D1_SR 173 11X               |  |
| Active Detection Sites | A0: SR173.0                     |  |

**Figure 8.3**: Example of a Parameter Report for a reduced ViRDCt study. Survival estimates in red are used in the calculation of the dam survival

# **8.5 Equate Parameters Across Releases**

For the reduced ViRDCt study design, no parameters can be equated.

<sup>\*</sup> Standard error is based on only the inverse Hessian.

# **8.6 Constrain Parameters**

The one survival parameter for the reduced ViRDCt study design that may be constrained by the logit function is the dam survival (Figure 8.4).

| Constrain | Parameters    |                           |                            | X     |
|-----------|---------------|---------------------------|----------------------------|-------|
| Survival  | Capture       |                           |                            |       |
| Check the | box next to a | survival estimate to logi | sticize the survival param | eter. |
|           |               | R1_SR193 (V1)             | D1_SR173 11X (D1)          |       |
| SR173.0   | to SR171.5    | 0.9814 (0.010657)         |                            |       |
|           |               |                           |                            |       |
|           |               |                           |                            |       |
|           |               |                           |                            |       |
|           |               |                           |                            |       |
|           |               |                           |                            |       |
|           |               |                           |                            |       |
|           |               |                           | Apply Do                   | ne    |

Figure 8.4: Constrain survival parameter dialog for a reduced ViRDCt study

The capture parameters (including the combined survival and capture probabilities in the last reach for each release group) may be fixed to 1.0 as shown in Figure 8.5.

|                          | R1_SR193 (V1)       | D1_SR173 11X (D1) |  |
|--------------------------|---------------------|-------------------|--|
| SR171.5                  | 2 1.0000 (0.000000) |                   |  |
| SR171.5 Survival*Capture |                     | 0.2877 (0.031092) |  |
| SR133.0 Survival*Capture | 0.9873 (0.008894)   |                   |  |
|                          |                     |                   |  |
|                          |                     |                   |  |

Figure 8.5: Constrain capture parameters dialog for a reduced ViRDCt study

# **Appendix A — Input Data Files**

## A.1 Capture History Data File

The capture history data file is a comma separated value (.csv) text file. This data file can be created by using the TagPro utility available on the Columbia Basin Research website at <u>https://www.cbr.washington.edu/analysis/apps/tagproapp</u>. A portion of an example of a capture history data file is shown in Figure A.1. The columns are as follows, in the required order:

- 1. name of the release
- 2. bin number
- 3. tag ID
- 4. tag activation date and time
- 5. tag release date and time
- 6. site name
- 7. "1" if the tag was detected at the site, "2" if tag is to be censored at that site, or "0" otherwise
- 8. the detection date and time if detected, blank otherwise

Tag activation and release date and times must be in the form "yyyy-mm-dd hh:mm:ss." The file must be sorted by, in order of precedence, the release name, bin number, tag ID, and finally by site name (from upstream to downstream). Because fish are assumed to be moving in only one direction, only one detection per site per tag is allowed, and only downstream movement is allowed. Detection times should be the first detection at the sites for each tag in order to minimize the amount of correction estimated for tag failure. The first line of the capture history data file may be column labels if desired; if present, it will be ignored by Program ATLAS.

Because the capture history data file is in CSV format, it can be easily read and edited via a spreadsheet program (Warning: MS Excel saves date-time fields in the wrong format by default). This allows a user to create, for example, multiple bins per release based on the delay between release time and activation time (see Section 3.2.3 for an explanation of bins).

TDA Chinook, 1, G72018489, 2010-04-26 13:19:00, 2010-04-30 20:04:00, CR113.0, 1, 2010-05-05 11:19:28
TDA Chinook, 1, G72018489, 2010-04-26 13:19:00, 2010-04-30 20:04:00, CR086.2, 1, 2010-05-05 22:49:05
TDA Chinook, 1, G72019CD6, 2010-04-26 10:35:00, 2010-04-30 20:04:00, CR234.0, 1, 2010-05-02 08:42:47
TDA Chinook, 1, G72019CD6, 2010-04-26 10:35:00, 2010-04-30 20:04:00, CR153.0, 1, 2010-05-03 13:33:56
TDA Chinook, 1, G72019CD6, 2010-04-26 10:35:00, 2010-04-30 20:04:00, CR113.0, 0,
TDA Chinook, 1, G72019CD6, 2010-04-26 10:35:00, 2010-04-30 20:04:00, CR113.0, 0,
TDA Chinook, 1, G72019CD6, 2010-04-26 10:35:00, 2010-04-30 20:04:00, CR086.2, 1, 2010-05-04 12:30:21
TDA Chinook, 1, G72018384, 2010-04-26 10:55:00, 2010-04-30 20:06:00, CR234.0, 1, 2010-05-02 08:30:42
TDA Chinook, 1, G72018384, 2010-04-26 10:55:00, 2010-04-30 20:06:00, CR153.0, 1, 2010-05-03 12:18:21
TDA Chinook, 1, G72018384, 2010-04-26 10:55:00, 2010-04-30 20:06:00, CR153.0, 1, 2010-05-03 12:18:21
TDA Chinook, 1, G72018384, 2010-04-26 10:55:00, 2010-04-30 20:06:00, CR113.0, 1, 2010-05-03 22:04:24
TDA Chinook, 1, G72018384, 2010-04-26 10:55:00, 2010-04-30 20:06:00, CR113.0, 1, 2010-05-03 22:04:24
TDA Chinook, 1, G72018384, 2010-04-26 10:55:00, 2010-04-30 20:06:00, CR113.0, 1, 2010-05-03 08:33:44
TDA Chinook, 1, G72018384, 2010-04-26 09:49:00, 2010-04-30 20:04:00, CR234.0, 1, 2010-05-05 00:54:22
TDA Chinook, 1, G7201E582, 2010-04-26 09:49:00, 2010-04-30 20:04:00, CR133.0, 1, 2010-05-05 13:20:42
TDA Chinook, 1, G7201E582, 2010-04-26 09:49:00, 2010-04-30 20:04:00, CR133.0, 1, 2010-05-05 13:20:42
TDA Chinook, 1, G7201E582, 2010-04-26 09:49:00, 2010-04-30 20:04:00, CR133.0, 1, 2010-05-05 13:20:42
TDA Chinook, 1, G7201E582, 2010-04-26 09:49:00, 2010-04-30 20:04:00, CR133.0, 1, 2010-05-05 22:35:55
TDA Chinook, 1, G7201E582, 2010-04-26 09:49:00, 2010-04-30 20:04:00, CR133.0, 1, 2010-05-05 22:35:55
TDA Chinook, 1, G7201E582, 2010

Figure A.1: Portion of a capture history data file

## A.2 Attribute Group File

The attribute group file defines one or more attributes and assigns tag codes to attribute values. It is a .csv text file. An example, loaded into a spreadsheet program, is shown in Figure A.2. The first column is always the tag codes. The first row names the tag code column (it can be anything) and also labels each attribute. In Figure A.2, two attributes are defined: "tagger" and "tag lot." If a combination of columns is desired (e.g., tagger × tag lot), a separate column must be added, appropriately coded.

| 1  | А         | В      | С       | D |
|----|-----------|--------|---------|---|
| 1  | tag_code  | tagger | tag lot |   |
| 2  | G727288C9 | Dopey  | 5       |   |
| 3  | G72630B8F | Нарру  | 2       |   |
| 4  | G724FAC2F | Doc    | 2       |   |
| 5  | G72333407 | Doc    | 5       |   |
| 6  | G727616FC | Doc    | 4       |   |
| 7  | G726FE3E9 | Нарру  | 2       |   |
| 8  | G7234C07C | Dopey  | 1       |   |
| 9  | G720A377A | Нарру  | 1       |   |
| 10 | G72518E80 | Doc    | 4       |   |
| 11 | G7233D5B0 | Нарру  | 5       |   |
| 12 | G720D47EC | Dopey  | 1       |   |
| 13 | G72733BDD | Нарру  | 1       |   |
| 14 | G726DF538 | Dopey  | 5       |   |
|    |           |        |         |   |

Figure A.2: Top portion of an attribute group file

# A.3 Tag-life Data File

The tag-life data file contains the results of the independent tag-life test conducted to estimate tag-life corrections. It is a text file with each row containing the observed failure time, in days, for each tag. There must be one line for each tag. For example, if three tags failed at 25.5 days, then the number 25.5 must occur three times in the file. The first line may be an optional label which will be ignored by Program ATLAS. A portion of an example of a tag-life data file is shown in Figure A.3.

| tag_life_days |  |
|---------------|--|
| 32.29         |  |
| 30.87         |  |
| 34.48         |  |
| 32.27         |  |
| 34.16         |  |
| 34.16         |  |
| 35.98         |  |
| 33.44         |  |
| 32.66         |  |
| 32.71         |  |
| 34.63         |  |
| 33.92         |  |
| 32.80         |  |
| 35.07         |  |
| 34.74         |  |
| 32.76         |  |
| 34.19         |  |
| 26.59         |  |
|               |  |
|               |  |
|               |  |

Figure A.3: Portion of the tag-life data file

# Appendix B — Statistical Methods used in ATLAS

## **B.1** Tag-life Analyses

Tag-life analysis is performed using tag-life data, in which a group of tags in a test group are monitored for failure. At each failure, the time and number of remaining tags are recorded. The objective of tag-life analysis is to estimate a statistical model of the time of failure, or "tag life," of tags represented by the test group.

## **B.1.1** Parametric Failure-time Distributions

One of the simplest models for failure-time data is the exponential distribution. The exponential probability density function (PDF) can be written as

$$f(t) = \begin{cases} \frac{1}{\lambda} e^{-\frac{1}{\lambda}t} \ t \ge 0\\ 0 \ t < 0 \end{cases}$$
(B.1)

with survivorship function

$$S(t) = e^{-\frac{1}{\lambda}t},\tag{B.2}$$

cumulative distribution function (CDF)

$$F(t) = 1 - e^{-\frac{1}{\lambda}t}$$
, (B.3)

and hazard function (Lee, 1992, p. 132)

$$h(t) = \frac{1}{\lambda}, t \ge 0. \tag{B.4}$$

The exponentially declining survivorship function for the exponential distribution (Equation B.2) is too severe for typical tag-failure times and not commonly used to model tag life. However, it is the basis for more commonly used parametric distributions such as the two-parameter and three-parameter Weibull, so it is included here.

#### **B.1.1.1** Two-parameter Weibull

An extension of the exponential distribution, the two-parameter Weibull distribution (Lawless 1982, pp. 15-17; Lee 1992, pp. 136-137) has both a scale parameter ( $\lambda$ ) and a shape parameter ( $\beta$ ). The PDF for the two-parameter Weibull is

$$f(t) = \frac{\beta}{\lambda} \left(\frac{t}{\lambda}\right)^{\beta-1} e^{-\left(\frac{t}{\lambda}\right)^{\beta}},\tag{B.5}$$

with survivorship function

$$S(t) = e^{-\left(\frac{t}{\lambda}\right)^{\beta}},\tag{B.6}$$

CDF

$$F(t) = 1 - e^{-\left(\frac{t}{\lambda}\right)^{\beta}},\tag{B.7}$$

and hazard function

$$h(t) = \frac{\beta}{\lambda} \left(\frac{t}{\lambda}\right)^{\beta-1}.$$
 (B.8)

When  $\beta = 1$ , the two-parameter Weibull (Equation B.5) reduces to the exponential distribution (Equation B.1).

#### **B.1.1.2** Three-parameter Weibull

An extension of the two-parameter Weibull distribution is the three-parameter Weibull distribution (Elandt-Johnson and Johnson, 1980, p. 62) with scale ( $\lambda$ ), shape ( $\beta$ ), and shift ( $\gamma$ ) parameters. The PDF of the three-parameter Weibull distribution is

$$f(t) = \frac{\beta}{\lambda} \left(\frac{t-\gamma}{\lambda}\right)^{\beta-1} e^{-\left(\frac{t-\gamma}{\lambda}\right)^{\beta}},$$
(B.9)

with survivorship function

$$S(t) = e^{-\left(\frac{t-\gamma}{\lambda}\right)^{\beta}},\tag{B.10}$$

CDF

$$F(t) = 1 - e^{-\left(\frac{t-\gamma}{\lambda}\right)^{\beta}},$$
(B.11)

and hazard function

$$h(t) = \frac{\beta}{\lambda} \left(\frac{t-\gamma}{\lambda}\right)^{\beta-1}.$$
 (B.12)

The three-parameter Weibull reduces to the two-parameter Weibull when  $\gamma = 0$ ; it reduces to the exponential distribution when  $\beta = 1$  and  $\gamma = 0$ . Likelihood ratio tests can be used to help select between the two- and three-parameter Weibull distributions (i.e.,  $H_0$ :  $\gamma = 0$  vs.  $H_a$ :  $\gamma \neq 0$ ), as can the Akaike Information Criterion.

### **B.1.1.3** Vitality Model

The vitality model of Li and Anderson (2009) has been found useful in modeling tag failure-time data in cases where the shoulder of the curve has more slope than expected by the Weibull distribution. The steeper slope to the shoulder is the result of one or several tags failing much sooner than the rest. The vitality model is not nested within the Weibull family of distributions and, as such, cannot be directly compared.

The survival function for the vitality model can be written as

$$S(t) = \left[ \phi\left(\frac{1 - rt}{\sqrt{u^2 + s^2 t}}\right) - e^{\left(\frac{2u^2 r^2}{s^4} + \frac{2r}{s^2}\right)} \cdot \phi\left(-\frac{1 + rt + \frac{2u^2 r}{s^2}}{\sqrt{u^2 + s^2 t}}\right) \right] e^{-kt}$$
(B.13)

where

 $\phi$  = cumulative normal distribution,

r = average wear rate of components,

s = standard deviation in wear rate,

k =rate of accidental failure, and

u = standard deviation in quality of original components.

The random failure component, in addition to the rate of wear, gives the vitality model additional latitude to fit tag-life data.

## **B.1.2** Nonparametric Method

The Kaplan and Meier (1958) method, also known as the product-limit estimator, is a nonparametric approach to estimating a survivorship curve. This method is a discrete-time approach to survival curve estimation. At time zero  $(t_0)$ , survivorship  $S(t_0) = 1$ . Each

declining step in the survivorship curve corresponds to the time of failure for a tag. The survival process continues until the last tag fails at time  $t_L$ , where  $S(t_L) = 0$ . In any time interval from t to t+1, the conditional survival probability is estimated by

$$\hat{P}(X > t + 1|t) = \hat{S}_t = \frac{l_t - d_t}{l_t},$$
(B.14)

where

- $l_t$  = number of tags still active and at risk of failure in the time interval t to t+1,
- $d_t$  = number of tags that failed during the time interval t to t+1, and
- X = random variable for time of failure.

The binomial estimator (Equation B.14) has the estimated variance

$$\widehat{\operatorname{Var}}(\widehat{S}_t) = \frac{\widehat{S}_t(1 - \widehat{S}_t)}{l_t}.$$
(B.15)

The product-limit estimator acquires its name because the estimator of survival from time 0 to t is simply the product

$$\hat{S}(t) = \hat{S}_0 \cdot \hat{S}_1 \cdot \hat{S}_2 \cdots \hat{S}_t$$

$$= \prod_{i=0}^{t-1} \left( \frac{l_i - d_i}{l_i} \right).$$
(B.16)

These nonparametric estimators are applicable whether or not right-censoring has occurred. The Kaplan and Meier (1958) method may be used when no parametric model adequately fits the tag-life data.

### **B.1.3 Right-censored Tag-life Analyses**

There are at least two scenarios where a right-censored tag-life analysis may be useful and appropriate. The first scenario occurs when the tag-life study is stopped or truncated before the last tag failure. The second scenario can occur when observed travel times are relatively short compared to observed tag-failure times, and it is more accurate and easier to model tag-failure times to some truncation point beyond the longest travel time. The latter truncation strategy may be useful when traditional failure-time distributions have difficulty fitting both the shoulder and tail end of the failure-time curve. When inferences near the tail end of the failure-time distributions are unnecessary, a truncated analysis may do a better job at fitting the shoulder of the survivorship curve where travel times are relevant.

For the right-censored analysis, let T be the time of truncation. The other terms are defined as follows:

$$f(t_i) = PDF$$
 for failure times  $(t_i; t = 1, ..., n)$ ,

 $F(t_i)$  = cumulative survival function to time  $t_i$ ,

$$=\int_0^{t_i}f(t)dt,$$

 $S(t_i) = 1 - F(t_i)$ , survival function,

n = number of tags used in the tag-life study, and

r = number of tags that failed on or before truncation time T out of n tags starting the study.

The likelihood model for a truncated analysis is as follows:

$$L = \prod_{i=1}^{r} \left( \frac{f(t_i)}{F(T)} \right) {n \choose r} \left( 1 - S(T) \right)^r S(T)^{n-r}.$$
 (B.17)

Noting 1 - S(T) = F(T),

$$L = \prod_{i=1}^{r} \left( \frac{f(t_i)}{F(T)} \right) {n \choose r} F(T)^r S(T)^{n-r}$$
$$\propto \prod_{i=1}^{r} f(t_i) \cdot S(T)^{n-r}.$$
(B.18)

This follows the development in Lee (1992, p. 203).

## **B.2** Tag-life Adjusted Estimates of Survival

With active tags, standard CJS models estimate a "perceived" survival probability, i.e., the joint probability of the fish surviving and the tag operating at a downstream detection site. Using the method in Townsend et al. (2006), tag-life-adjusted estimates of survival are calculated, taking into account independent information from a tag-life study.

Program ATLAS provides the ability to calculate tag-life-adjusted survival estimates for a (1) single release-recapture design, (2) paired release-recapture design, (3) virtual/paired

release-recapture design, and (4) full ViRDCt release-recapture design. The latter three designs are based on the fundamental multinomial model of the single release-recapture design which will be presented first.

## **B.2.1 Single Release-recapture Design**

The single release-recapture design will be conceptualized as an initial release of tagged animals followed by K subsequent downstream detection events. The initial release event is defined as event 0. The subsequent detection events are numbered 1 through K. The model parameters are defined as follows:

- $S_i$  = probability of surviving to event *i*, given survival to event i 1 (i = 1, ..., K 1),
- $p_i$  = probability of detection at event *i*, given survival to event *i* (*i* = 1,..., *K* 1),
- $\lambda$  = probability of survival to and detection at event K, given survival to event K 1,

 $T_i$  = probability that a tag will be active at event *i*, and

$$T_{i/j} = \text{probability that a tag will be active at event } i, \text{ given that it was active at event } j < i$$
$$= \frac{T_i}{T_j}, \text{ where } i = j + 1, \dots, K.$$

Other quantities in the model include the following:

 $R_0$  = initial release size.

 $Z_i$ 

 $R_i = \text{number detected and re-released (i.e., not removed from the release group) at event}$ *i*.

= number detected and re-released before event i, not detected at event i, but detected after event i,

$$=\sum_{j=0}^{i-1} (r_j - m_{j+1})$$

 $m_i$  = number detected at event i (i = 1, ..., K - 1).

= number detected (and re-released) at event *i* and detected at a later event (i = 0,  $r_i$  ..., K - 1).

For convenience in re-expressing the likelihood model, the following terms are also defined:

 $\chi_i$  = probability of an individual not being detected after event *i*, conditional on surviving with a working tag to event *i* (*i* = 0, ..., *K* - 1),

where

$$\chi_i = 1 - T_{i+1/i} + T_{i+1/i} (1 - S_{i+1} + S_{i+1} (1 - p_{i+1}) \chi_{i+1})$$
  
= 1 - T\_{i+1/i} S\_{i+1} + T\_{i+1/i} \chi\_{i+1} S\_{i+1} (1 - p\_{i+1})

and

$$\chi_{K-1} = 1 - T_{K/K-1} + T_{K/K-1}(1-\lambda) = 1 - T_{K/K-1}\lambda.$$

Also,

$$\begin{aligned} \tau_i &= T_i \chi_i \\ &= T_i - T_{i+1} S_{i+1} + \tau_{i+1} S_{i+1} (1 - p_{i+1}), \, (i = 1, \dots, K - 2), \end{aligned}$$

where

$$\tau_0 = \chi_0$$

and where

$$\tau_{K-1} = T_{K-1}\chi_{K-1} = T_{K-1} - \tau_K\lambda.$$

The general form of the likelihood can then be written as

$$L(\vec{S}, \vec{p}, \lambda | \vec{R}, \vec{m}, \vec{r}, \vec{z}, \vec{T}) = \left(\prod_{k=1}^{K-1} S_k^{m_k + z_k} p_k^{m_k} (1 - p_k)^{z_k}\right) (T_K \lambda)^{r_{K-1} + z_{K-1}} \prod_{k=0}^{K-1} \tau_k^{R_k - r_k}.$$
 (B.19)

#### Example: Likelihood with three downstream detection locations

With three downstream detection locations, there are  $2^3 = 8$  possible capture/detection histories. Those histories in standard order, along with the corresponding cell probabilities of occurrence, are as follows:

- $1 1 1 \qquad T_3 S_1 p_1 S_2 p_2 \lambda$
- 0 1 1  $T_3S_1(1-p_1)S_2p_2\lambda$
- 101  $T_3S_1p_1S_2(1-p_2)\lambda$
- 001  $T_3S_1(1-p_1)S_2(1-p_2)\lambda$
- $1 \ 1 \ 0 \qquad S_1 p_1 S_2 p_2 T_2 \chi_2 = S_1 p_1 S_2 p_2 \tau_2$
- 0 1 0  $S_1(1-p_1) S_2 p_2 \tau_2$
- $1 \ 0 \ 0 \qquad S_1 p_1 \tau_1$
- 000 χ<sub>0</sub>

The likelihood model in Equation B.19 temporarily treats the probabilities of tag life  $(T_i)$  as known constants. For a particular study outcome, the  $T_i$  are empirically estimated based on the observed capture data and individual travel times to event i (i = 1, ..., K). For all individuals detected at event i, the estimated probability of tag life is calculated as

$$\hat{T}_i = \frac{\sum_{j=1}^{m_i} P(x_j \ge d_{ij})}{m_i}$$
$$= \frac{\sum_{j=1}^{m_i} S(d_{ij})}{m_i}$$

where

 $S(d_{ij})$  = probability a tag is active at least as long as time  $d_{ij}$ , where S() is based on the fitted tag-life survivorship function, and  $d_{ij}$  = time between tag activation and detection at event *i* for the *j*th individual detection at event *i* (*i* = 1, ..., *K*; *j* = 1, ..., *m<sub>i</sub>*).

The inverse Hessian matrix provides an estimate of the variance-covariance matrix for the maximum likelihood estimators, given the particular set of tag-life probabilities (i.e.,  $\hat{T}_i$ ; i = 1,...,K) used in the model. However, those variance estimates do not take into account the uncertainties in the estimates  $\hat{T}_i$  (i = 1,...,K). The variance of the survival estimates can be calculated using the total variance formula

$$\operatorname{Var}(\hat{S}) = \operatorname{Var}_{\vec{T}_{i}}\left[E(\hat{S}|\vec{\hat{T}}_{i})\right] + E_{\tilde{T}_{i}}\left[\operatorname{Var}(\hat{S}|\vec{\hat{T}}_{i})\right].$$
(B.20)

The above variance can be estimated in stages using the expression

$$\widehat{\operatorname{Var}}(\widehat{S}) = s_{\widehat{S}|\,\overline{\widehat{r}}_i}^2 + \widehat{\operatorname{Var}}(\widehat{S}|\,\overline{\widehat{T}}_i). \tag{B.21}$$

The second term in Equation B.21 is obtained from the inverse Hessian matrix conditional on the observed tag-life probabilities  $(\vec{T}_i)$ . The first variance component in Equation B.21 can be calculated using bootstrap resampling techniques (Efron and Tibshirani 1993). Alternative estimates of  $\vec{T}_i$  are computed by bootstrapping both the observed tag-life data and the travel-time data. For each estimated vector  $\vec{T}_i$ , survival estimates are recalculated using the likelihood model in Equation B.19. The empirical variance among those alternative survival estimates is used in estimating the first term in Equation B.21 by the quantity

$$s_{\hat{S}|\tilde{\vec{r}}_{i}}^{2} = \frac{\sum_{b=1}^{B} \left(\hat{S}_{b} - \hat{\vec{S}}\right)^{2}}{B - 1},$$
(B.22)

where

$$\hat{\bar{S}} = \frac{\sum_{b=1}^{B} \hat{S}_b}{B}.$$

We recommend B be of the order 1000 or greater.

An alternative to directly estimating the survival parameters from the likelihood model

is to analyze the detection histories using an ordinary CJS model. This approach will result in a "perceived" survival value  $(\hat{\phi}_i)$ , which is the joint probability of both the fish and tag being "alive" at a detection site. The reach survival estimate for the fish alone  $(\hat{S}_i)$  is then obtained from the ratio estimator

$$\hat{S}_{i} = \frac{\hat{\phi}_{i}}{\left(\frac{\hat{T}_{i}}{\hat{T}_{i-1}}\right)} = \hat{\phi}_{i} \left(\frac{\hat{T}_{i-1}}{\hat{T}_{i}}\right), \tag{B.23}$$

where  $\hat{T}_0 = 1.0$ . Using the exact variance estimator for a product (Goodman 1960)

$$\widehat{\operatorname{Var}}(\widehat{S}_{i}) = \widehat{\phi}_{i}^{2} \widehat{\operatorname{Var}}\left(\frac{\widehat{T}_{i-1}}{\widehat{T}_{i}}\right) + \left(\frac{\widehat{T}_{i-1}}{\widehat{T}_{i}}\right)^{2} \widehat{\operatorname{Var}}(\widehat{\phi}_{i}) - \widehat{\operatorname{Var}}\left(\frac{\widehat{T}_{i-1}}{\widehat{T}_{i}}\right) \widehat{\operatorname{Var}}(\widehat{\phi}_{i}), \quad (B.24)$$

where, using the delta method (Seber 1982, pp. 7-9),

$$\widehat{\operatorname{Var}}\left(\frac{\widehat{T}_{i-1}}{\widehat{T}_{i}}\right) \approx \left(\frac{\widehat{T}_{i-1}}{\widehat{T}_{i}}\right)^{2} \left[\frac{\widehat{\operatorname{Var}}(\widehat{T}_{i})}{\widehat{T}_{i}^{2}} + \frac{\widehat{\operatorname{Var}}(\widehat{T}_{i-1})}{\widehat{T}_{i-1}^{2}} - 2\left(\frac{\widehat{\operatorname{Covar}}(\widehat{T}_{i},\widehat{T}_{i-1})}{\widehat{T}_{i-1}\widehat{T}_{i}}\right)\right].$$
(B.25)

The variance of  $\hat{T}_i$  is estimated by the bootstrap technique using both the observed travel times  $(\vec{d}_{ij})$  and tag-life data. The variance of  $\hat{T}_i$  is calculated as

$$\widehat{\text{Var}}(\widehat{T}_{i}) = (1 - \hat{p}_{i}) \left( s_{\widehat{T}_{i}}^{2} - s_{\widehat{T}_{i}|\vec{d}}^{2} \right) + s_{\widehat{T}_{i}|\vec{d}}^{2}, \tag{B.26}$$

where

 $s_{\hat{T}_i}^2$  = empirical bootstrap variance for  $\hat{T}_i$  when sampling with replacement from both the tag-life and travel-time data, and

$$s_{\hat{T}_i|\vec{d}}^2$$
 = empirical bootstrap variance for  $\hat{T}_i$  when sampling with replacement from the tag-life data holding the travel times constant for what was observed.

The quantity  $(s_{\hat{T}_i}^2 - s_{\hat{T}_i|\vec{d}}^2)$  estimates the variance component associated solely with the variation in travel times. The factor  $(1 - \hat{p}_i)$  serves as a finite population correction for this variance component. For example, if  $p_i = 1$ , then the distribution of travel times is known without error and should not contribute to the uncertainty of  $\hat{T}_i$ .

When estimating two or more tag-life probabilities, their covariance is assumed to be zero if they are from different tag-life datasets; if from the same tag-life dataset, their covariance is estimated by the quantity

$$\widehat{\text{Covar}}(\widehat{T}_i, \widehat{T}_j) = (1 - \widehat{p}_i)(1 - \widehat{p}_j)[\widehat{\text{cov}}(\widehat{T}_i, \widehat{T}_j) - \widehat{\text{cov}}(\widehat{T}_i, \widehat{T}_j | \vec{d})] 
+ \widehat{\text{cov}}(\widehat{T}_i, \widehat{T}_j | \vec{d})$$
(B.27)

where

- $\widehat{\text{cov}}(\widehat{T}_i, \widehat{T}_j)$  = empirical bootstrap covariance between  $\widehat{T}_i$  and  $\widehat{T}_j$  bootstrapping over the tag-life and travel-time data, and
- $\widehat{\text{cov}}(\widehat{T}_i, \widehat{T}_j | \vec{d})$  = empirical bootstrap covariance between  $\widehat{T}_i$  and  $\widehat{T}_j$  bootstrapping over only the tag-life data, holding the travel times constant for what was observed,

where once again the  $\hat{p}_i$  and  $\hat{p}_j$  are estimated detection probabilities at sites *i* and *j*, respectively. The quantity  $(1 - \hat{p}_i)(1 - \hat{p}_j)$  is the finite correction term when computing the variance.

### **B.2.2** Paired Release-recapture Design

In Program ATLAS, the paired release-recapture design is modeled as a product of two independent likelihoods of the form in Equation B.19. The joint likelihood model is parameterized as depicted in Figure B.1. The model estimates separate values for each release. Survival between the release points is then estimated by the quotient

$$\hat{S}_{Paired} = \frac{\hat{S}_{11}}{\hat{S}_{21}},$$
 (B.28)

with an associated variance estimate (Goodman, 1960)

$$\widehat{\operatorname{Var}}(\widehat{S}_{Paired}) = \widehat{S}_{Paired}^{2} \left[ \frac{\widehat{\operatorname{Var}}(\widehat{S}_{11})}{\widehat{S}_{11}^{2}} + \frac{\widehat{\operatorname{Var}}(\widehat{S}_{21})}{\widehat{S}_{21}^{2}} - \frac{\widehat{\operatorname{Var}}(\widehat{S}_{11})\widehat{\operatorname{Var}}(\widehat{S}_{21})}{\widehat{S}_{11}^{2}\widehat{S}_{21}^{2}} \right].$$
(B.29)

Below the mixing zone of the two release groups in a paired release, likelihood ratio tests can be used to assess homogeneity of downstream capture and survival processes. Modeling of the lower reach survival and detection processes may be used to improve estimation precision. Should model parameters between the two releases be linked (i.e., equated), subsequent estimates of  $\hat{S}_{11}$  and  $\hat{S}_{21}$  will no longer be independent. In this case, the variance of survival (Equation B.28) will be estimated using the delta method (Seber 1982, pp. 7–9), where

$$\widehat{\text{Var}}(\widehat{S}_{Paired}) \approx \widehat{S}_{Paired}^2 \left[ \frac{\widehat{\text{Var}}(\widehat{S}_{11})}{\widehat{S}_{11}^2} + \frac{\widehat{\text{Var}}(\widehat{S}_{21})}{\widehat{S}_{21}^2} - \frac{2\widehat{\text{Covar}}(\widehat{S}_{11}, \widehat{S}_{21})}{\widehat{S}_{11}\widehat{S}_{21}} \right].$$
(B.30)

Alternatively, a closed-form estimator of S can be calculated as

$$\hat{S}_{Paired} = \frac{\left(\frac{\hat{\phi}_{11}}{\hat{T}_{11}}\right)}{\left(\frac{\hat{\phi}_{21}}{\hat{T}_{21}}\right)} = \left(\frac{\hat{\phi}_{11}}{\hat{\phi}_{21}}\right) \left(\frac{\hat{T}_{21}}{\hat{T}_{11}}\right),\tag{B.31}$$

where  $\hat{\phi}_{ij}$  is the "perceived" survival estimate from a traditional CJS model ignoring tag-life probabilities, and  $\hat{T}_{ij}$  is the estimated probability of tag life. In this case, the variance of  $\hat{S}$  is estimated by applying the Goodman (1960) approach, i.e.,

$$\widehat{\operatorname{Var}}\left[\left(\frac{\widehat{\phi}_{11}}{\widehat{\phi}_{21}}\right)\left(\frac{\widehat{T}_{21}}{\widehat{T}_{11}}\right)\right] = \left(\frac{\widehat{\phi}_{11}}{\widehat{\phi}_{21}}\right)^2 \widehat{\operatorname{Var}}\left(\frac{\widehat{T}_{21}}{\widehat{T}_{11}}\right) + \left(\frac{\widehat{T}_{21}}{\widehat{T}_{11}}\right)^2 \widehat{\operatorname{Var}}\left(\frac{\widehat{\phi}_{11}}{\widehat{\phi}_{21}}\right) - (B.32)$$
$$\widehat{\operatorname{Var}}\left(\frac{\widehat{\phi}_{11}}{\widehat{\phi}_{21}}\right) \widehat{\operatorname{Var}}\left(\frac{\widehat{T}_{21}}{\widehat{T}_{11}}\right).$$

The variance of  $\hat{\phi}_{11}/\hat{\phi}_{21}$  is computed analogously to Equation B.29, and the variance of  $\hat{T}_{21}/\hat{T}_{11}$  analogously to Equation B.25.

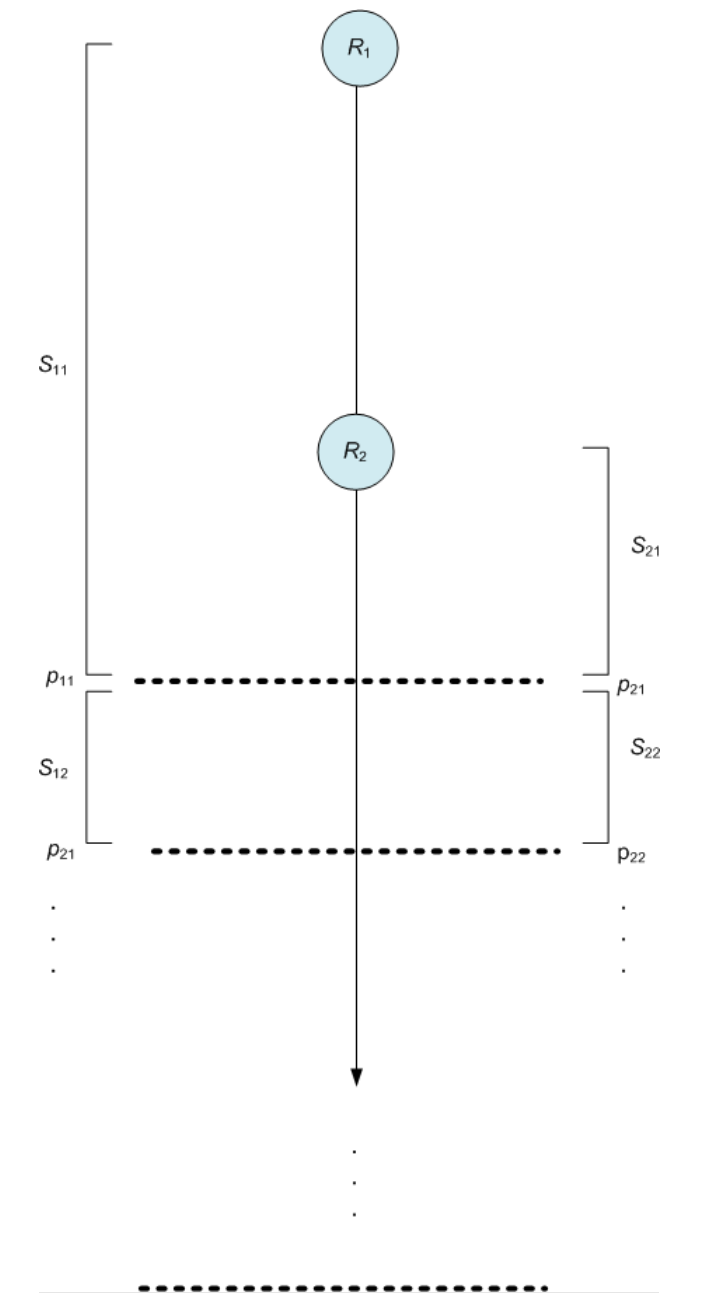

Figure B.1: Schematic of a paired release-recapture design

## **B.2.3** Virtual/Paired Release-recapture Design

This release-recapture design is used to estimate the probability of dam passage survival consistent with the 2008 FCRPS Biological Opinion definition of survival from the dam face to the tailrace (Figure B.2). In the simplest of cases, the joint likelihood model consists of three independent multinomial likelihoods of the form of Equation B.19. In this case, dam passage survival is estimated by the function

$$\hat{S}_{Dam} = \frac{\hat{S}_1}{\left(\frac{\hat{S}_2}{\hat{S}_3}\right)} = \frac{\hat{S}_1 \hat{S}_3}{\hat{S}_2},$$
(B.33)

where the  $\hat{S}_i$  variables are the tag-life-corrected estimates of reach survival.

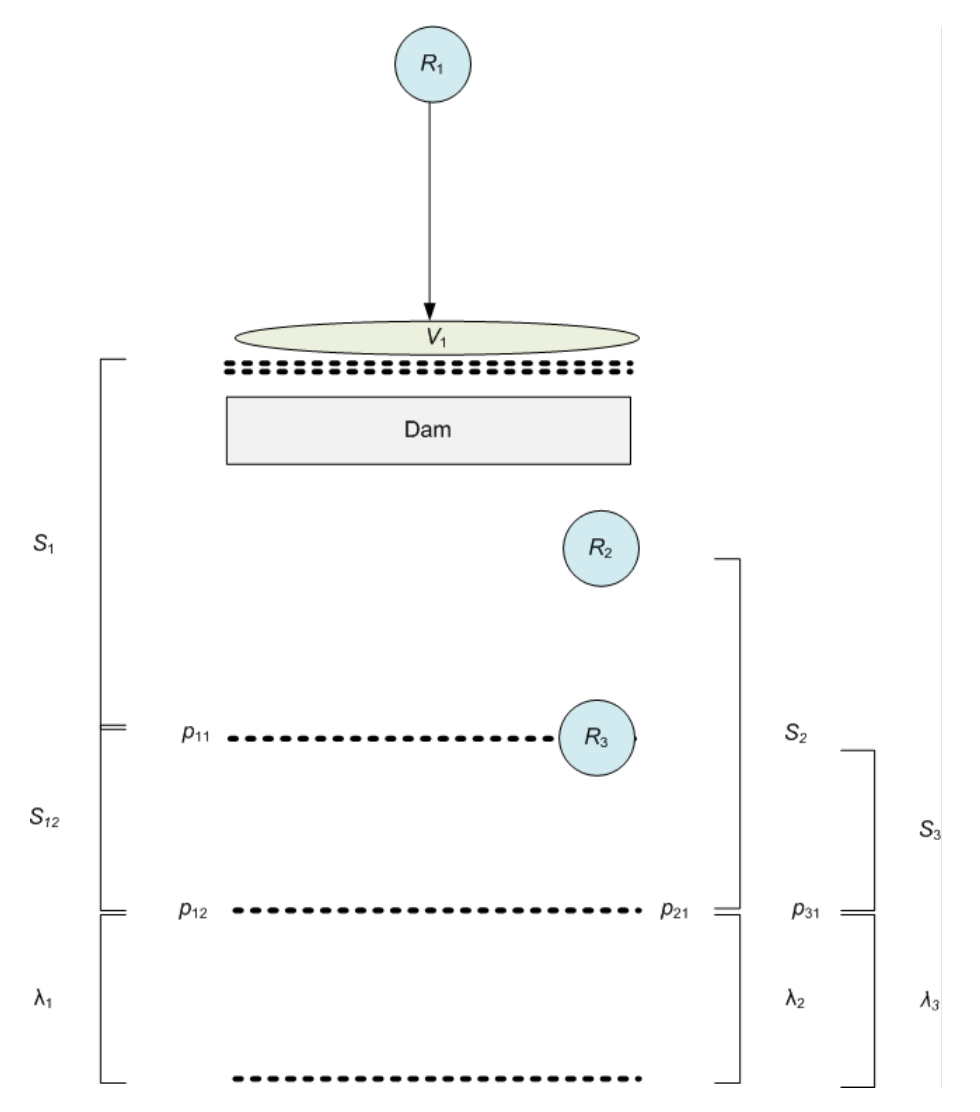

Figure B.2: Schematic of the minimum design configuration to estimate dam passage survival based on a virtual release (i.e.,  $V_1$ ), a paired release ( $R_2$  and  $R_3$ ), and three downriver hydrophone arrays (shown as dotted lines). At the dam face, a 3D hydrophone array is used to construct the virtual release of fish known to have arrived at the dam

#### **B.2.3.1** Variance Calculations Under Independence

The variance of  $\hat{S}_{Dam}$  can be estimated using a combination of Goodman's (1960) formula for a product of independent estimates and the delta method (Seber 1982, pp. 7–9),

where

$$\operatorname{Var}(\hat{S}_{Dam}) = \left(\frac{1}{S_2^2} + \frac{\operatorname{Var}(\hat{S}_2)}{S_2^4}\right) \left[S_1^2 \operatorname{Var}(\hat{S}_3) + S_3^2 \operatorname{Var}(\hat{S}_1) + \operatorname{Var}(\hat{S}_1) \operatorname{Var}(\hat{S}_3)\right] + \frac{(S_1 S_3)^2}{S_2^4} \operatorname{Var}(\hat{S}_2)$$
(B.34)

and estimated by the quantity

$$\widehat{\text{Var}}(\widehat{S}_{Dam}) = \left(\frac{1}{\widehat{S}_{2}^{2}} + \frac{\widehat{\text{Var}}(\widehat{S}_{2})}{\widehat{S}_{2}^{4}}\right) [\widehat{S}_{1}^{2}\widehat{\text{Var}}(\widehat{S}_{3}) + \widehat{S}_{3}^{2}\widehat{\text{Var}}(\widehat{S}_{1}) 
- \widehat{\text{Var}}(\widehat{S}_{1})\widehat{\text{Var}}(\widehat{S}_{3})] + \frac{(\widehat{S}_{1}\widehat{S}_{3})^{2}}{\widehat{S}_{2}^{4}}\widehat{\text{Var}}(\widehat{S}_{2}).$$
(B.35)

#### **B.2.3.2** Variance Calculations Under Homogeneity

In the case where the joint likelihood for the three release groups is respecified to allow for downstream homogeneity in survival and/or capture probabilities, the estimates  $\hat{S}_1$ ,  $\hat{S}_2$ , and  $\hat{S}_3$  will no longer be independent. In this case, the delta method (Seber 1982) is used to approximate the variance where

$$\widehat{\text{Var}}(\widehat{S}_{Dam}) = \left(\frac{\widehat{S}_{1}\widehat{S}_{3}}{\widehat{S}_{2}}\right)^{2} \left[\frac{\widehat{\text{Var}}(\widehat{S}_{1})}{\widehat{S}_{1}^{2}} + \frac{\widehat{\text{Var}}(\widehat{S}_{2})}{\widehat{S}_{2}^{2}} + \frac{\widehat{\text{Var}}(\widehat{S}_{3})}{\widehat{S}_{3}^{2}} + \frac{2\widehat{\text{Covar}}(\widehat{S}_{1}\widehat{S}_{3})}{\widehat{S}_{1}\widehat{S}_{3}} - \frac{2\widehat{\text{Covar}}(\widehat{S}_{1}\widehat{S}_{2})}{\widehat{S}_{1}\widehat{S}_{2}} - \frac{2\widehat{\text{Covar}}(\widehat{S}_{2}\widehat{S}_{3})}{\widehat{S}_{2}\widehat{S}_{3}}\right].$$
(B.36)

# **B.2.3.3** Variance Calculations when Dam Survival is Calculated Using Closed-form Estimator

When  $\hat{S}_{Dam}$  is estimated in closed form, using the direct results of the CJS model and separate estimates of tag-life probability, then

$$\hat{S}_{Dam} = \frac{\left(\frac{\hat{\phi}_1}{\hat{T}_1}\right) \left(\frac{\hat{\phi}_3}{\hat{T}_3}\right)}{\left(\frac{\hat{\phi}_2}{\hat{T}_2}\right)} = \left(\frac{\hat{\phi}_1 \hat{\phi}_3}{\hat{\phi}_2}\right) \left(\frac{\hat{T}_2}{\hat{T}_1 \hat{T}_3}\right). \tag{B.37}$$

In this situation, the variance of  $\hat{S}_{Dam}$  is based on separate variance calculations of the factors  $(\hat{\phi}_1 \hat{\phi}_3 / \hat{\phi}_2)$  and  $(\hat{T}_1 \hat{T}_3 / \hat{T}_2)$  analogously to Equations B.35 and B.36, respectively, and

then applying Goodman (1960) for the variance of a product.

#### **B.2.3.4** Virtual Release Group as a Composite

The virtual release group is composed of fish known to have arrived alive at an acoustic array. This group may be composed of individuals from multiple release groups upstream. As such, they may have had different times in the river since release and require different taglife corrections.

Assuming all fish in a virtual release have the same downstream survival and detection processes, their subsequent capture histories may be modeled by a joint likelihood. Fish from the different release sources would have separate likelihoods similar to Equation B.19, but with shared survival and capture/detection parameters. Each fish source would have a different set of tag-life corrections corresponding to their different mean travel times to the detection locations. This joint likelihood is of the form

$$\prod_{i=1}^{G} L_i(\vec{S}, \vec{p}, \lambda | \vec{R}, \vec{m}, \vec{r}, \vec{z}, \vec{T}), \qquad (B.38)$$

where G is the number of separate release groups contributing to the virtual release group.

In the subsequent estimation of dam passage survival, Equation B.38 is one component of the joint likelihood consisting of releases  $R_1$ ,  $R_2$ , and  $R_3$  (Figure B.2). A closed-form estimator of  $\hat{S}_1$  used in the virtual/paired-release design is of the form

$$\hat{S}_{1} = \frac{\sum_{i=1}^{G} \frac{\hat{S}_{1i} R_{1i}}{\hat{T}_{1i}}}{\sum_{i=1}^{G} R_{1i}} = \sum_{i=1}^{G} \frac{\hat{S}_{1i} W_{i}}{\hat{T}_{1i}},$$
(B.39)

where

- $\hat{S}_{1i}$  = estimate of survival in the first reach (Figure B.2) for virtual release of fish from the *i*th source (*i* = 1,...,*G*),
- $R_{1i}$  = number of fish in the virtual release from the *i*th source (*i* = 1,...,*G*),
- $T_{1i}$  = tag-life probability for fish from the *i*th source (*i* = 1,...,*G*) to the first downriver detection site,

$$R_1 = \sum_{i=1}^{G} R_{1i}$$
, and  
 $W_i = R_{1i}/R_1$ .

The variance of  $\hat{S}_1$  (Equation B.39) is based on the delta method (Seber 1982), treating the  $R_{1i}$  variables as known constants.

#### **B.2.3.5** Stratification for Different Tag Activation Periods

Within a release group (i.e.,  $R_1$ ,  $R_2$ , or  $R_3$ ), fish from the same release source may have different lag times (delays) between tag activation and fish release. Typically, these lag times range in the order of 24 to 48 hours and are standardized for all fish. When this is not the situation, a release group may need to be stratified into different lag-time subpopulations to account for different distributions in time between tag activation and arrival downstream at a detection array.

Assuming the fish in the different strata share common downstream survival and detection processes but different tag-life corrections, a release group can be modeled by a joint likelihood similar to Equation B.38. In this manner, different distributions for the times between tag activation and arrival can be taken into account without undue loss of precision.

## **B.2.4** Full Virtual Release/Dead-fish Correction Study Design

The full ViRDCt study design is used to estimate the probability of dam passage survival using a virtual release at the dam face, a dead smolt release in the dam tailrace, and two downstream detection sites: one at the tailrace and one at the tailwater (Figure B.3).

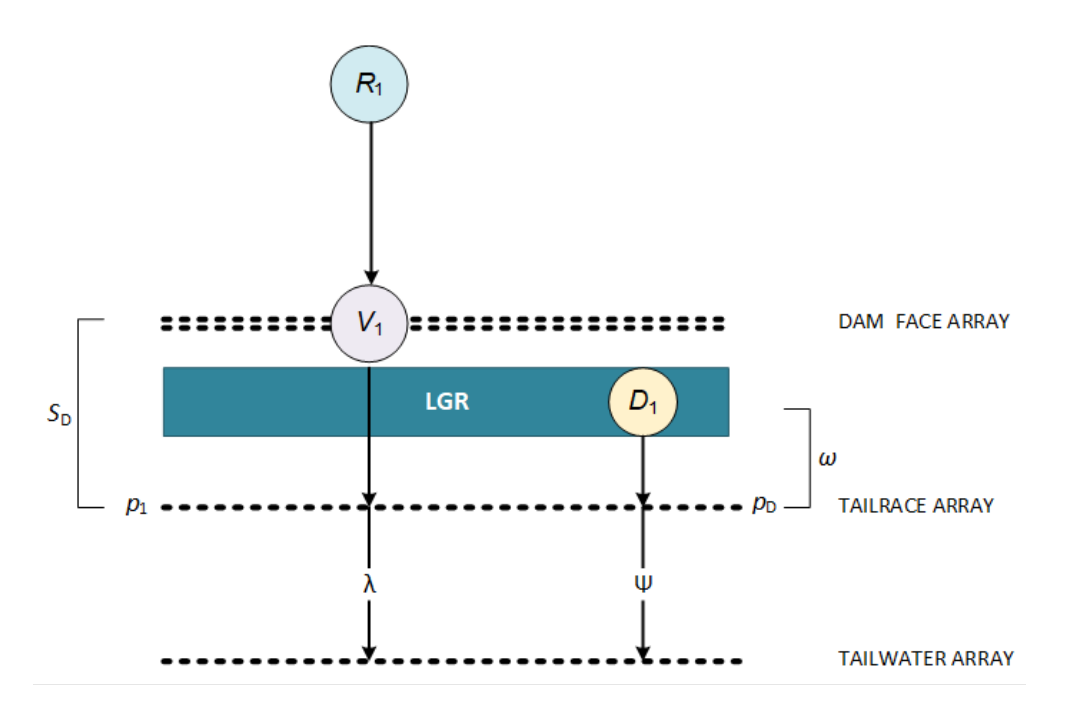

**Figure B.3**: Schematic of a Full Virtual Release/Dead-fish Correction (ViRDCt) releaserecapture design to estimate dam passage survival

#### Data

 $V_1$  = number of fish in the live virtual release at the dam face,

 $D_1$  = number of fish in the dead release at the dam,

 $n_{11}$  = number of  $V_1$  release fish detected at both tailrace and tailwater arrays,

 $n_{10}$  = number of  $V_1$  release fish detected at tailrace array but not tailwater array,

 $n_{01}$  = number of  $V_1$  release fish not detected at tailrace but detected at tailwater array,

 $n_{00}$  = number of  $V_1$  release fish not detected at either tailrace or tailwater array,

 $d_{11}$  = number of  $D_1$  release fish detected at both tailrace and tailwater arrays,

 $d_{10}$  = number of  $D_1$  release fish detected at tailrace array but not tailwater array,

 $d_{01}$  = number of  $D_1$  release fish not detected at tailrace but detected at tailwater array, and

 $d_{00}$  = number of  $D_1$  release fish not detected at either tailrace or tailwater array.

#### **Parameters**

- $S_D$  = probability of dam survival to tailrace array conditional on arriving at the dam face,
- $\omega$  = probability of drifting to tailrace array conditional on being dead at dam exit,
- $p_1$  = probability of detection on tailrace array conditional on being alive and arriving at that array,
- $p_D$  = probability of detection on tailrace array conditional on arriving at that array dead,
- $\lambda$  = joint probability of a live fish arriving at the tailwater array and being detected there, conditional on having arrived at the tailwater array,
- $\Psi$  = joint probability of a dead released fish (D1) arriving at the tailwater array and being detected at that array conditional on having arrived at the tailrace array,
- $T_{1V}$  = probability of tag survival from dam to tailrace array for fish from the (live) virtual release,
- $T_{2V}$  = probability of tag survival from dam to tailwater array for fish from the (live) virtual release,
- $T_{1D}$  = probability of tag survival from dam to tailrace array for fish from the dead fish release, and
- $T_{2D}$  = probability of tag survival from dam to tailwater array for fish from the dead fish release.

The full ViRDCt model uses unique probabilities of tag survival to the detection sites for fish from the live (virtual) release and fish from the dead release. This approach allows for different rates of travel or drift based on release group. All fish from the live release have the same probability of tag survival regardless of fish survival status. The likelihood function is of the form:

$$L = {\binom{V_1}{n}} (S_D p_1 \lambda T_{2V} + (1 - S_D) \omega p_D \Psi T_{2V})^{n_{11}} 
\cdot (S_D (1 - p_1) \lambda T_{2V} + (1 - S_D) \omega (1 - p_D) \Psi T_{2V})^{n_{01}} 
\cdot (S_D p_1 (T_{1V} - T_{2V} \lambda) + (1 - S_D) \omega p_D (T_{1V} - T_{2V} \Psi))^{n_{10}} 
\cdot [S_D ((1 - T_{1V}) + (1 - p_1) (T_{1V} - T_{2V} \lambda)) 
+ (1 - S_D) ((1 - \omega T_{1V}) 
+ \omega (1 - p_D) (T_{1V} - T_{2V} \Psi))]^{n_{00}} 
\cdot (\frac{D}{d}) (\omega p_D \Psi T_{2D})^{d_{11}} (\omega (1 - p_D) \Psi T_{2D})^{d_{01}} 
\cdot (\omega p_D (T_{1D} - T_{2D} \Psi))^{d_{10}} ((1 - \omega T_{1D}) + \omega (1 - p_D) (T_{1D} - T_{2D} \Psi))^{d_{00}}$$
There is no closed form estimator of dam passage survival ( $S_D$ ) for the full ViRDCt model. Variances are estimated using the total variance formula from Equations (B.20) – (B.22), using the inverted Hessian matrix to estimate the second term in Equation (B.21).

# B.2.5 Reduced Virtual Release/Dead-fish Correction Study Design

The reduced ViRDCt study design is used to estimate the probability of dam passage survival using a virtual release at the dam face and a dead smolt release in the dam tailrace. The virtual release requires exactly two downstream detection sites, and the dead smolt release requires one downstream detection site (Figure B.4).

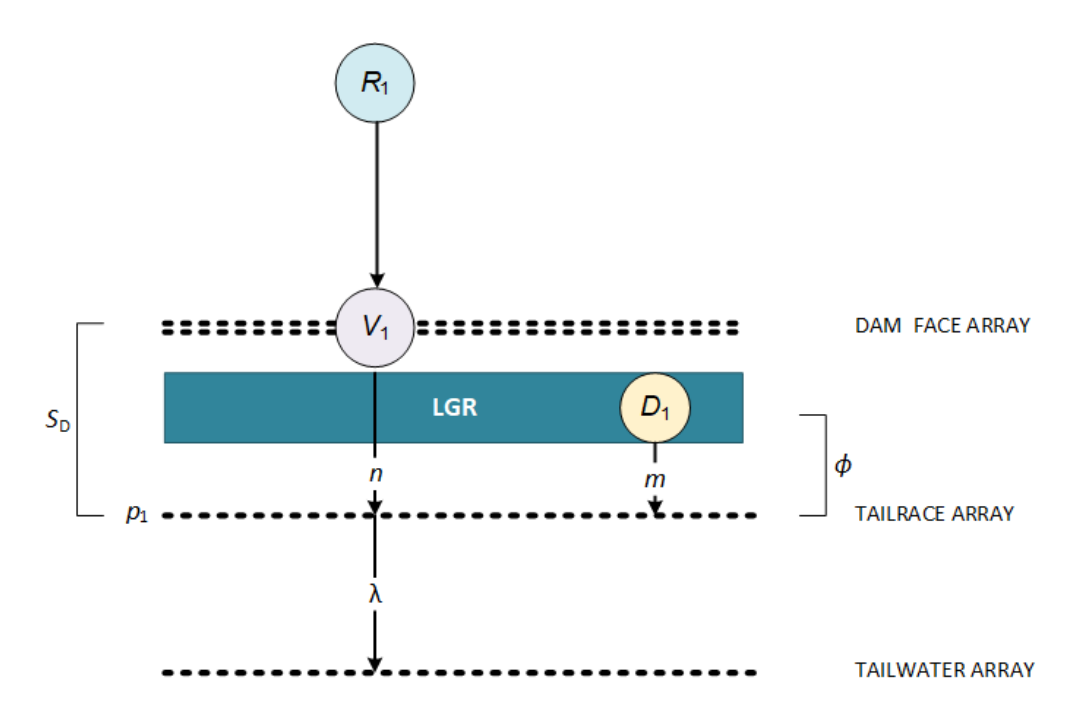

**Figure B.4**: Schematic of a Reduced Virtual Release/Dead-fish Correction (ViRDCt) releaserecapture design to estimate dam passage survival

#### Data

- $V_1$  = number of fish in the live virtual release at the dam face,
- $D_1$  = number of fish in the dead release at the dam,
- $n_{11}$  = number of  $V_1$  release fish detected at both tailrace and tailwater arrays,
- $n_{10}$  = number of  $V_1$  release fish detected at tailrace array but not tailwater array,
- $n_{01}$  = number of  $V_1$  release fish not detected at tailrace but detected at tailwater array,
- $n_{00}$  = number of  $V_1$  release fish not detected at either tailrace or tailwater array,
- n = number of  $V_1$  release fish detected at tailrace array,
- m = number of  $D_1$  release fish detected at tailrace array.

#### Parameters

- $S_D$  = probability of dam survival to tailrace array conditional on arriving at the dam face,
- $p_1$  = probability of detection on tailrace array conditional on being alive and arriving at that array,
- $\Phi$  = joint probability of arriving at the tailrace and being detected at that array conditional on being dead at dam exit,
- $\lambda$  = joint probability of a live fish arriving at the tailwater array and being detected there, conditional on having arrived at the tailwater array,
- $T_{1V}$  = probability of tag survival from dam to tailrace array for fish from the (live) virtual release,
- $T_{2V}$  = probability of tag survival from dam to tailwater array for fish from the (live) virtual release,
- $T_{1D}$  = probability of tag survival from dam to tailrace array for fish from the dead fish release.

The reduced ViRDCt model uses different probabilities of tag survival to detection sites for fish from the live (virtual) release and fish from the dead release. All fish from the live release are modeled with the same probability of tag survival regardless of fish survival status.

$$L = {\binom{V_1}{\vec{n}}} (S_D p_1 \lambda T_{2V})^{n_{11}} (S_D (1 - p_1) \lambda T_{2V})^{n_{01}} 
\cdot (S_D p_1 (T_{1V} - T_{2V} \lambda) + (1 - S_D) \phi T_{1V})^{n_{10}} 
\cdot [S_D ((1 - T_{1V}) + (1 - p_1) (T_{1V} - T_{2V} \lambda)) + (1 - S_D) (1 - \phi T_{1V})]^{n_{00}} 
\cdot {\binom{D}{m}} (\phi T_{1D})^m (1 - \phi T_{1D})^{D-m}$$
(B.41)

**Closed Form Estimators** 

$$\hat{S}_{D} = \frac{\frac{n_{11} + n_{10}}{V_{1}} - \left(\frac{m}{D}\right) \left(\frac{\tilde{T}_{1V}}{\tilde{T}_{1D}}\right)}{\left(\frac{n_{11}}{n_{11} + n_{01}} - \frac{m}{D\tilde{T}_{1D}}\right) \cdot \tilde{T}_{1V}}$$

$$\hat{p}_1 = \frac{n_{11}}{n_{11} + n_{01}}$$

$$\widehat{\lambda} = \left[ \frac{\left(\frac{n_{11}}{V_1}\right) \left(\frac{\tilde{T}_{1V}}{\tilde{T}_{2V}}\right)}{\frac{n_{11} + n_{10}}{V_1} - \left(\frac{m}{D}\right) \left(\frac{\tilde{T}_{1V}}{\tilde{T}_{1D}}\right)} \right] \left[ 1 - \left(\frac{n_{11} + n_{01}}{n_{11}}\right) \left(\frac{m}{D\tilde{T}_{1D}}\right) \right]$$

$$\hat{\phi} = \frac{m}{D\tilde{T}_{1D}}$$

where  $\tilde{T}_{1V}$ ,  $\tilde{T}_{2V}$ , and  $\tilde{T}_{1D}$  are the estimates of tag survival probabilities  $T_{1V}$ ,  $T_{2V}$ , and  $T_{1D}$ , respectively.

Variance estimators of the closed form estimators can be computed as follows:

$$\widehat{Var}(\hat{p}_{1}) = \frac{\hat{p}_{1}(1-\hat{p}_{1})}{V_{1}\hat{S}_{D}\hat{\lambda}\tilde{T}_{2V}}$$
$$\widehat{Var}(\hat{\varphi}) = \frac{\hat{\varphi}(1-\hat{\varphi}\tilde{T}_{1D})}{D\tilde{T}_{1D}}$$

$$\widehat{Var}(\widehat{S}_D) = (A_{11})^2 V_{11} + (A_{10})^2 V_{10} + (A_{01})^2 V_{01} + (A_m)^2 V_m + 2A_{11}A_{10}C_1 + 2A_{11}A_{01}C_2 + 2A_{10}A_{01}C_3$$

and

$$\widehat{Var}(\widehat{\lambda}) = (B_{11})^2 V_{11} + (B_{10})^2 V_{10} + (B_{01})^2 V_{01} + (B_m)^2 V_m + 2B_{11}B_{10}C_1 + 2B_{11}B_{01}C_2 + 2B_{10}B_{01}C_3$$

where

$$A_{11} = \frac{\hat{\lambda}\tilde{T}_{2V} - (1 - \hat{p}_1)\tilde{T}_{1V}}{V_1(\hat{p}_1 - \hat{\Phi})\hat{\lambda}\tilde{T}_{1V}\tilde{T}_{2V}}$$

$$A_{10} = \frac{1}{V_1(\hat{p}_1 - \hat{\Phi})\tilde{T}_{1V}}$$

$$A_{01} = \frac{\hat{p}_1}{V_1(\hat{p}_1 - \hat{\Phi})\hat{\lambda}\tilde{T}_{2V}}$$

$$A_m = \frac{-(1 - \hat{S}_D)}{D(\hat{p}_1 - \hat{\Phi})\tilde{T}_{1D}}$$

$$B_{11} = \frac{(1 - \hat{\Phi})\tilde{T}_{1V} - \hat{\lambda}\tilde{T}_{2V}}{V_1\hat{S}_D(\hat{p}_1 - \hat{\Phi})\tilde{T}_{1V}\tilde{T}_{2V}}$$

$$B_{10} = \frac{-\hat{\lambda}}{V_1\hat{S}_D(\hat{p}_1 - \hat{\Phi})\tilde{T}_{1V}}$$

$$B_{m1} = \frac{-\hat{\Phi}}{V_1\hat{S}_D(\hat{p}_1 - \hat{\Phi})\tilde{T}_{2V}}$$

$$B_m = \frac{(1 - \hat{S}_D)\hat{\lambda}}{\hat{S}_D(\hat{p}_1 - \hat{\Phi}) \cdot D\tilde{T}_{1D}}$$

and

$$V_{11} = V_1 \hat{S}_D \hat{p}_1 \hat{\lambda} \tilde{T}_{2V} \left( 1 - \hat{S}_D \hat{p}_1 \hat{\lambda} \tilde{T}_{2V} \right)$$

$$V_{10} = V_1 [\hat{S}_D \hat{p}_1 (\tilde{T}_{1V} - \hat{\lambda} \tilde{T}_{2V}) + (1 - \hat{S}_D) \hat{\Phi} \tilde{T}_{1V}] \{ 1 - [\hat{S}_D \hat{p}_1 (\tilde{T}_{1V} - \hat{\lambda} \tilde{T}_{2V}) + (1 - \hat{S}_D) \hat{\Phi} \tilde{T}_{1V}] \}$$

$$V_{01} = V_1 \hat{S}_D (1 - \hat{p}_1) \hat{\lambda} \tilde{T}_{2V} [1 - \hat{S}_D (1 - \hat{p}_1) \hat{\lambda} \tilde{T}_{2V}]$$

$$V_m = D \hat{\Phi} \tilde{T}_{1D} (1 - \hat{\Phi} \tilde{T}_{1D})$$

$$C_1 = -V_1 [\hat{S}_D \hat{p}_1 \hat{\lambda} \tilde{T}_{2V}] [\hat{S}_D \hat{p}_1 (\tilde{T}_{1V} - \hat{\lambda} \tilde{T}_{2V}) + (1 - \hat{S}_D) \hat{\Phi} \tilde{T}_{1V}]$$

$$C_2 = -V_1 [\hat{S}_D \hat{p}_1 \hat{\lambda} \tilde{T}_{2V}] [\hat{S}_D (1 - \hat{p}_1) \hat{\lambda} \tilde{T}_{2V}]$$

$$C_3 = -V_1 [\hat{S}_D (1 - \hat{p}_1) \hat{\lambda} \tilde{T}_{2V}] [\hat{S}_D \hat{p}_1 (\tilde{T}_{1V} - \hat{\lambda} \tilde{T}_{2V}) + (1 - \hat{S}_D) \hat{\Phi} \tilde{T}_{1V}]$$

### Glossary

- **actual single-release study** A single-release study in which a single release composes the release group. <u>41–42</u>, <u>44–45</u>
- **attribute group file** An optional input file that defines one or more attributes and assigns attribute values to each tag code. It allows analysis of a subset of the data based on attribute values. <u>10</u>, <u>16</u>, <u>37</u>, <u>76</u>
- **bin** Designates the tag bin; sometimes referred to as "lot." Tags that come from different manufacturing lots may require different tag-life curves to model tag failure. Tags may also be grouped into different bins if tag handling issues necessitates calculating separate tag-life corrections for some subset of tags within a release. 23, 27, 75
- navigation panel The panel that, by default, occupies the left side of the main ATLAS dialog, showing the list of available actions. An action is initiated by double-clicking on it. 2–3, 10, 16–18, 26–27, 32, 37, 55
- release A group of tagged individuals released at the same location, grouped under a common name in the capture history data file. <u>10–11</u>, <u>18–19</u>, <u>25–32</u>, <u>41–42</u>, <u>45–46</u>, <u>48–53</u>, <u>58–60</u>, <u>64</u>, <u>68</u>, <u>88</u>, <u>93</u>
- **release group** One or more releases grouped together that fill a certain role in a given study design. <u>10–11</u>, <u>20–21</u>, <u>24</u>, <u>27–28</u>, <u>41–45</u>, <u>49–50</u>, <u>53–56</u>, <u>58</u>, <u>60</u>, <u>64–65</u>, <u>83</u>, <u>87</u>, <u>92–93</u>
- **status report** The status report that by default is on the right side of the Program ATLAS main window. It indicates the names of the data files currently loaded, the number in each release, the groups configuration, and the sites configuration. It also shows which tag-life curve is selected, if any. 2, <u>11</u>, <u>44–46</u>, <u>53–54</u>, <u>58–59</u>, <u>65</u>
- **survival probability** The probability that a fish transited successfully from one release or detection site to the next detection site, whether or not it was detected. Throughout the manual. <u>33–34</u>, <u>61</u>, <u>81–82</u>
- **tag correction** The probability that a tag will be alive for a given release at a given detection site. <u>18, 23–27, 34–35, 44–45, 47, 55–56, 59–60, 66–67</u>
- **TagPro** TagPro utility, available at <u>https://www.cbr.washington.edu/analysis/apps/tagproapp</u>. <u>10, 23, 75</u>
- virtual release A release group defined by all tagged individuals, possibly from multiple

upstream releases, detected at a given site (the virtual site). These individuals form a release group for all subsequent downstream detections. <u>1</u>, <u>27</u>, <u>41–42</u>, <u>45–46</u>, <u>48–50</u>, <u>58–59</u>, <u>64–65</u>, <u>83</u>, <u>91</u>, <u>93–100</u>

- **virtual single-release study** A single-release study in which one or more releases is used to create a single virtual release. <u>41–42</u>, <u>45–47</u>, <u>51</u>
- virtual site A detection site used to define a virtual release. <u>48–49</u>, <u>58–60</u>, <u>65</u>

## Acronyms

**CDF** cumulative distribution function. <u>78–79</u>

CJS Cormack-Jolly-Seber (Cormack 1964, Jolly 1965, Seber 1965). <u>12</u>, <u>14–16</u>, <u>26–27</u>, <u>31–33</u>, <u>36</u>, <u>77</u>, <u>86</u>, <u>89</u>, <u>92</u>

LRT Likelihood Ratio Test. 29, 49

MLE Maximum Likelihood Estimate. 25, 33

PDF probability density function. <u>78–79</u>, <u>82</u>

ViRDCt virtual release with dead fish correction. <u>1</u>, <u>5</u>, <u>11</u>, <u>25–27</u>, <u>64–74</u>, <u>83</u>, <u>94–100</u>

### **Literature Cited**

- K. P. Burnham, D. R. Anderson, G. C. White, C. Brownie, and K. H. Pollock. Design and Analysis Methods for Fish Survival Experiments Based on Release-recapture. American Fisheries Society Monograph 5. American Fisheries Society, 1987.
- B. Efron, and R. J. Tibshirani. An Introduction to the Bootstrap. Chapman & Hall, New York, NY, USA, 1993.
- R. C. Elandt-Johnson, and N. L. Johnson. Survival Models and Data Analysis. John Wiley & Sons, New York, NY, USA, 1980.
- L. A. Goodman. On the Exact Variance of Products. *Journal of the American Statistical Association* 55:708–713, 1960.
- R. Harnish, J. R. Skalski, R. L. Townsend, and K. Ham. In Search of a Cost-effective Approach to Estimating Dam Passage Survival. *North American Journal of Fisheries Management* 40:865–882, 2020.
- E. L. Kaplan, and P. Meier. Nonparametric Estimation from Incomplete Observations. *Journal of the American Statistical Association* 53:457–481, 1958.
- J. F. Lawless. Statistical Models and Methods for Lifetime Data. John Wiley & Sons, New York, NY, USA, 1982.
- E. T. Lee. Statistical Methods for Survival Data Analysis. John Wiley & Sons, New York, NY, USA, second edition, 1992.
- T. Li, and J. J. Anderson. The Vitality Model: A Way to Understand Population Survival and Demographic Heterogeneity. *Theoretical Population Biology* 76:118–131, 2009.
- W. H. Press, S. A. Teukolsky, W. T. Vetterling, and B. P. Flannery. Numerical Recipes: The Art of Scientific Computing. Cambridge University Press, New York, NY, USA, third edition, 2007.
- G. A. F. Seber. The Estimation of Animal Abundance. MacMillan, New York, NY, USA, 1982.
- R. L. Townsend, J. R. Skalski, P. Dillingham, and T. W. Steig. Correcting Bias in Survival Estimation Resulting from Tag Failure in Acoustic and Radiotelemtery Studies. *Journal of Agricultural, Biological, and Environmental Statistics* 11(2):183–196, 2006.

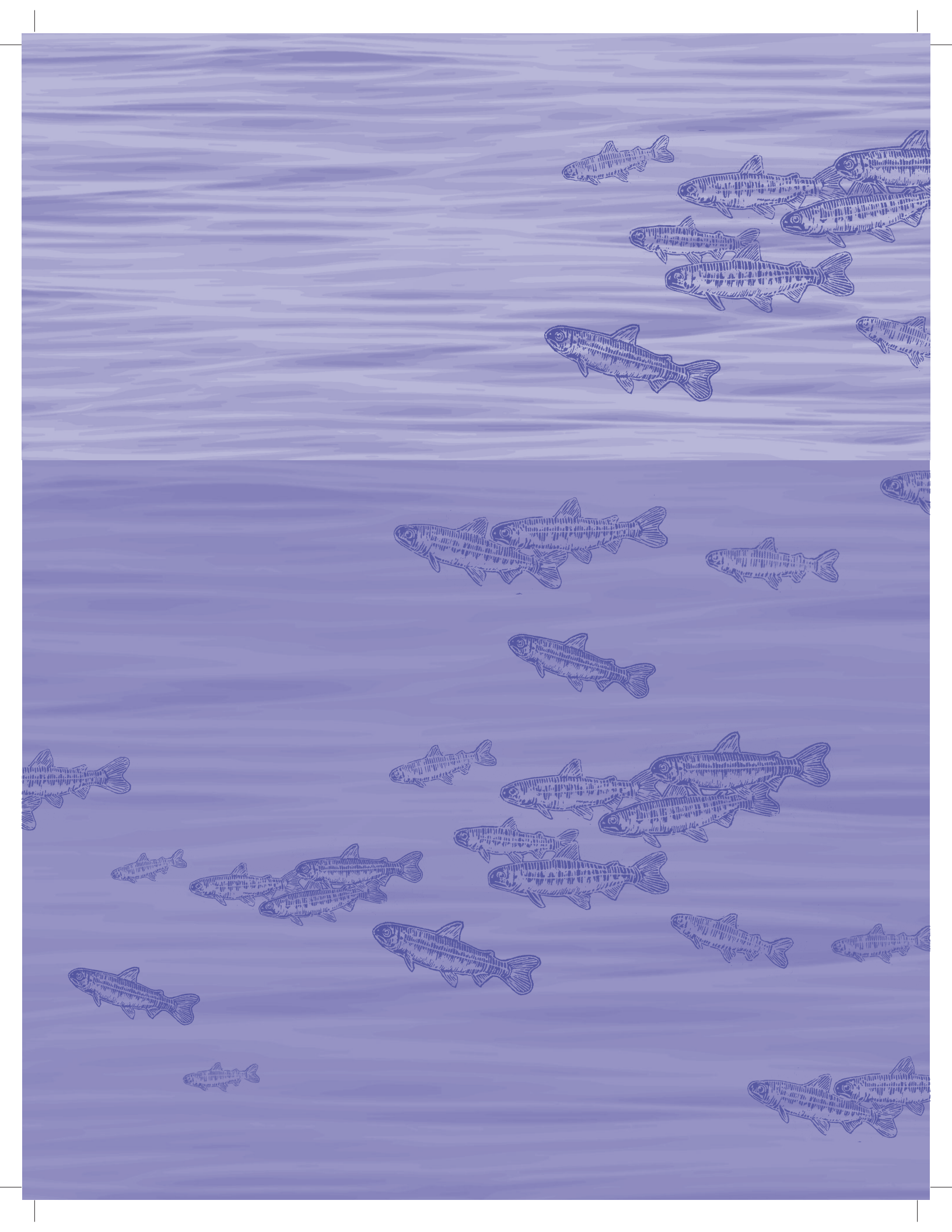